# ห้องงานคลังและพัสดุ

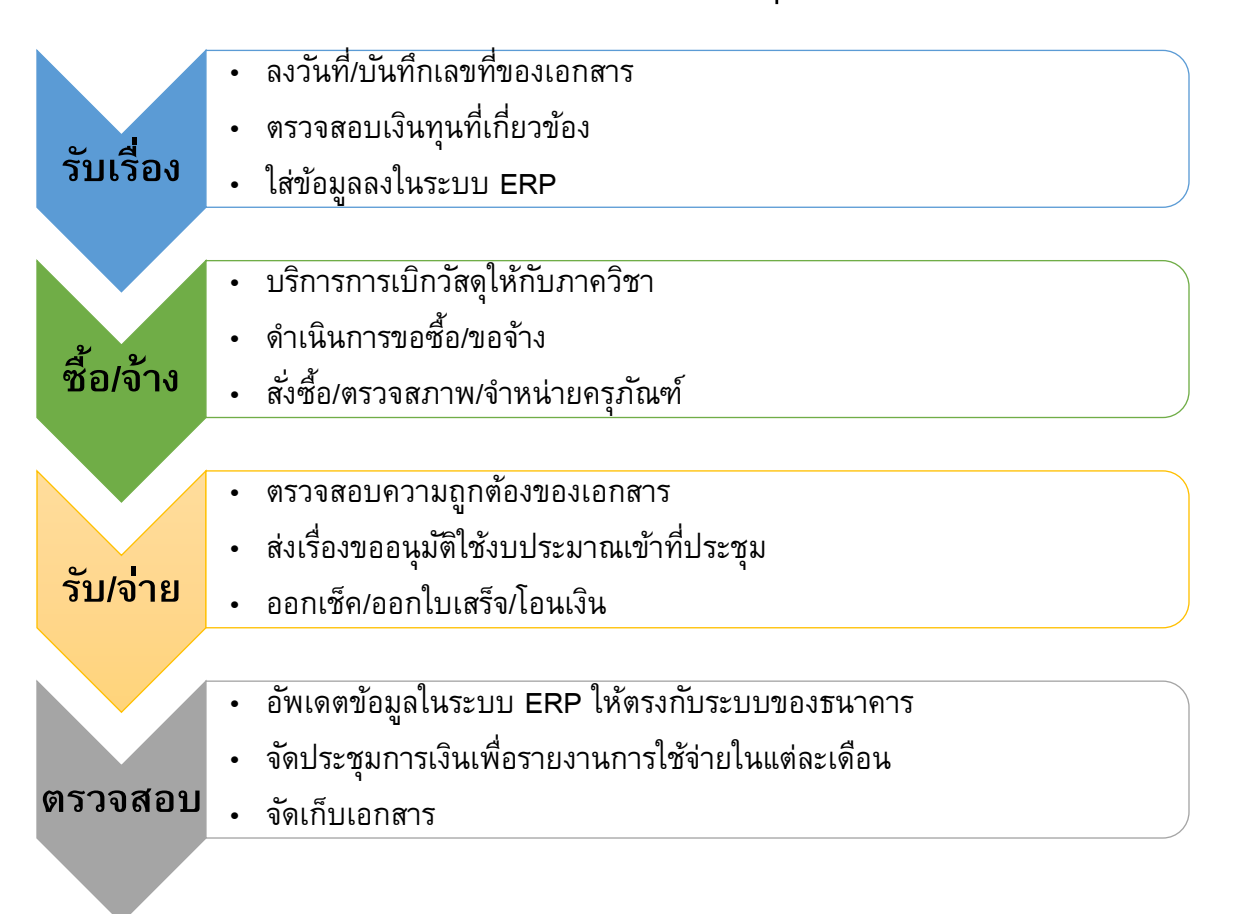

| ตำแหน่ง                |
|------------------------|
| ผู้อำนวยการฝ่ายบริหาร  |
| หัวหน้างานคลังและพัสดุ |
| หน่วยพัสดุ 1           |
| หน่วยพัสดุ 2           |
| หน่วยพัสดุ 3           |
| หน่วยการเงิน 1         |
| หน่วยการเงิน 2         |
| หน่วยบัญชี 1           |
| หน่วยบัญชี 2           |

| สีที่ใช้ | ความหมาย     |
|----------|--------------|
| ฬ้า      | รับเรื่อง    |
| เขียว    | พัสดุ        |
| เหลือง   | การเงิน      |
| เทา      | บัญชี        |
| แดง      | ทำในระบบ ERP |
| ม่วง     | รูปตัวอย่าง  |

### คำที่ใช้:

หน่วยงาน หมายถึง ภาควิชา/หน่วยงานส่วนกลาง/อาจารย์/บุคคลที่เกี่ยวข้อง ผู้บริหาร หมายถึง คณบดี/รองคณบดี/ผู้ช่วยคณบดีที่ได้รับมอบหมาย

P = รูปภาพ ft = ย้อนกลับ ขอบสีฟ้า = รับเรื่อง ขอบสีเขียว = พัสดุ ขอบสีเหลือง = การเงิน ขอบสีเทา = บัญชี ขอบสีแดง = ทำในระบบ cu-ERP ขอบสีม่วง = รูปตัวอย่าง

- 1. การรับเรื่อง
  - 1.1. เรื่องขอเบิกวัสดุ (1 วัน)
    - หน่วยงานส่ง <u>"ใบเสนอเรื่องเบิกวัสดุ"</u> มาที่ห้องงานคลังและพัสดุ เพื่อดำเนินการเบิกวัสดุต่อไป (รายละเอียดตามข้อ 2.1)

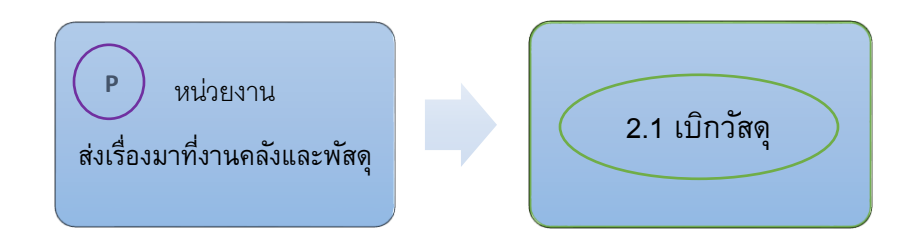

- 1.2. เรื่องขอซื้อ/จ้าง (2 วัน)
  - หน่วยงานส่ง <u>"ใบขอซื้อขอจ้าง"</u> หรือ <u>"ใบเสนอเรื่องขอจ้าง"</u> มาที่ห้องงานคลังและพัสดุ
  - เจ้าหน้าที่พัสดุบันทึกเรื่องลงทะเบียนรับเรื่องเข้า (Excel)
  - ผู้อำนวยการฝ่ายบริหารตรวจสอบเงินทุน และใส่รหัสศูนย์ตันทุน
  - เจ้าหน้าที่พัสดุบันทึกลงสมุด เพื่อดำเนินการซื้อ/จ้างต่อไป (รายละเอียดตามข้อ 2.2 และ 2.3)

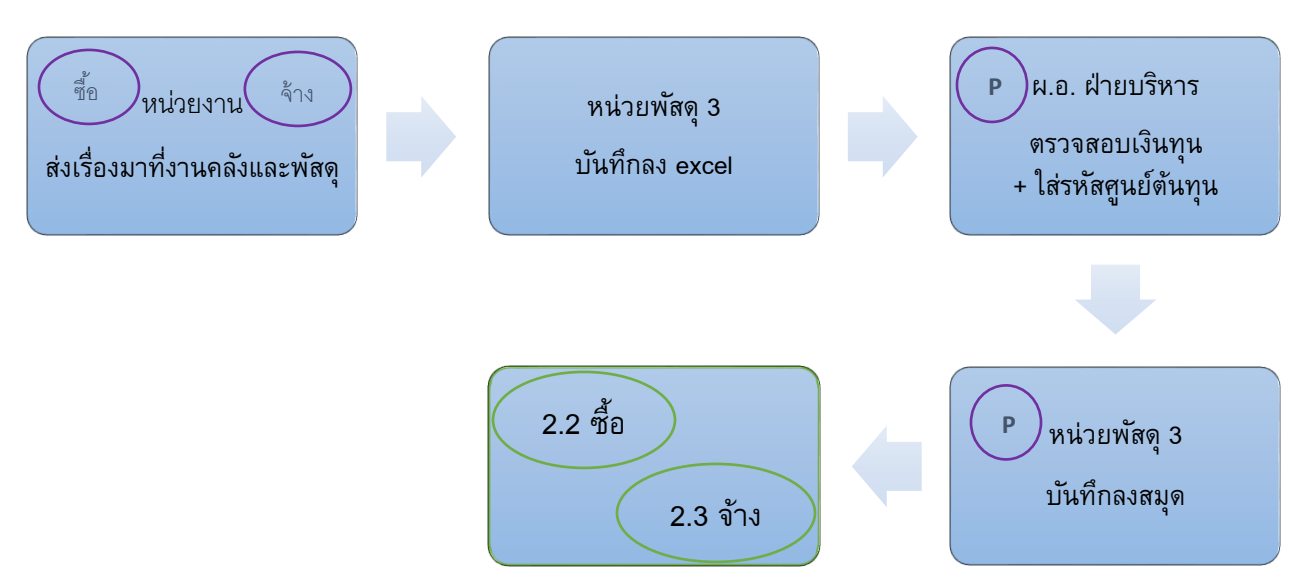

P = รูปภาพ ft = ย้อนกลับ

ขอบสีเหลือง = การเงิน

```
ขอบสีฟ้า = รับเรื่อง
```

ขอบสีเขียว = พัสดุ

ขอบสีแดง = ทำในระบบ cu-erp ขอบสีม่วง = รูปตัวอย่าง

- 1.3. เรื่องการแจ้งซ่อม (10 วัน)
  - หน่วยงานเขียน <u>"ใบรายงานช่าง"</u> มาส่งที่ห้องงานคลังและพัสดุ
  - ส่งให้สำนักกายภาพของมหาวิทยาลัย เพื่อให้ช่างเข้าไปตรวจสอบ และต่อรองราคาอุปกรณ์กับ ร้านค้า
  - สำนักกายภาพส่ง <u>"ใบแจ้งซ่อม"</u> กลับมาที่คณะ และแจ้งให้ฝ่ายอาคารรับทราบ
  - ฝ่ายอาคาร <u>"เสนอเรื่องซ่อม"</u> (ใบขอซื้อขอจ้าง)

ขอบสีเทา = บัญชี

- เจ้าหน้าที่พัสดุบันทึกเรื่องลงทะเบียนรับเรื่องเข้า (Excel)
- ผู้อำนวยการฝ่ายบริหาร ตรวจสอบเงินทุนและใส่รหัสศูนย์ตันทุนใน <u>"ใบขอซื้อขอจ้าง"</u>
- เจ้าหน้าที่พัสดุบันทึกลงสมุด เพื่อรอดำเนินการซ่อมต่อไป (รายละเอียดตามข้อ 2.3)

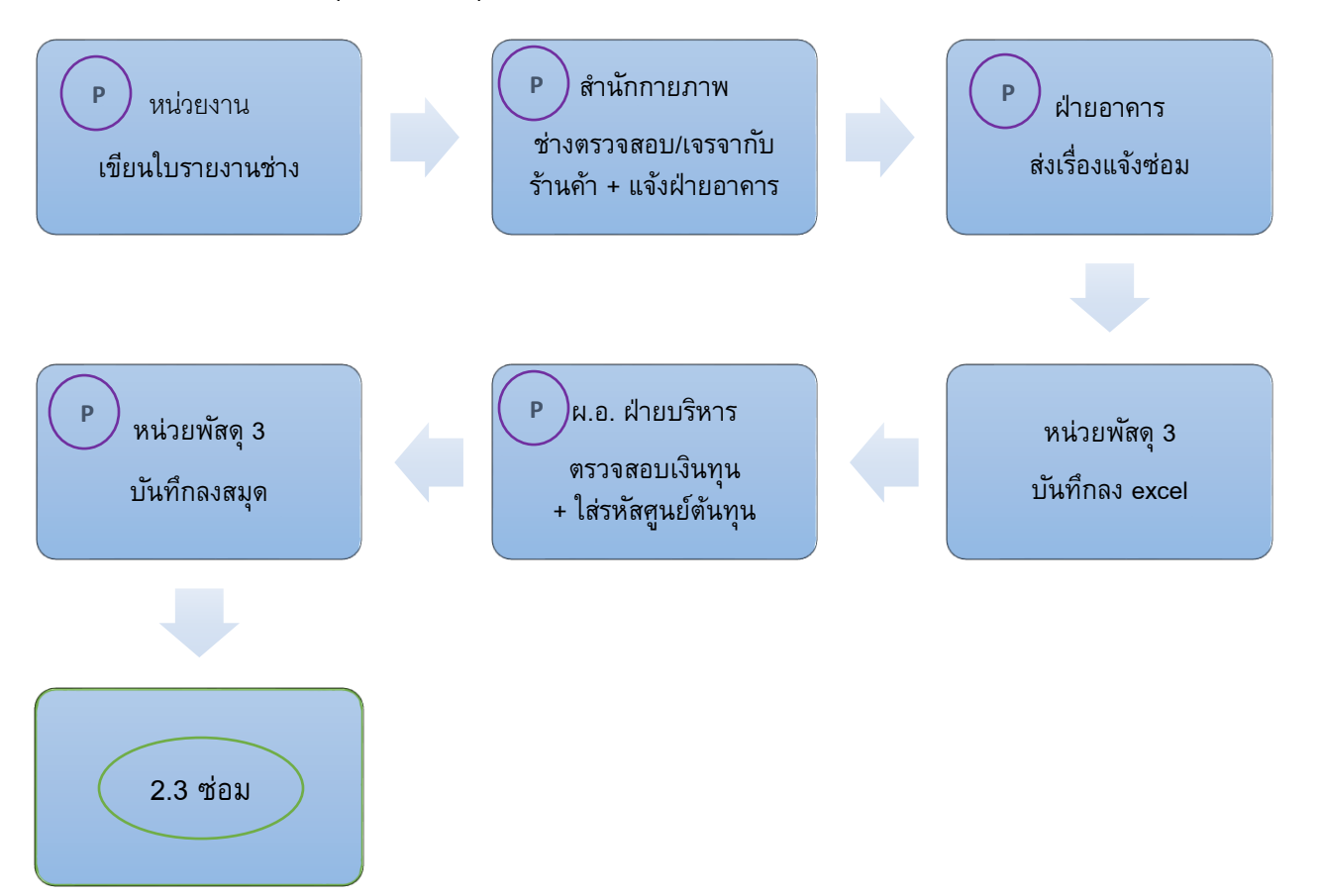

 ขอบสีฟ้า = รับเรื่อง ขอบสีแดง = ทำในระบบ cu-erp ขอบสีเขียว = พัสดุ ขอบสีม่วง = รูปตัวอย่าง

- 1.4. เรื่องการขอซื้อครุภัณฑ์ (15 วัน)
  - เจ้าหน้าที่พัสดุส่งรายการ <u>"งบประมาณ"</u> ให้หน่วยงาน
  - หน่วยงานส่ง <u>"ใบแจ้งข้อกำหนดคุณลักษณะเฉพาะครุภัณฑ์"</u> ที่ต้องการ
  - เจ้าหน้าที่พัสดุติดต่อและเจรจากับบริษัท/ร้านค้า เพื่อให้ส่ง <u>"ใบเสนอราคา"</u> มาให้หน่วยงาน
  - หน่วยงานส่ง <u>"ใบแจ้งขอซื้อครุภัณฑ์"</u> พร้อม <u>"แบบฟอร์มการตรวจสอบคุณสมบัติครุภัณฑ์"</u>
  - (กรณีขอซื้อครุภัณฑ์คอมพิวเตอร์) เจ้าหน้าที่พัสดุส่งเอกสารทั้งหมดให้ศูนย์คอมพิวเตอร์ ตรวจสอบ และลงนามรับรอง
  - หลังจากนั้นเจ้าหน้าที่พัสดุบันทึกลงทะเบียนรับเรื่องเข้า (Excel) และส่งให้ผู้อำนวยการฝ่าย
     บริหารตรวจสอบเงินทุน และใส่รหัสศูนย์ตันทุนใน <u>"ใบขอซื้อขอจ้าง"</u>
  - เจ้าหน้าที่พัสดุบันทึกลงสมุด และดำเนินการจัดซื้อครุภัณฑ์ต่อไป (รายละเอียดตามข้อ 2.3)

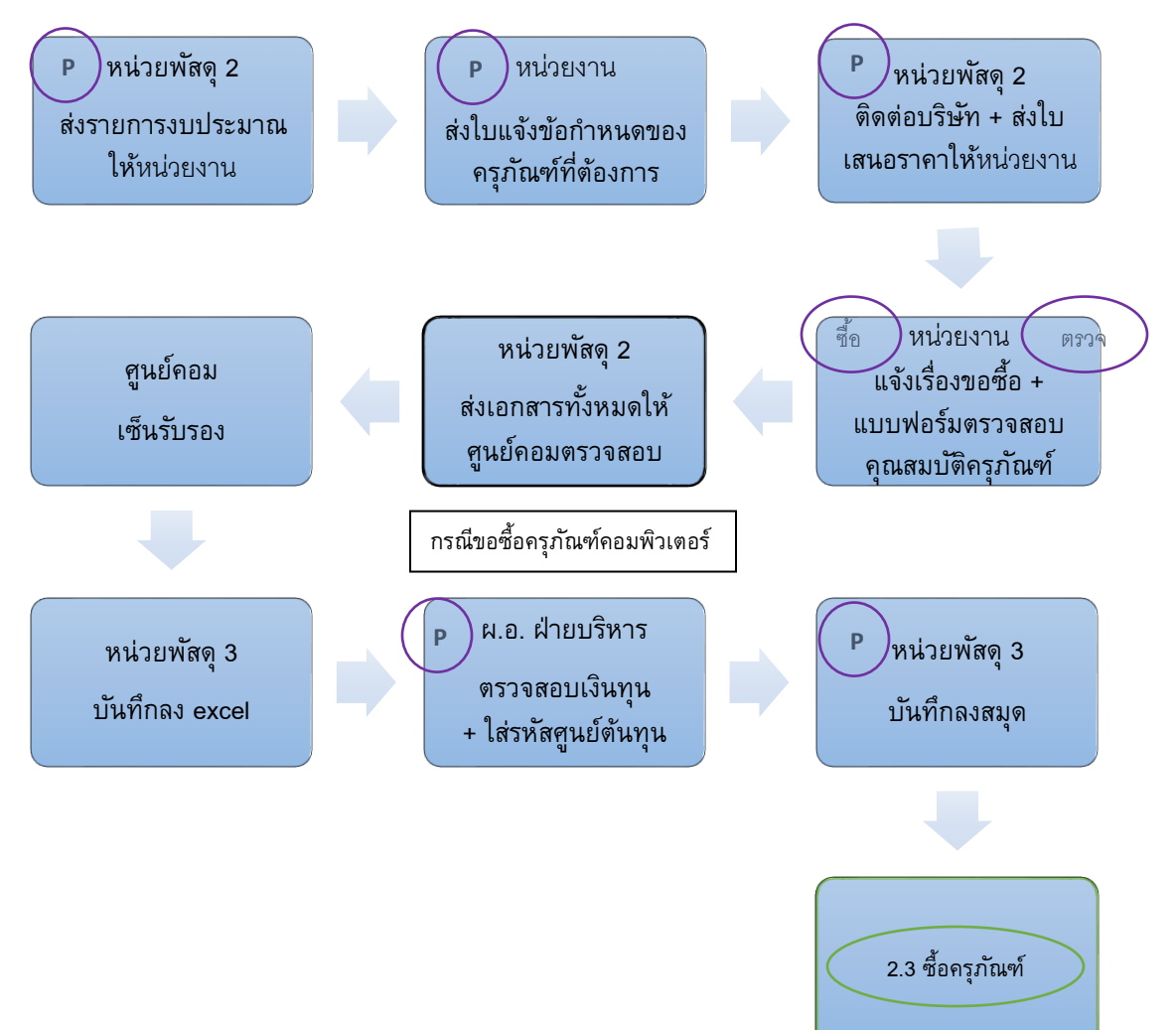

- หน่วยงานส่ง <u>"รายละเอียดการขออนุมัติใช้งบประมาณ</u>" ที่ห้องงานคลังและพัสดุ
- หัวหน้างานคลังและพัสดุ ตรวจสอบความถูกต้องของเอกสาร
- ดำเนินการขออนุมัติงบประมาณ (รายละเอียดตามข้อ 3.2)

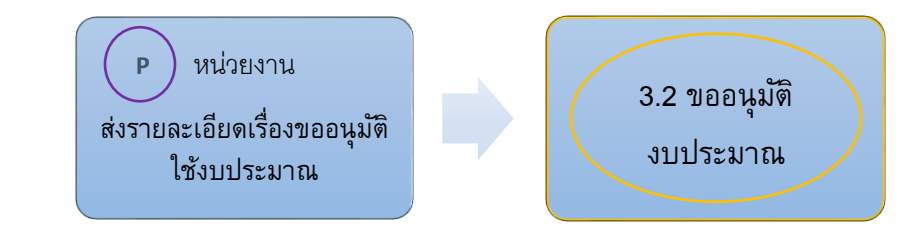

- 1.6. เรื่องการขอเบิกเงิน (2 วัน)
  - หน่วยงานส่ง <u>"ใบเสนอเรื่องเบิกจ่ายเงิน"</u> และ <u>"ใบสำคัญรับเงิน"</u> มาที่ห้องงานคลังและพัสดุ (กรณีต้องการให้นำเงินโอนเข้าบัญชี กรุณาแนบหน้าบัญชีด้วย และในกรณีที่เป็นการโอนครั้ง แรกต้องกรอกแบบคำขอรับเงินผ่านธนาคาร และแนบสำเนาบัตรประชาชนด้วย)
  - เจ้าหน้าที่พัสดุบันทึกลงทะเบียนรับเรื่องเข้า (Excel) และรอดำเนินการเบิกเงินต่อไป (รายละเอียดตามข้อ 3.1)

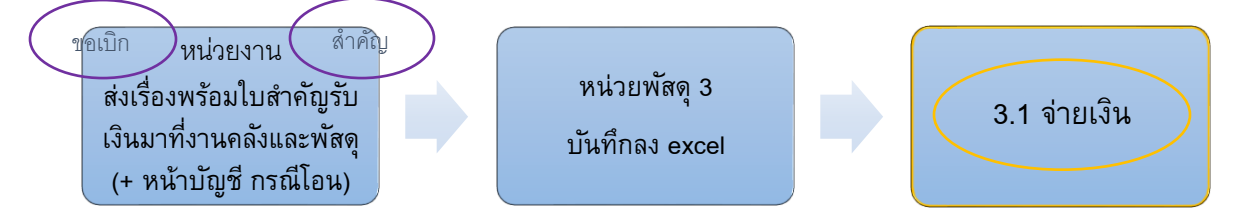

### 1.7. เรื่องการชำระเงิน/นำเงินเข้าบัญชีคณะ (1 วัน)

- หน่วยงานส่งเงินสด / เช็ค / ใบโอน และ <u>"ใบแจ้งรายละเอียดการนำเงินเข้าบัญชีคณะ"</u> ที่ห้อง งานคลังและพัสดุ
- เจ้าหน้าที่พัสดุจะบันทึกลงทะเบียนรับเรื่องเข้า (Excel)
- ในกรณีโอนเงิน เจ้าหน้าที่การเงินจะตรวจสอบเอกสาร
- ดำเนินการนำส่งเงิน (รายละเอียดตามข้อ 3.3)

\*\*สามารถคลิกที่ข้อความในวงกลมเพื่อลิงก์ไปยังตัวอย่างหรือขั้นตอนถัดไปได้ โดยสัญลักษณ์ที่ใช้มีความหมายดังนี้ ขอบสีฟ้า = รับเรื่อง ขอบสีเขียว = พัสดุ P = รูปภาพ ขอบสีเหลือง = การเงิน ขอบสีเทา = บัญชี ขอบสีแดง = ทำในระบบ cu-erp ขอบสีม่วง = รูปตัวอย่าง หน่วยงาน หน่วยการเงิน 1 หน่วยพัสดุ 3 ตรวจสอบเอกสาร ส่งเงินสด/เช็ค/ใบโอน บันทึกลง excel + ใบแจ้งรายละเอียด (กรณีเงินโอน)

- 1.8. เรื่องสวัสดิการค่าเล่าเรียนบุตร (1 วัน)
  - บุคลากรที่ได้รับสวัสดิการส่ง <u>"ใบเสนอขอเบิกค่าเล่าเรียนบุตร"</u> ที่ห้องงานคลังและพัสดุ
  - เจ้าหน้าที่พัสดุบันทึกลงทะเบียนรับเรื่องเข้า (Excel)
  - เจ้าหน้าที่การเงินตรวจสอบเอกสาร หลังจากนั้นก็จะดำเนินการเบิกจ่ายเงินต่อไป (รายละเอียด ตามข้อ 3.1)

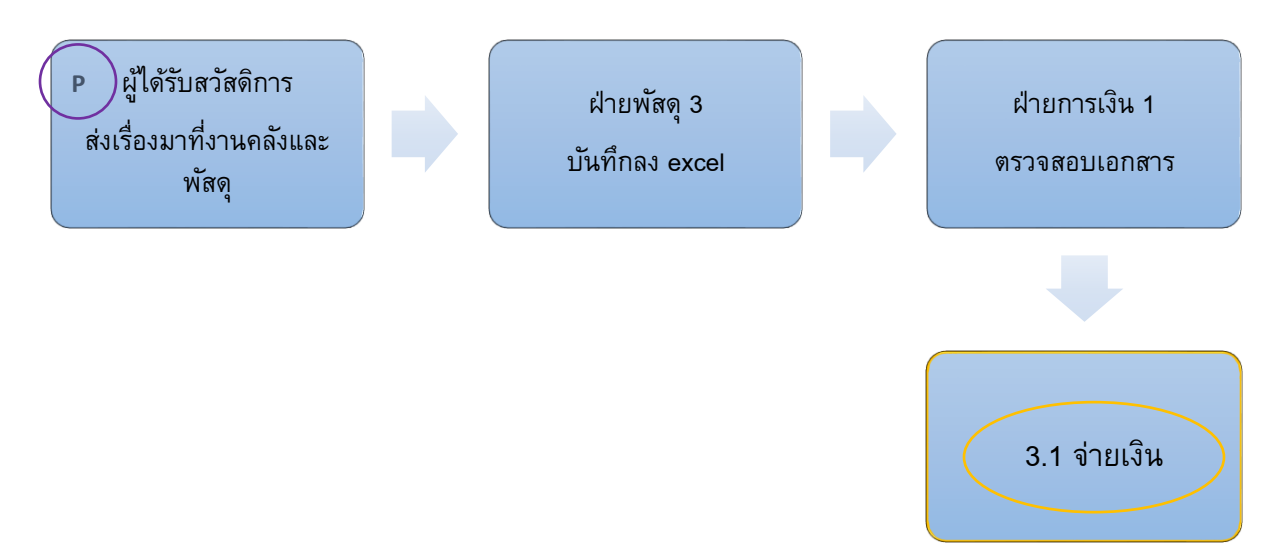

3.3 รับเงิน

ิ î = ย้อนกลับ ขอบสีเทา = บัญชี

P = รูปภาพ

<sup>ุ่ง</sup> ขอบสีเหลือง = การเงิน

```
ขอบสีฟ้า = รับเรื่อง
ขอบสีแดง = ทำในระบบ cu-erp
```

ขอบสีเขียว = พัสดุ ขอบสีม่วง = รูปตัวอย่าง

- 2. การดำเนินการซื้อ/จ้าง
  - 2.1. การเบิกวัสดุ (7 วัน)
    - หลังจาการผ่านขั้นตอนรับเรื่องในข้อ 1.1 เบิกวัสดุแล้ว เจ้าหน้าที่พัสดุจะหยิบของในคลัง และ พิมพ์ <u>"ใบตัดสต๊อก"</u>
    - ติดต่อให้หน่วยงานมารับของที่ห้องงานคลังและพัสดุ และลงนามในใบเบิก
    - เจ้าหน้าที่พัสดุ และผู้อำนวยการบริหารลงนามในใบเบิก และเสนอให้ผู้บริหารลงนาม
    - เจ้าหน้าที่พัสดุจัดรายการวัสดุคงเหลือในคลัง และเก็บเอกสารใส่แฟ้ม

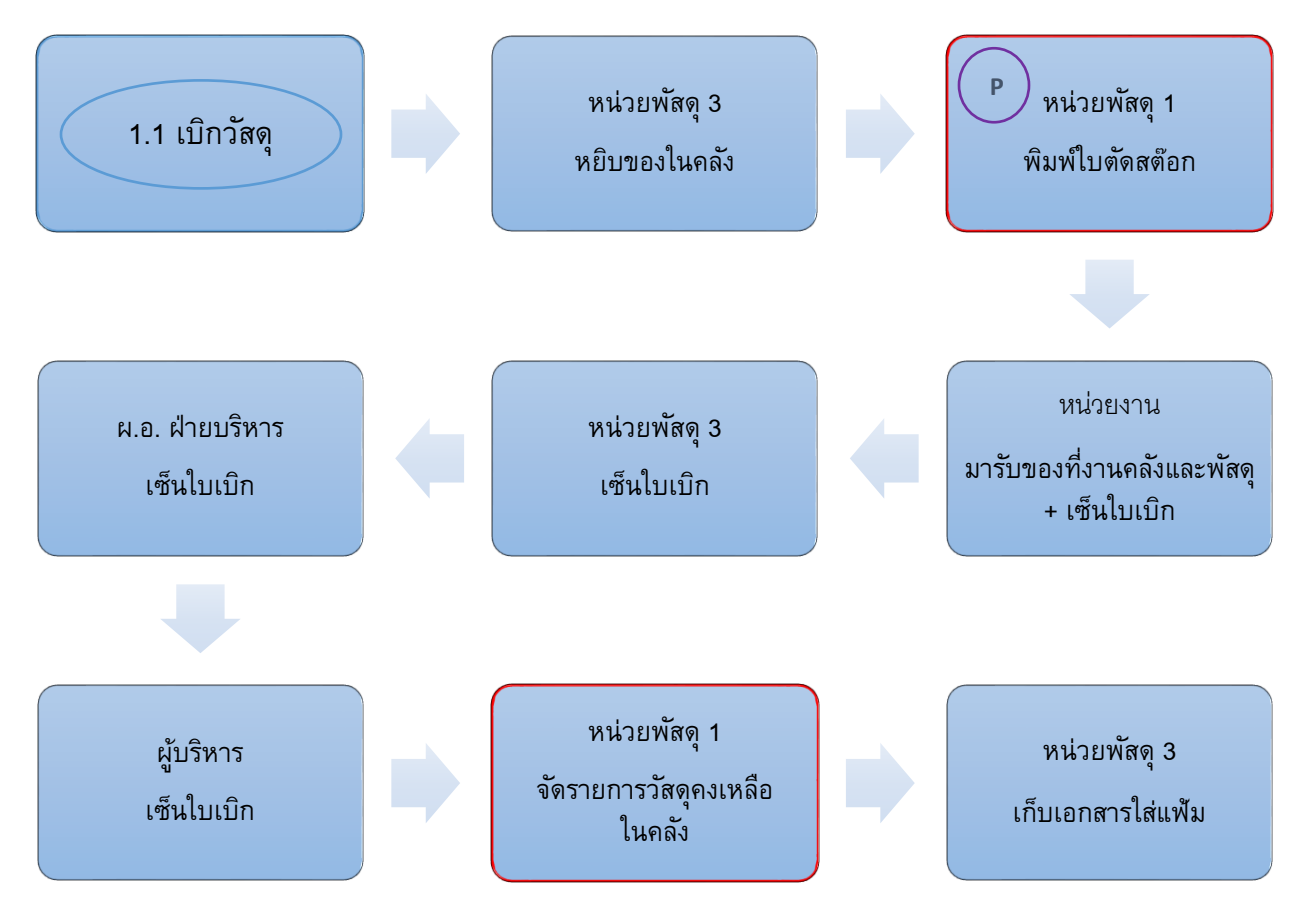

- 2.2. การซื้อวัสดุ (10 วัน)
  - หลังจากผ่านขั้นตอนรับเรื่องในข้อ 1.2 ขอซื้อแล้ว เจ้าหน้าที่พัสดุจะจัดทำ <u>"ใบขอซื้อ"</u> เพื่อให้ ผู้อำนวยการฝ่ายบริหารปลดล็อคใบขอซื้อ
  - เจ้าหน้าที่พัสดุทำใบสั่งซื้อ เพื่อให้ผู้อำนวยการฝ่ายบริหารปลดล็อค <u>"ใบสั่งซื้อ"</u> และเสนอให้ ผู้บริหารลงนาม

P = รูปภาพ

ขอบสีเหลือง = การเงิน

- ขอบสีฟ้า = รับเรื่อง ขอบสีเขียว = พัสดุ ขอบสีแดง = ทำในระบบ cu-erp ขอบสีม่วง = รูปตัวอย่าง
- เจ้าหน้าที่พัสดุดำเนินการจัดซื้อ

1 = ย้อนกลับ

ขอบสีเทา = บัญชี

- บริษัท/ร้านค้านำของมาส่งที่คณะ และออก <u>"ใบแจ้งหนี้"</u>
- เจ้าหน้าที่พัสดุออก <u>"ใบตรวจรับพัสดุ"</u> และส่งให้หน่วยงาน เพื่อให้กรรมการตรวจสอบ และลง นามใบตรวจรับ
- หน่วยงานส่งเอกสารคืนให้เจ้าหน้าที่พัสดุ เจ้าหน้าที่พัสดุบันทึกลงสมุด และดำเนินการทำเรื่อง
   จ่ายเงินต่อไป (รายละเอียดตามข้อ 3.1)

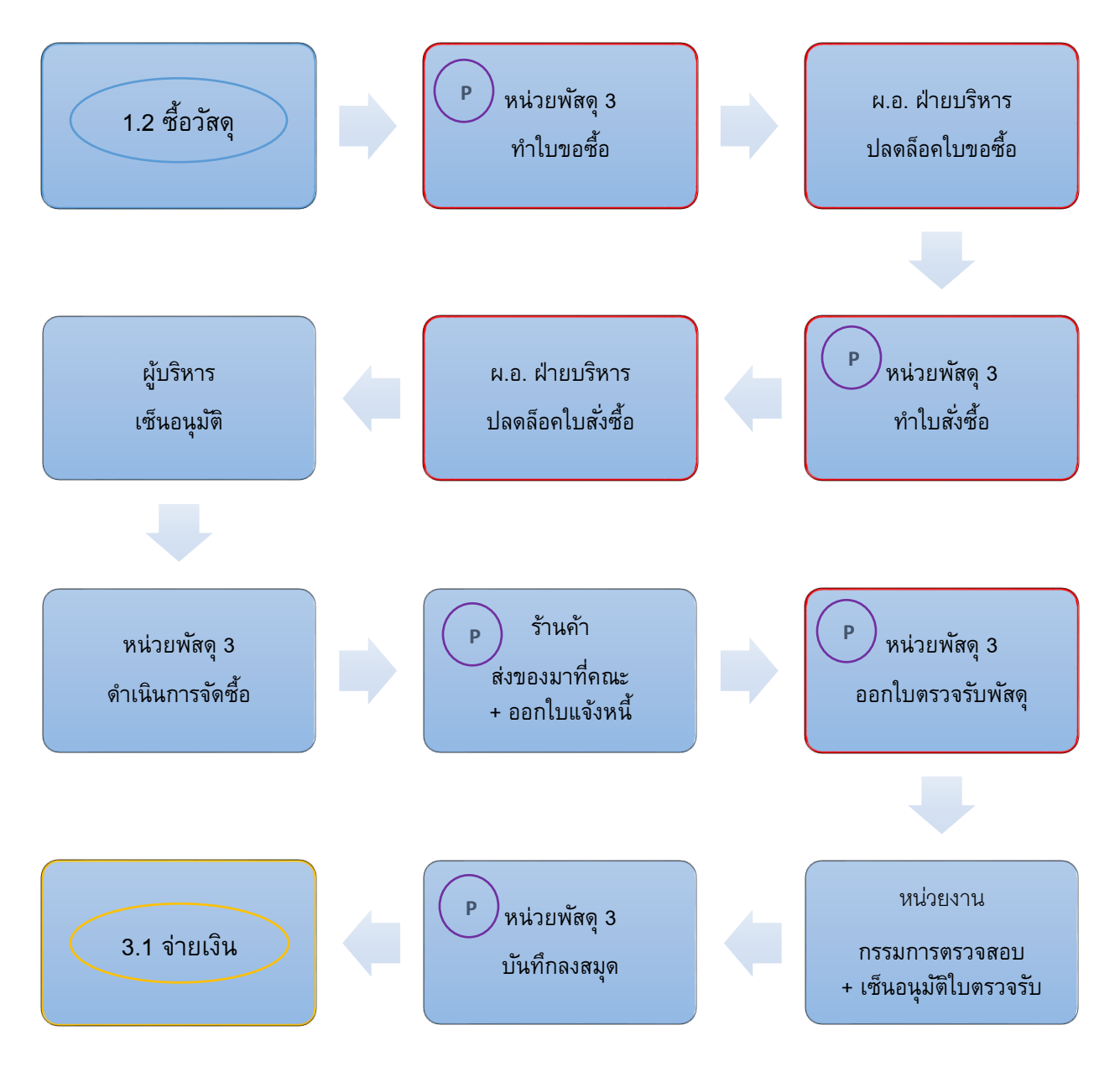

2.3. การจ้าง/ซ่อม/ซื้อครุภัณฑ์ (15 วัน)

- หลังจากดำเนินการรับเรื่องในข้อ 1.2 ขอจ้าง 1.3 ขอซ่อม และ 1.4 ขอซื้อครุภัณฑ์เรียบร้อย แล้ว เจ้าหน้าที่พัสดุจะติดต่อกับบริษัท/ร้านค้า เพื่อเจรจาตกลงราคา (กรณึเป็นบริษัท/ร้านค้า ใหม่ที่ยังไม่เคยติดต่อ เจ้าหน้าที่พัสดุจะสร้างหลักผู้ขายในระบบ)
- เจ้าหน้าที่พัสดุทำ <u>"ใบขอจ้าง"</u> ส่งให้ผู้อำนวยการฝ่ายบริหารปลดล็อคใบขอซื้อ/ขอจ้าง
- เจ้าหน้าที่พัสดุทำ <u>"ใบสั่งจ้าง"</u> ส่งให้ผู้อำนวยการฝ่ายบริหารปลดล็อคใบสั่งซื้อ/สั่งจ้าง และเสนอ ให้ผู้บริหารลงนามอนุมัติ
- บริษัท/ร้านด้าเข้าทำงาน/ส่งของ พร้อมทั้งออก <u>"ใบแจ้งหนี้"</u>
- เจ้าหน้าที่พัสดุออกใบตรวจรับพัสดุส่งให้หน่วยงานเพื่อให้กรรมการตรวจสอบลงนาม <u>"ใบตรวจรับ</u> <u>พัสดุ"</u>
- หน่วยงานส่งเอกสารคืนให้เจ้าหน้าที่พัสดุ เจ้าหน้าที่พัสดุบันทึกลงสมุด และดำเนินการทำเรื่อง
   จ่ายเงินต่อไป (รายละเอียดตามข้อ 3.1)

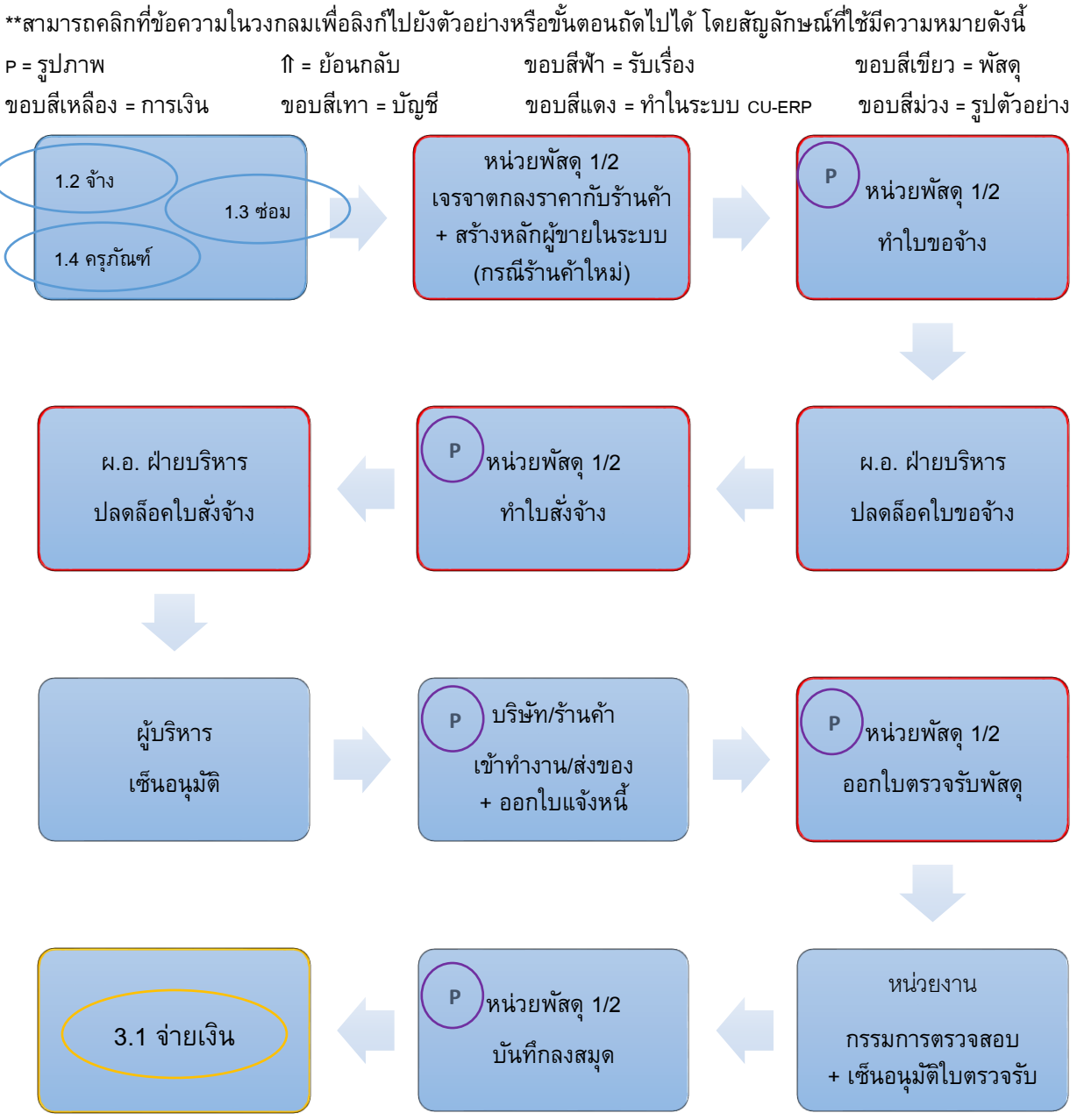

 ขอบสีฟ้า = รับเรื่อง ขอบสีแดง = ทำในระบบ cu-eRP

ขอบสีเขียว = พัสดุ ขอบสีม่วง = รูปตัวอย่าง

3. การจ่ายเงิน/รับเงิน

ขอบสีเหลือง = การเงิน

- 3.1. การจ่ายเงิน
  - จ่ายด้วยเช็ค (10 วัน)

ขอบสีเทา = บัญชี

- หลังจากดำเนินการรับเรื่องเบิกเงินในข้อ 1.6 เรื่องการเบิกเงิน 1.8 เรื่องการเบิกค่าเล่าเรียน
   บุตร 2.2 การซื้อวัสดุ และ 2.3 การจ้าง/ซ่อม/จัดซื้อครุภัณฑ์ เรียบร้อยแล้ว หัวหน้างานคลังและ
   พัสดุ จะตรวจสอบความถูกต้องของเอกสาร
- เจ้าหน้าที่การเงินทำใบขออนุมัติจ่าย เพื่อให้หัวหน้างานคลังและพัสดุ ปลดล็อค <u>"ใบขออนุมัติ</u> <u>จ่าย</u>" และลงนามอนุมัติ
- เจ้าหน้าที่การเงินทำ <u>"ใบสำคัญจ่าย"</u> และออกเซ็ค เพื่อส่งให้หัวหน้างานคลังและพัสดุ และ ผู้อำนวยการฝ่ายบริหารลงนามอนุมัติ
- เสนอให้ผู้บริหารลงนามอนุมัติ
- เจ้าหน้าที่บัญชีตรวจสอบบัญชี
- เจ้าหน้าที่การเงินนำเช็คส่งหน้าเคาน์เตอร์ และแจ้งหน่วยงาน/บริษัท/ร้านค้าให้เดินทางมารับ เช็ค
- หน่วยงาน/บริษัท/ร้านค้า รับเซ็คและ <u>"หนังสือรับรองการหักภาษี"</u> พร้อมทั้งลงนามในใบสำคัญ รับเงิน
- เจ้าหน้าที่การเงินพิมพ์ <u>"รายงานการจ่ายเซ็ค"</u> สรุปรายจ่ายประจำวัน และ <u>"รายงานเซ็คคงค้าง"</u> ประจำวัน
- ดำเนินการตรวจสอบ รายละเอียดตามข้อ 4.1

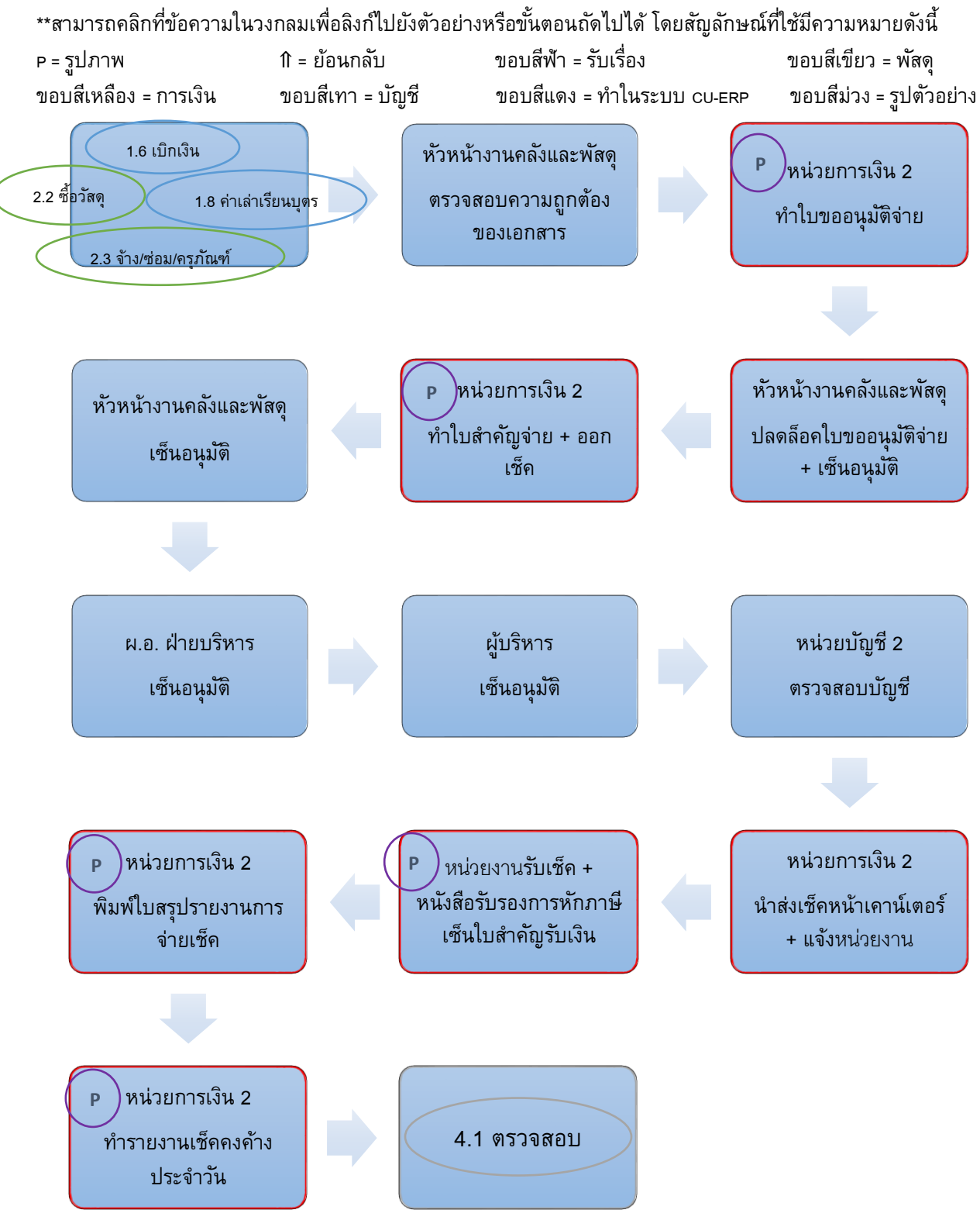

P = รูปภาพ
 Ո = ย้อนกลับ
 ขอบสีฟ้า = รับเรื่อง
 ขอบสีเขียว = พัสดุ
 ขอบสีเหลือง = การเงิน
 ขอบสีเทา = บัญชี
 ขอบสีแดง = ทำในระบบ cu-ere
 ขอบสีม่วง = รูปตัวอย่าง

### <u>กรณีเบิกงบประมาณแผ่นดินกับจุฬาฯ</u>

- หัวหน้างานคลังและพัสดุ ตรวจสอบความถูกต้องของเอกสาร
- เจ้าหน้าที่การเงินทำใบขออนุมัติจ่าย
- หัวหน้างานคลังและพัสดุ ตรวจและลงนามอนุมัติ
- ผู้อำนวยการฝ่ายบริหารลงนามอนุมัติ และเสนอให้ผู้บริหารลงนามอนุมัติ
- เจ้าหน้าที่การเงินทำ <u>"ใบนำส่งฎีกา"</u> และส่งใบขออนุมัติจ่ายกับใบนำส่งฎีกาให้กับจุฬาฯ
- จุฬาฯลงนามในใบนำส่งฏีกา และออกเช็ค
- หน่วยงานรับเช็คได้ที่อาคารจามจุรี 5

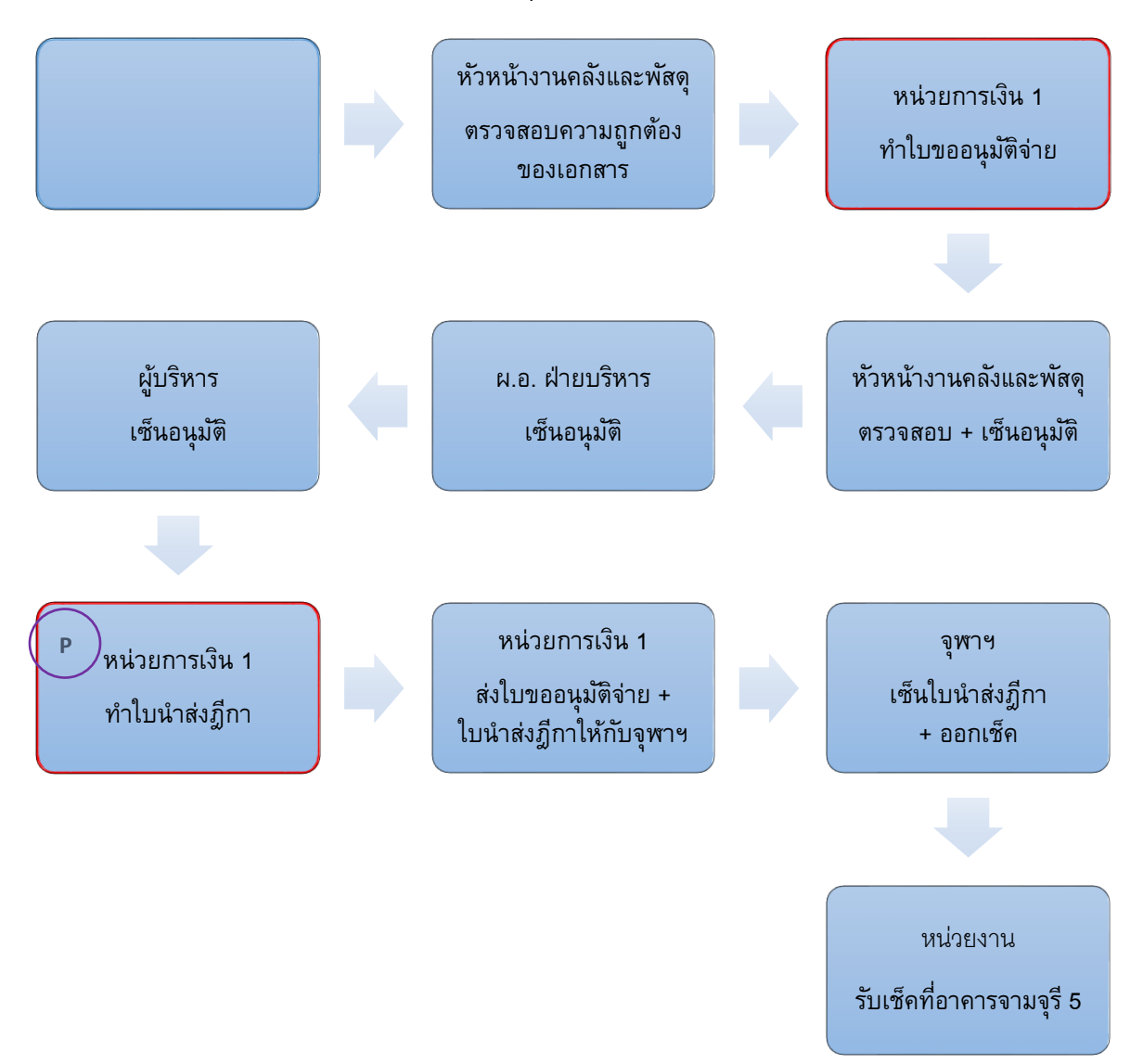

P = รูปภาพ
 Ո = ย้อนกลับ
 ขอบสีฟ้า = รับเรื่อง
 ขอบสีเขียว = พัสดุ
 ขอบสีเหลือง = การเงิน
 ขอบสีเทา = บัญชี
 ขอบสีแดง = ทำในระบบ cu-erp
 ขอบสีม่วง = รูปตัวอย่าง
 จ่ายด้วยการโอน (20 วัน)

- หัวหน้างานคลังและพัสดุ ตรวจสอบความถูกต้องของเอกสาร
- เจ้าหน้าที่การเงินทำใบขออนุมัติจ่าย
- หัวหน้างานคลังและพัสดุ ปลดล็อคใบขออนุมัติจ่าย และลงนามอนุมัติ
- ผู้อำนวยการลงนามอนุมัติ และเสนอให้ผู้บริหารลงนามอนุมัติ
- เจ้าหน้าที่การเงินทำใบสำคัญจ่าย และใส่ข้อมูลในระบบธนาคาร หลังจากนั้นพิมพ์ <u>"รายงาน</u> <u>การโอนเงิน"</u>
- หัวหน้างานคลังและพัสดุ ตรวจสอบ และลงนามอนุมัติ
- ผู้อำนวยการฝ่ายบริหารลงนามอนุมัติ
- ผู้บริหารปลดล็อครายงานการโอนเงินในระบบธนาคาร
- เจ้าหน้าที่การเงินพิมพ์ใบสรุปรายจ่ายประจำวัน หนังสือรับรองการหักภาษี และรายงานการ
   โอนเงินฉบับสมบูรณ์
- ดำเนินการตรวจสอบ รายละเอียดตามข้อ 4.1

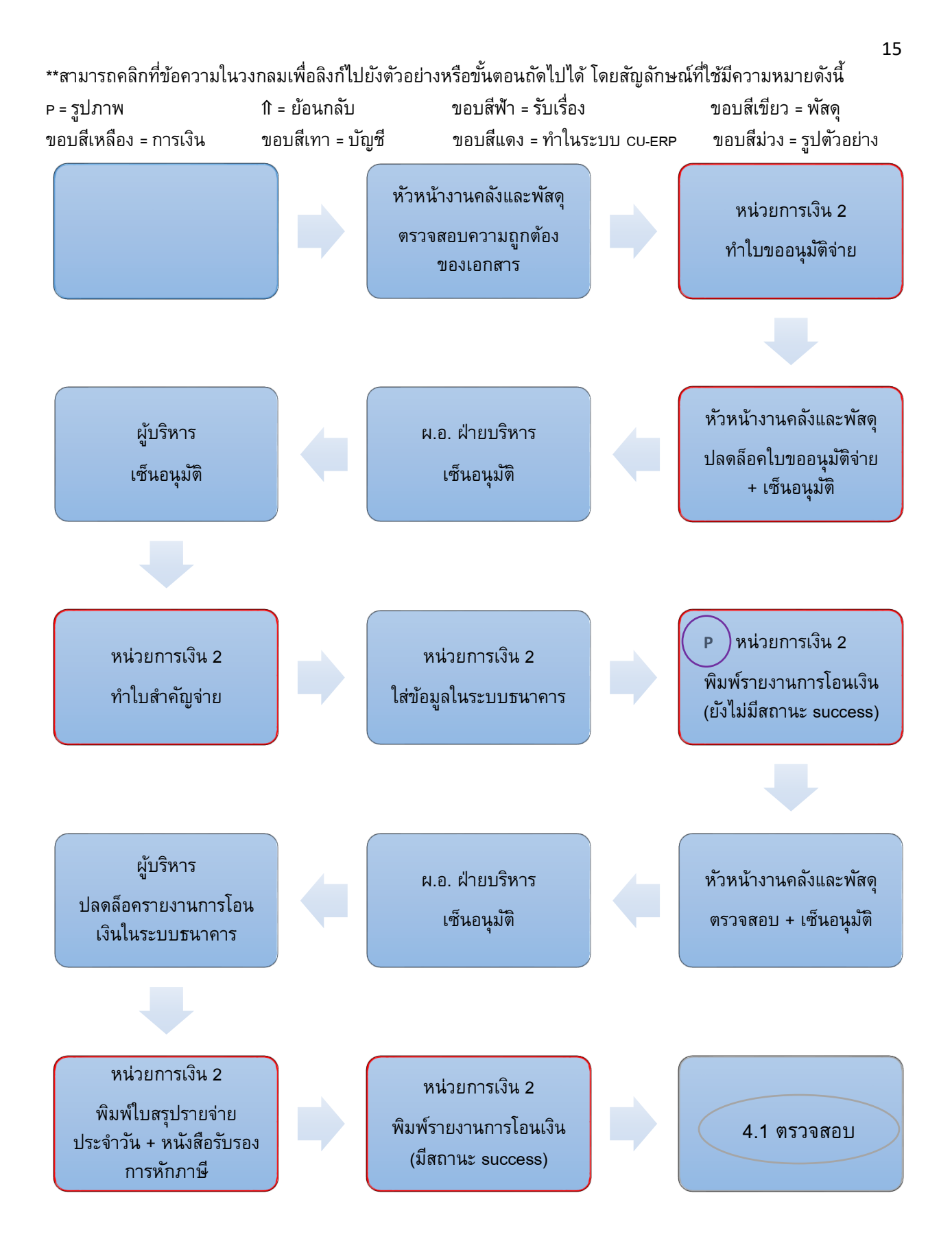

\*\*สามารถคลิกที่ข้อความในวงกลมเพื่อลิงก์ไปยังตัวอย่างหรือขั้นตอนถัดไปได้ โดยสัญลักษณ์ที่ใช้มีความหมายดังนี้ P = รูปภาพ N = ย้อนกลับ ขอบสีฟ้า = รับเรื่อง ขอบสีเขียว = พัสดุ ขอบสีเหลือง = การเงิน ขอบสีเทา = บัญชี ขอบสีแดง = ทำในระบบ cu-ERP ขอบสีม่วง = รูปตัวอย่าง 3.2. การขออนุมัติใช้งบประมาณ (10 วัน)

- หลังจากดำเนินการรับเรื่องตามข้อ 1.5 เรื่องขออนุมัติงบประมาณเรียบร้อยแล้ว หัวหน้างาน คลังและพัสดุ จะส่ง <u>"บันทึกข้อความเสนอคณะกรรมการพิจารณาขออนุมัติงบประมาณ"</u> ให้ คณะกรรมการพิจารณา
- คณะกรรมการลงนามอนุมัติใน <u>"มติกรรมการพิจารณาขออนุมัติงบประมาณ"</u>
- หัวหน้างานคลังและพัสดุ ส่งเข้าที่ประชุมกรรมการบริหารของคณะ
- ที่ประชุมคณะพิจารณา และลงนามอนุมัติ
- หัวหน้างานคลังและพัสดุ แจ้งหน่วยงาน
- หน่วยงานส่งเรื่องขอเบิกตามรายละเอียดในข้อ 1.6 ต่อไป

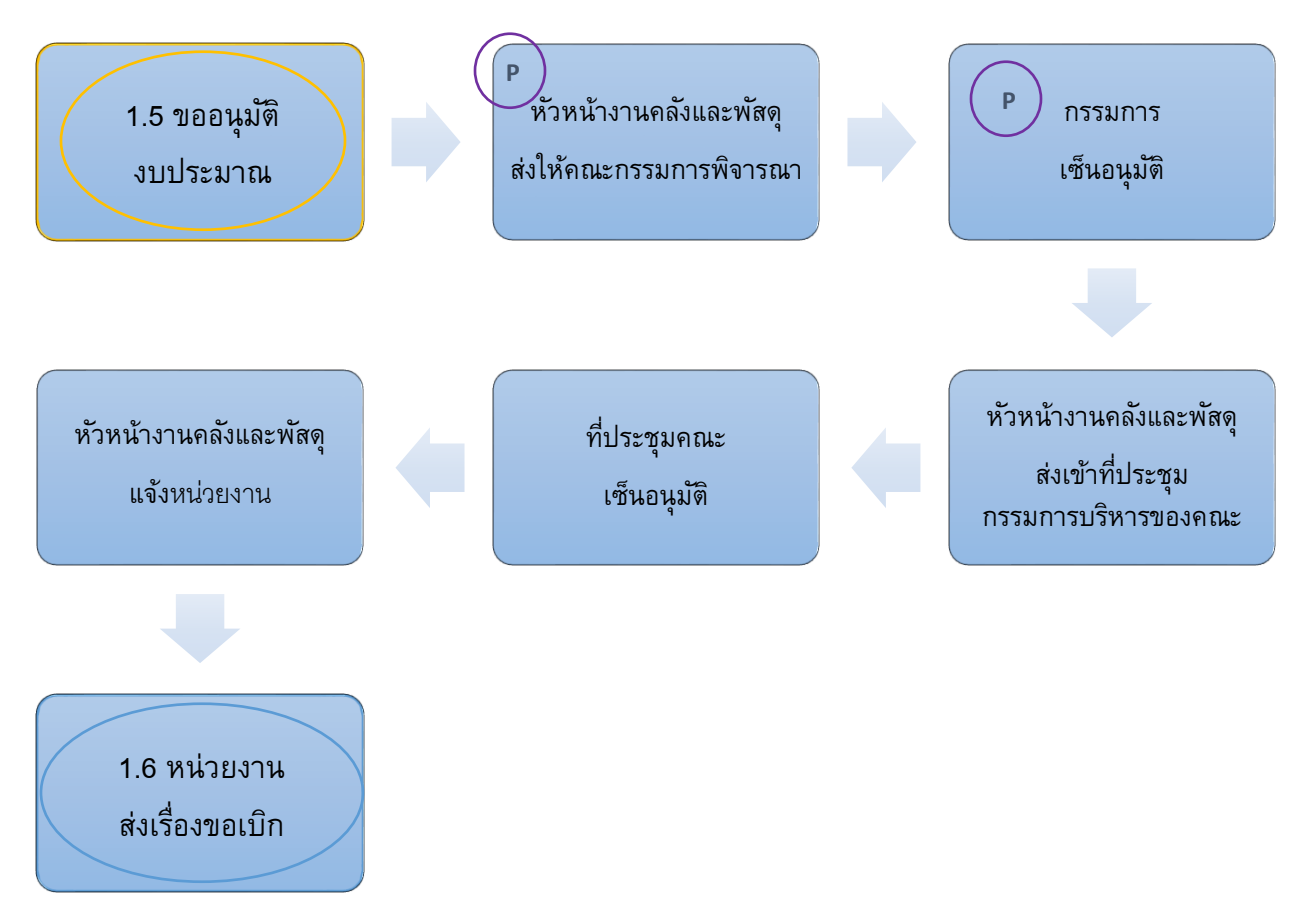

- หลังจากดำเนินการรับเรื่องตามข้อ 1.7 เรื่องนำเงินเข้าบัญชีคณะเรียบร้อยแล้ว เจ้าหน้าที่ การเงินจะตรวจสอบเอกสาร และออกใบเสร็จ / <u>"ใบรับเงินเพื่อนำส่ง"</u>
- เจ้าหน้าที่การเงินทำ <u>"บันทึกการนำส่งเงิน"</u> / <u>"ใบสำคัญทั่วไป"</u>
- เจ้าหน้าที่การเงินนำเงินไปฝากที่ธนาคาร และปรับสมุดบัญชี
- เจ้าหน้าที่การเงินทำ <u>"สรุปรายงานการรับเงินประจำวัน"</u>
- ดำเนินการตรวจสอบ รายละเอียดตามข้อ 4.2

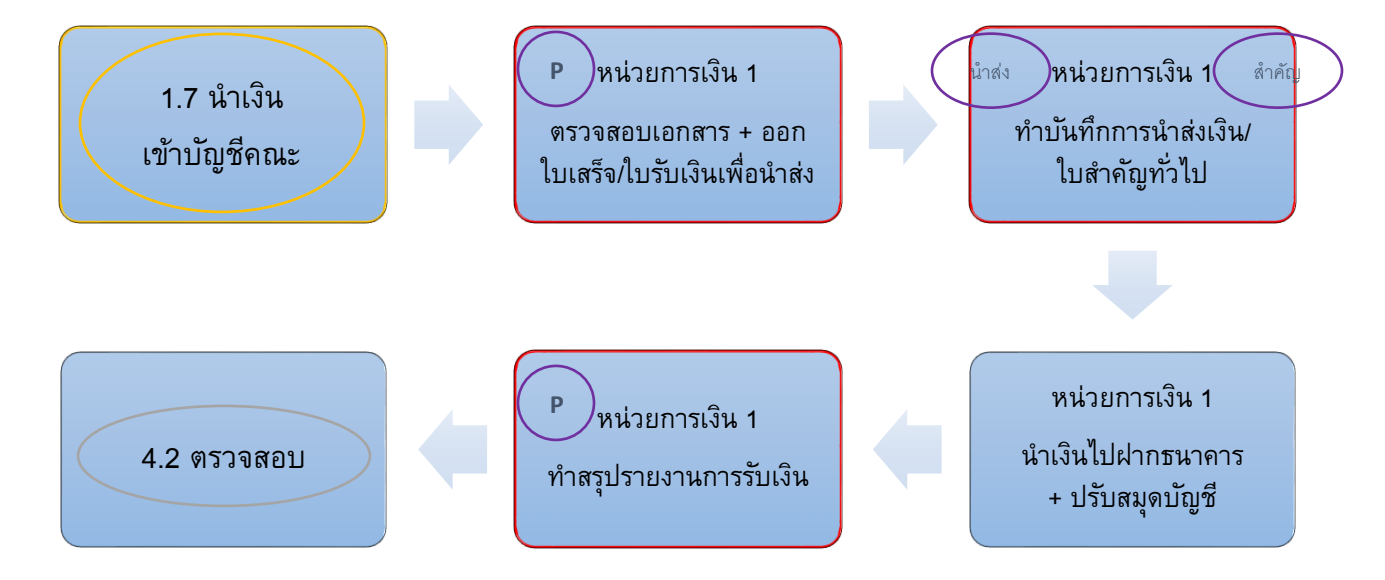

ิ1 = ย้อนกลับ

ขอบสีเทา = บัญชี

P = รูปภาพ

ขอบสีเหลือง = การเงิน

ขอบสีฟ้า = รับเรื่อง ข ขอบสีแดง = ทำในระบบ cu-erp ข

ขอบสีเขียว = พัสดุ ขอบสีม่วง = รูปตัวอย่าง

- 4. การตรวจสอบ
  - 4.1. รายจ่าย (7 วัน)
    - จ่ายด้วยเช็ค
      - หลังจากดำเนินการออกเซ็คในข้อ 3.1 เรียบร้อยแล้ว หัวหน้างานคลังและพัสดุ ก็จะ ตรวจสอบเอกสาร
      - เจ้าหน้าที่บัญชีตรวจสอบเอกสารอีกครั้ง และจัดเก็บเอกสารเข้าแฟ้ม

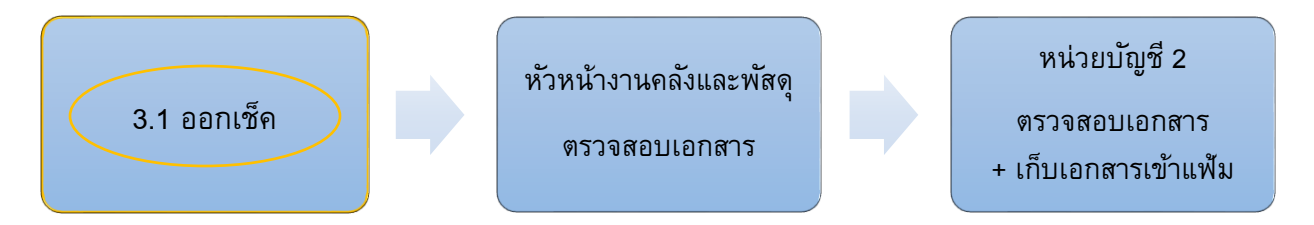

### จ่ายด้วยการโอน

- หลังจากดำเนินการโอนเงินในข้อ 3.1 เรียบร้อยแล้ว หัวหน้างานคลังและพัสดุ ก็จะ ตรวจสอบเอกสาร
- เจ้าหน้าที่บัญชีปรับข้อมูลในระบบให้ตรงกับธนาคาร
- เจ้าหน้าที่บัญชีตรวจสอบเอกสารอีกครั้ง และจัดเก็บเอกสารเข้าแฟ้ม หลังจากนั้นปรับสมุด
   บัญชีกับธนาคาร

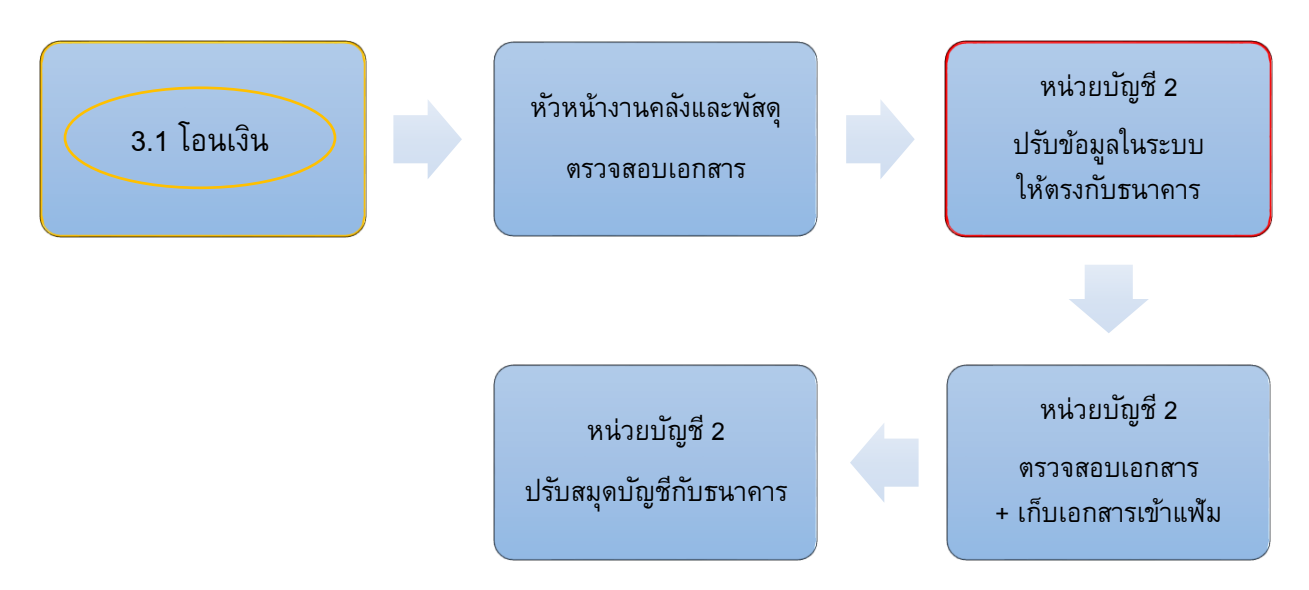

\*\*สามารถคลิกที่ข้อความในวงกลมเพื่อลิงก์ไปยังตัวอย่างหรือขั้นตอนถัดไปได้ โดยสัญลักษณ์ที่ใช้มีความหมายดังนี้ P = รูปภาพ Ոิ = ย้อนกลับ ขอบสีฟ้า = รับเรื่อง ขอบสีเขียว = พัสดุ ขอบสีเหลือง = การเงิน ขอบสีเทา = บัญชี ขอบสีแดง = ทำในระบบ cu-ERP ขอบสีม่วง = รูปตัวอย่าง 4.2. รายรับ (7 วัน)

- หลังจากดำเนินการออกใบเสร็จในข้อ 3.3 เรียบร้อยแล้ว หัวหน้างานคลังและพัสดุ ก็จะ ตรวจสอบเอกสาร
- เจ้าหน้าที่บัญชีตรวจสอบเอกสารอีกครั้ง และจัดเก็บเอกสารเข้าแฟ้ม

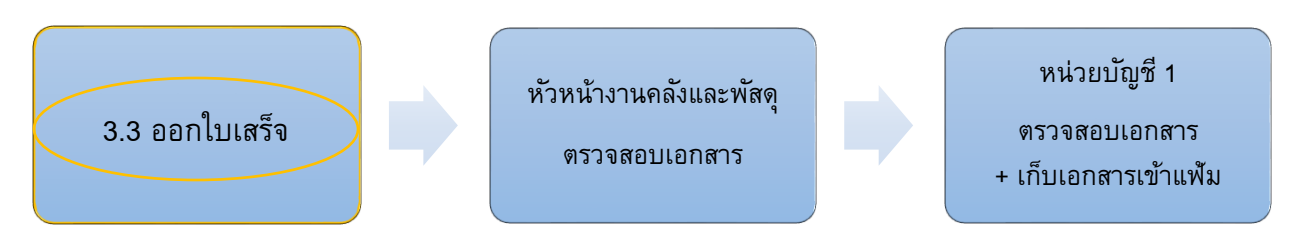

## <u>งานอื่น ๆ</u>

### หัวหน้างานคลังและพัสดุ

- 1. ประชุมการเงิน
  - a. หน่วยบัญชี 2 พิมพ์งบรายได้/ค่าใช้จ่ายประจำเดือน + งบดุล + งบประกอบ
  - ๑ัดประชุมและทำรายงานการประชุม
  - c. เสนองบรายได้/ค่าใช้จ่าย และงบดุลเข้าที่ประชุมคณะกรรมการบริหารของคณะ
  - หน่วยบัญชี 2 ส่งเอกสารให้สำนักตรวจสอบภายในของจุฬาฯ
- 2. ขอเชิญอาจารย์พิเศษ
  - a. หน่วยงานส่งเรื่องขอเชิญอาจารย์พิเศษ
  - b. ตรวจสอบเอกสาร
  - ผู้อำนวยการฝ่ายบริหารและผู้บริหารเซ็นอนุมัติ
  - เจ้าหน้าที่งานบริหารและธุรการออกเลขที่เอกสาร
  - e. ส่งเอกสารคืนหน่วยงาน
- ดื่นเงินยืมรองจ่าย
  - a. หน่วยงานส่งบันทึกพร้อมใบเสร็จและเงินสดที่เหลือ
  - ь. หน่วยการเงิน 2 ทำใบขออนุมัติจ่าย
  - c. เคลียร์หนี้ในระบบและออกใบสำคัญทั่วไป
  - ผู้อำนวยการฝ่ายบริหารและผู้บริหารเซ็นอนุมัติ
  - e. กรณีมีเงินเหลือออกใบรับเงินเพื่อนำส่ง นำเงินสดฝากธนาคาร
  - f. หน่วยบัญชี 2 ตรวจสอบและเก็บเข้าแฟ้ม

### หน่วยการเงิน 1

- 1. ทำสรุปรายงานการใช้ใบเสร็จรับเงินประจำปี/ขอเบิกใบเสร็จรับเงิน
  - a. ทำบันทึกขอเบิกใบเสร็จรับเงิน + รายงานการเบิกจ่ายใบเสร็จ + ทะเบียนคุม
     ใบเสร็จรับเงิน
  - b. ส่งเอกสารข้างต้นให้กับจุฬาฯ

- 2. ชำระค่าธรรมเนียมการศึกษาของหลักสูตรภาษาและวัฒนธรรม (BALAC)
  - a. นิสิตนำแบบฟอร์ม Bill Payment พร้อมเงินสดไปจ่ายที่ธนาคารไทยพาณิชย์
  - b. ออกใบเสร็จรับเงินโดยใช้ข้อมูลจากระบบของธนาคาร

### หน่วยการเงิน 2

- 1. สรุปยอดภาษีเพื่อนำส่งสรรพากร
  - a. ดึงข้อมูลจากระบบเพื่อตรวจสอบกับเอกสารที่เก็บไว้
  - พิมพ์แบบยื่นรายการภาษีเงินได้หัก ณ ที่จ่าย
  - c. ออกเซ็คเพื่อนำส่งสรรพากร
- ขอยืมเงินรองจ่าย
  - a. หน่วยงานส่งเรื่องขอยืมเงินรองจ่าย
  - b. ออกเช็ค + ใบขออนุมัติจ่าย + ใบสำคัญจ่าย + ใบยืมเงินรองจ่าย
  - c. หน่วยงานมารับเช็ค

### หน่วยบัญชี 1

1. ปรับดอกเบี้ยค้างรับของบัญชีคณะ

## หน่วยบัญชี 2

- 1. ขอรับทุนการศึกษาผ่านธนาคาร
  - a. นิสิตกรอกรายละเอียดลงในแบบคำขอรับเงินผ่านธนาคาร
  - b. สร้างข้อมูลในระบบ
  - c. นิสิตส่งเรื่องขอเบิกเงิน
- แจ้งข้อมูลเงินทุนและงบประมาณของหน่วยงาน
  - a. หน่วยงานส่งเรื่องมาทึ่งานคลังและพัสดุ
  - หัวหน้างานคลังและพัสดุตรวจเอกสาร
  - c. พิมพ์รายงานเงินทุนและงบประมาณ
  - d. หัวหน้างานคลังและพัสดุตรวจสอบ
  - e. ส่งคืนหน่วยงาน

- f. ทำรายงานแจกแจงรายชื่อเอกสารที่เก็บไว้ทั้งหมดแยกตามกล่อง
- g. ทำรายงานงบการเงินเพื่อส่งมหาวิทยาลัย
- h. ตรวจสถานะการขึ้นเงินของเช็คที่สั่งจ่ายไป
- i. บันทึกค่าเสื่อมครุภัณฑ์
- j. ปรับปรุงบัญชีพักงานบริการวิชาการ
- ห. บันทึกเงินปันผลกองทุนส่วนบุคคล

### หน่วยพัสดุ 2

- 1. ตรวจสภาพครุภัณฑ์
  - a. ทำคำสั่งแต่งตั้งกรรมการตรวจครุภัณฑ์ประจำปีส่งให้แต่ละหน่วยงาน
  - ь. เจ้าหน้าที่หน่วยงานเข้าตรวจครุภัณฑ์และส่งคืนรายงาน
  - c. ทำสรุปรายงานครุภัณฑ์ประจำปี
- 2. รับคืนครุภัณฑ์ชำรุด
  - a. ทำบันทึกแจ้งหน่วยงาน
  - b. หน่วยงานกรอกแบบฟอร์มส่งคืน
  - c. แจ้งหัวหน้างานบริหารและธุรการให้ดำเนินการขนย้ายครุภัณฑ์
- 3. จำหน่ายครุภัณฑ์
  - a. ทำรายงานครุภัณฑ์ชำรุด
  - ๑ัดประชุมกรรมการตรวจสภาพครุภัณฑ์ก่อนจำหน่ายและสรุปรายงาน
  - c. จัดประชุมกรรมการจำหน่ายครุภัณฑ์และสรุปรายงาน
  - ๑. จำเนินการจำหน่ายครุภัณฑ์ต่อไป (ขาย/โอน/แลกเปลี่ยน/แปรสภาพ/ทำลาย)
- เช่าสถานที่ร้านถ่ายเอกสาร
  - a. แต่งตั้งกรรมการควบคุมบริการการถ่ายเอกสาร
  - ทำแบบประเมินแจกนิสิต/บุคลากร และสรุปให้กรรมการพิจารณา
  - c. ทำหนังสือมอบอำนาจส่งให้อธิการบดีเซ็นอนุมัติ
  - d. ทำสัญญากับบริษัทคู่ค้า
- ซื้อดราฟท์ต่างประเทศ

- a. หน่วยงานเสนอเรื่องขอซื้อดราฟท์
- ь. ทำจดหมายขอซื้อดราฟท์ส่งให้ธนาคาร
- c. รับดราฟท์ + จดหมายของธนาคาร
- d. ทำใบขอซื้อ + ใบสั่งซื้อ + ใบตรวจรับพัสดุ
- ๑. จัดซื้อครุภัณฑ์แบบประกาศเชิญชวน
  - a. ส่งรายงานงบประมาณให้หน่วยงาน
  - ь. หน่วยงานส่งข้อกำหนด + รายชื่อกรรมการเปิดซอง/ตรวจรับ
  - พิมพ์ใบประกาศ + สัญญาซื้อขาย + หนังสือค้ำประกัน
  - d. แจ้งศูนย์รวมข่าว + สำนักงานตรวจเงินแผ่นดิน + ประกาศในเว็บไซต์คณะ
  - e. บริษัทมารับเอกสาร และยื่นซองเมื่อถึงเวลากำหนด
  - f. กรรมการเปิดซอง + ทำรายงานแจ้งผลการเปิดซอง
  - g. ทำสัญญากับบริษัท + ใบขอซื้อ + ใบสั่งซื้อ + ใบตรวจรับพัสดุ

### เบอร์โทรติดต่อ

- ผู้อำนวยการฝ่ายบริหาร
   84871
- หัวหน้างานคลังและพัสดุ 84874
- หน่วยบัญชี/หน่วยการเงิน
   84873
- หน่วยพัสดุ 84894

### <u>ตารางการทำงาน</u>

### <u>งานที่ทำเฉพาะช่วงเวลาในแต่ละปี</u>

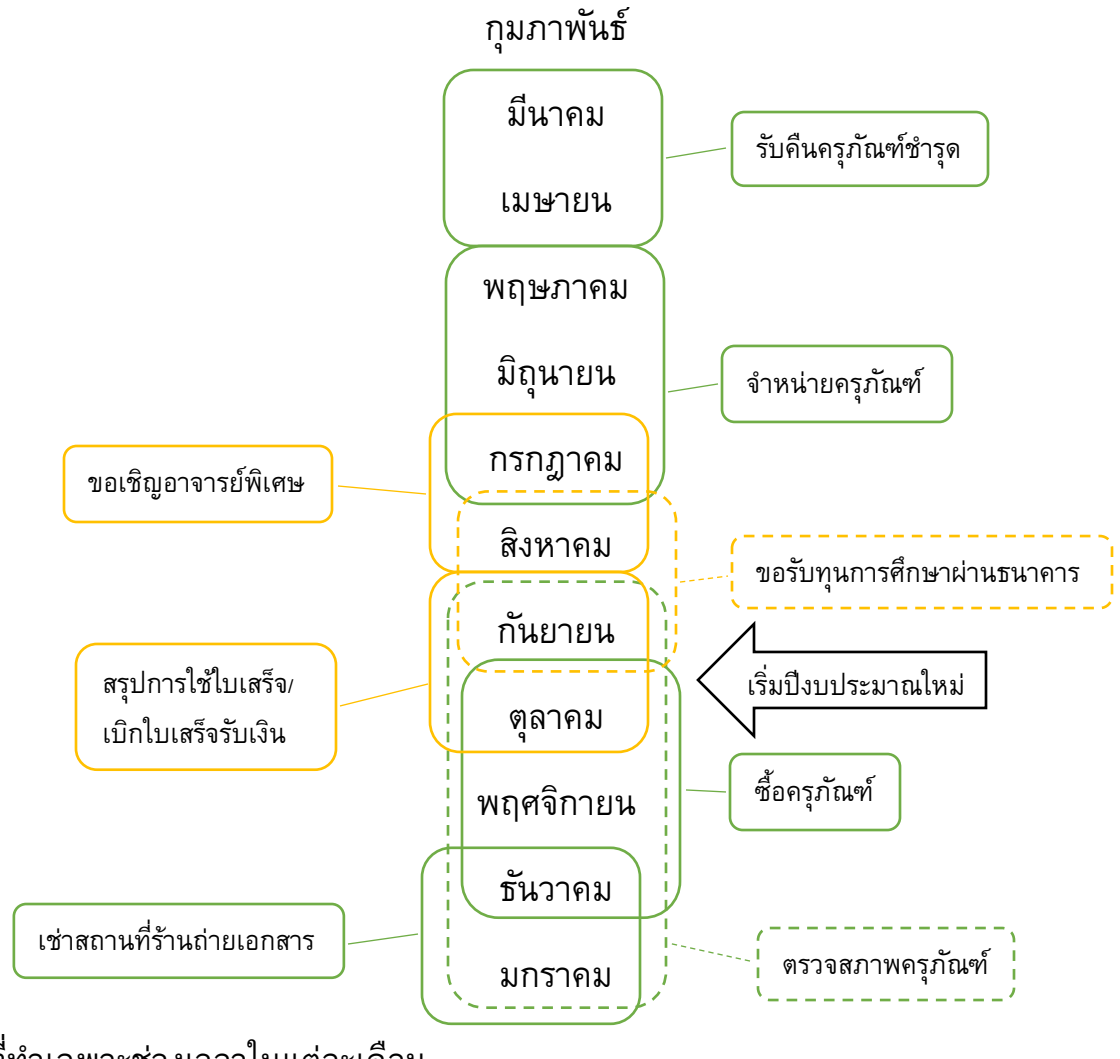

### <u>งานที่ทำเฉพาะช่วงเวลาในแต่ละเดือน</u>

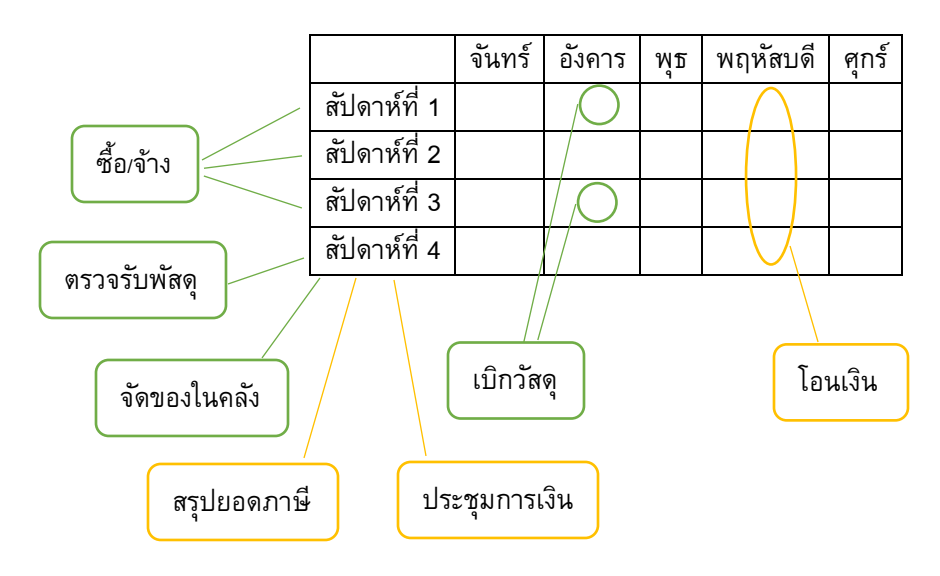

### <u>ตัวอย่างเอกสาร</u>

| 2                     |                    |                    |             | คณะอักษอ<br>รับรับที่<br>เณะที่ | งานกลังแล<br>7 ราย ( จุฬาจ<br>2 รา ( ค. | ะพัสดุ<br>งกรณ์มหาวิทยาลั<br>2559 14.2<br>4.J |
|-----------------------|--------------------|--------------------|-------------|---------------------------------|-----------------------------------------|-----------------------------------------------|
| a second              |                    | <b>ใ</b> บขอซื้อขา | อจ้าง       |                                 |                                         |                                               |
| ส่วนงาน               | คณะอักษรศาสตร์     | งานบริหารและธุรการ | โทรศัพท์.   | 02-2184870                      | โทรสาร.                                 | 02-2184867                                    |
| ที่ ศธ 0512.23.02(บธ) | 170                |                    | วันที่ 22   | มีนาคม                          | 2559                                    |                                               |
| เรื่อง                | ซ่อมเครื่องปรับอาก | าาศห้อง อาคารบ     | รมราชกุมารี |                                 |                                         |                                               |
| รหัสกองทุน            |                    | กองทุน             |             |                                 |                                         |                                               |
| รหัสแผนงาน            |                    | แผนงาน             |             |                                 |                                         |                                               |
| รหัสแผนงาน/โครงการ    |                    | งาน/โครงการ        |             |                                 |                                         |                                               |
| รหัสกิจกรรม           |                    | กิจกรรม            |             |                                 |                                         |                                               |
| รทัสศนย์ต้นทน         |                    | ศนย์ต้นทน          |             |                                 |                                         |                                               |

เร่ยน คณบดีคณะอักษรศาสตร์

.

เนื่องด้วยงานบริหารและธุรการ มีความจำเป็นต้องจัดซื้อหรือจัดจ้างช่อมเครื่องปรับอากาศ ห้อง อาคารบรมราชกุมารี เพื่อให้มีสภาพการใช้งานได้ตามปกติ ด้วยวิธีตกลงราคา ดังรายการต่อไปนี้

|   | <b>Ц</b> . | รายการและรายละเอียด                         | จำนวน | หน่วยนับ | ราคาหรือ<br>ค่าจ้างใน<br>ท้องตลาด<br>ปัจจุบัน | ราคาครั้ง<br>หลังสุด<br>ต่อหน่วย | วงเงินที่จะซื้อ<br>หรือจะจ้าง |
|---|------------|---------------------------------------------|-------|----------|-----------------------------------------------|----------------------------------|-------------------------------|
|   | 1          | เปลี่ยนอุปกรณ์ฉีดน้ำยา                      | 1     | รายการ   |                                               |                                  | 800                           |
|   | 2          | เปลี่ยนไดเออร์กรองน้ำยา ขนาด 3/8"           | 1     | รายการ   |                                               |                                  | 400                           |
|   | 3          | เปลี่ยนชุดสายไฟเข้าระบบคอมเพรสเซอร์         | 1     | รายการ   |                                               |                                  | 300                           |
|   | 4          | เติมน้ำยาทำความเย็นฟรีออน - 22              | 1     | รายการ   |                                               |                                  | 1,800                         |
| ( | 5          | เปลี่ยนคอมเพรสเซอร์ แบบโรตารี่              | 1     | รายการ   |                                               |                                  | 7,500                         |
|   | 6.         | ล้างระบบภายในท่อระบบน้ำยา/เชื่อมเขา<br>ระบบ | 1     | รายการ   |                                               |                                  | 1,400                         |
|   |            | ภาษัมูลค่าเพิ่ม 7%                          |       |          |                                               |                                  | 854                           |

> 12834 529/57

25

# 2) ใบรายงานช่าง 🌘

| * : พ.จ.ก.                                | โทร                                   | (a)                     |
|-------------------------------------------|---------------------------------------|-------------------------|
|                                           |                                       |                         |
| 1                                         | <u>บรายงานช่าง</u>                    | _                       |
|                                           |                                       | วันที่ 8 , มีหกสม , 255 |
|                                           |                                       | CONDENSING              |
| ELEVERT ELEVERTERERE                      | รุ่น                                  | UNIAIRE                 |
| หม่วยงาน 92322015567348 ลนโลลกร           | ญ า แรงม้า                            | 20800 INDEVEN.          |
| ห้อง                                      | กระแส                                 | 9                       |
| หมายเลขครุภัณฑ์ <u>4120-001-0008-160-</u> | 3.2 แรงคัน                            |                         |
| โทรศัพท์                                  |                                       | FANCOIL                 |
| เจ้าหน้าที่ประจำหน่วยงาน                  | ร์น                                   |                         |
| ถงชื่อ                                    | แรงม้า                                |                         |
| <u> </u>                                  | ) กระแส                               |                         |
| คำแหน่ง เจ้าหน้าที่ข3การการ ศึกษ          | - แรงคัน                              |                         |
| อาการที่แจ้ง                              |                                       | สาเหต                   |
|                                           |                                       |                         |
| 6405/21524                                | CO2HUNZ(VE                            | Star.                   |
|                                           |                                       |                         |
|                                           |                                       | 1                       |
|                                           |                                       |                         |
| การแก้ไม                                  | 2                                     |                         |
| 100 - 19 - 19 - 19 - 19 - 19 - 19 - 19 -  | lestones unas                         | nen.                    |
| O BOGAZYDANY M                            | 1 some anno                           | 3/0                     |
|                                           | E II                                  |                         |
| - sopras-pperior (inc                     | muser R22                             |                         |
| -100~ 10 135M101417 €                     | 10000                                 |                         |
| รายงานการตรวงสอบ                          | กอนบรการ                              | หลิงบรการ               |
| HIGH / LOW PSI                            |                                       |                         |
| AMP / VOLT [ COMPRESSOR ]                 |                                       |                         |
| AMP / [ MOTOR CONDENSING ]                |                                       | 1                       |
|                                           | · · · · · · · · · · · · · · · · · · · |                         |
| ลงชื่อ                                    | ลงชื่อ                                |                         |
| (                                         | (                                     | )                       |
| ช่างบริษัทผู้ดูแล                         | เจ้า                                  | หน้าที่ส่วนอาดารสถานที่ |
|                                           |                                       |                         |

| <br>                                                                                                    | นั้น 2 อี.ค. 2559<br>1.7.1<br>บันทึกข้อความ                                                                                                    |
|----------------------------------------------------------------------------------------------------|----------------------------------------------------------------------------------------------------|
|                                                                                                    | <ul> <li>ส่วนงาน กลุ่มภารกิจซ่อมบำรุง ฝ่ายปฏิบัติการอาคารสถานที่ สำนักบริหารระบบกายภาพ โทร 84837-40</li> <li>ที่ ศธ.0512.2.9.1/อซ. <i>cel≗4</i></li> <li>วันที่ <sup>1/2</sup> มีนาคม 2559</li> <li>เรื่อง ขอเสนอซ่อมเครื่องปรับอากาศห้อง</li> </ul>                                                                                                    |
|                                                                                                    | เรียน คณบดีคณะอักษรศาสตร์<br>สิ่งที่ส่งมาด้วย 1. ใบรายงานข่าง<br>2. ใบเสนอราคาของ                                                                                                    |
| 0                                                                                                    | ตามที่กลุ่มภารกิจซ่อมบำรุง ฝ่ายปฏิบัติการอาคารสถานที่ สำนักบริหารระบบกายภาพ ได้รับ<br>แจ้งจากเจ้าหน้าที่ธุรการหน่วยบริหารวิชาอารยธรรมไทยว่า เครื่องปรับอากาศประจำห้อง<br>จึงได้ประสานงานกับช่างผู้รับเหมาห้างหุ้นส่วนจำกัด<br>เครื่องปรับอากาศยี่ห้อ ยูนิแอร์ ขนาด 20,800 บีทียู/ชม. หมายเลขครุภัณฑ์ 4120-001-0008-160-37 จากการ<br>ตรวจเซ็คพบว่า มอเตอร์คอมเพรสเซอร์เสียและอุปกรณ์ควบคุมแมกเนติกและชุดสายไฟเข้าระบบเสีย มีความจำเป็นต้อง<br>เปลี่ยนคอมเพรสเซอร์ ขนาด 20800 บีทียู และอุปกรณ์ชุดสายไฟเข้าระบบใหม่                                                                                                    |
|                                                                                                    | ทั้งนี้ กลุ่มภารกิจซ่อมบำรุง ฝ่ายปฏิบัติการอาคารสถานที่ เห็นควรที่จะต้องทำการซ่อมเป็นการด่วน<br>เพื่อให้เครื่องปรับอากาศสามารถใช้งานได้ตามปกติ                                                                                                    |
|                                                                                                    | จึงเรียนมาเพื่อโปรดพิจารณาดำเนินการต่อไป จักขอบคุณยิ่ง                                                                                                    |
|                                                                                                    |                                                                                                    |
| 0                                                                                                    | ผู้อำนวยการสำนักบริหารระบบกายภาพ                                                                                                    |
|                                                                                                    |                                                                                                    |
|                                                                                                    |                                                                                                    |
|                                                                                                    |                                                                                                    |
| and a second second second second second second second second second second second second second second second<br>Second second second second second second second second second second second second second second second second<br>Second second second second second second second second second second second second second second second second | An and a second second s |
|                                                                                                    |                                                                                                    |
|                                                                                                    |                                                                                                    |

### 4) งบประมาณ

# 

คณะอักษรศาสตร์ การจัดสรรงบประมาณแผ่นดินและงบคณะ ประจำปังบประมาณ 2559 จำแบกตามหน่วยงาบ ฝ่ายวางแผนและพัฒนาคณะฯ กันยายน 2558

1. งานบรีหารและธุรการ 11226A0100,21226A0100

| ก่ รายการ                                              | จดสรรปงบปร      | ระมาณ2559         | งบนผมดิน         | หมวดเง่น/รหส CU-ERP                                                                                                    | กองทุน/เงินทุน/รหส                  | หมายเหตุ                |
|--------------------------------------------------------|-----------------|-------------------|------------------|----------------------------------------------------------------------------------------------------|-------------------------------------|-------------------------|
| กับ <sup>'</sup>                                       | เงนคณะ          | เงินทุนฯ          | ได้รับจัดสรร     | ปังบา59                                                                                                    |                                     |                         |
| กิจกรรมสบับสบุบงานบริหารทั่วไป (1161220                | 0700000)        |                   |                  |                                                                                                    | ทบทว                                | นงบา เพิ่ม 710,000      |
| ทั่วไป2220047000                                       |                 |                   |                  |                                                                                                    |                                     |                         |
| <sup>1</sup> เงินเคือบพบักงาบมหาวิทฮาลัฮ* (รวมภาษาวัฒา | 14,316,240      |                   |                  | เงินเสือนพนักงานมหาวิทยาลัย5011010111 เ                                                                                                    | ราไป2220047000 ทบทวนง               | บาเพิ่ม 5 กรอบอัตรา     |
| ค่าครองชีพพบักงาบมหาวิทยาลัย                           | 58,570          |                   |                  | พินเพิ่มกำกรองวีทหนักงานมหาวิทยาลัย 5011030111                                                                                                    | ทั่วไป2220047000 (ลด1,0             | 10ปีดงบกวทรวม)          |
| ค่าประกันสังคม หนักงานมหาวิทยาลัย                      | 546,000         | •                 |                  | เงินสมทบ เงินประกันสังคมารองนายร้าง503299030                                                                                                    | ทั่วไป2220047000                    |                         |
| เงินกองทุนสำรองเลี้ยงชีพพมักงานมหาวิทยา                | 432,960         | -                 |                  | เงินสมทบ-กองทุนพื้นสำรองเลี้ยงชีท 503299040                                                                                                    | ทั่วไป2220047000                    |                         |
| เงินค่าธรรมเนียมกองทุนสำรองพนักงานมหา                  | 4,100           | . •               |                  | ค่าทะเบียนสมาริกองทุนเงินส่ารองฯ 503299040                                                                                                    | ทั่วไป2220047000                    |                         |
| เงิบประกับชีวิต-อุบัติเหตุ-สุขภาพ                      | 217,000         | -                 |                  | เงินลวัลดิการขึ้นๆ 5052010103                                                                                                    | ทั่วไป2220047000                    |                         |
| 2 เงินเดือนพบักงานมหาวิทฮาลัฮ (อ.เกษียณ)               | 2,002,800       |                   |                  | เงินเดือนหนักงานมหาวิทยาลัย 5011010111 ทั่วไป 2                                                                                                    | 220047 ที่ประชุมนโขฯ1/57อา          | นุมัติ5 อัตรว เขกง โท 1 |
| เงิบกลงขุบสารลงเลื่องชีพทบักงวนมหาวิทธาลัย             | 63,900          | -                 | ้เงิน            | 1<br>หมทบ-กองทุนเงินกำรองเกี่ยงที่5032990401ทั่วไป2221                                                                                                    | 0047000ที่ประชุมนโอา <i>น</i> 5761  | มุมัติ5 อัตรา เอก4 โท 1 |
| คำชดเชยวันลา (ให้ 10 วัน)                              | 72,000          |                   | ឆិ               | นขดเขยวันลาทักผ่อนหนักงานวิสามัญ 505201011                                                                                                    | 4 ทั่วไป2220047000 (สิริมเ          | มพร. พัคนีย์. ดรีศิลป์) |
| คำบำเหน็จชดเฮย                                         | 319,050         | -                 |                  | เงินบ่าเหน็จขดเขยพนักงานวิสามัญ50520101                                                                                                    | 13 ทั่วไป2220047000( <b>สิร</b> ิมา | เพร, พัศบิย์, คริศิลป์) |
| <sup>3</sup> เงินเดือนพนักงานวิสามัญ *                 | 950,400         | · · · ·           |                  | ขุดหนุนจ้างพนักงานวิตามัญ5059020001                                                                                                    | ทั่วไป2220047000 (ทบทวน             | งบา ตรุป อ.3าบท.2)      |
| คำประกับสังคม - พบักงาบวิสามัญ *                       | 39,600          |                   |                  | อุดหนุนสมทบ - เงินประกันสังคม 5059110004                                                                                                    | ทั่วไป2220047000                    |                         |
| คำเข่าบ้าน- พนักงานวิสามัญ (อ. 3 คน) *.                | 288,000         | -                 |                  | อุดหนุนค่าเช่าบ้าน 5059110007                                                                                                    | ทั่วไป2220047000 ปี59จั             | าง อ.3+ จบท.2           |
| เงินบำเหน็จ 3 เท่า - พบักงาบวิสามัญ *                  | 174,600         |                   | -                | เงินบำเหน็ <b>รรคเวยหน</b> ักงานวิสามัญ5052010113                                                                                                    | ทั่วไป2220047000                    |                         |
| ค่าป่าเหน็จรดเชย(ะส.ม.ร.ว.กองกาญจบ์ ละเวทีกุอ)         | 180,000         | •                 |                  | เงินบ้าเหน็จอดเรยหนักงานวิสามัญ5052010113ทั่                                                                                                    | ไป2220047000 (ปี59คุณอัง            | มให้มาตั้งงบุษีบริหาร)  |
| คำขดเรยวันอา(ผศ.ม.ร.ว.กรงกาญจน์ คะเวทิกุร)             | 25,000          |                   | เงินนอย          | ายวันดาพักผ่อนพนักงานวิท5052010114 ทั้วไป222004                                                                                                    | 7060(ปีรรคุณข้อให้ตั้งงบที่บร       | พาร)เกษียณ30 ก.ย 56     |
| ้วัสดุส่านักงาน/คอมพิวเตอร์                            |                 |                   |                  |                                                                                                    | 4                                   | ดสรรหมึก 2 หลอด         |
| -เครื่องพิมพ์มัลติพังชั่น1 เครื่อง(พิมพ์+แสแก          | น+ถ่ายเอกสาร.FA | (X)               | -                | and the first first firs | มดิที่ประชุมบโ                      | ัยบายฯ 1/57 อนุมัติ     |
| ทบทวนงบประมาณ ปีงบประมาณ 2559 สำนั                     | ้กงบประมาณใน้ย  | าเลิกครุภัณฑ์มูลส | ค่าดำไม่เกิน 5.0 | 000 บาท (เดิมซื้อเป็นวัสดุ) และให้ตั้งงบประ                                                                                                    | มาณครุภัณฑ์ในรายการที               | 6                       |
| กองทุบสินทรัพธ์ธาวร 2220048000                         |                 |                   |                  |                                                                                                    |                                     |                         |
| ดำครูภัณฑ์                                             |                 |                   |                  |                                                                                                    | รายการที่ 5                         | อ้ายมาเป็นกรุภัณฑ์      |
| -เครื่องพิมพ์มัลดิพังชั่นา เครื่อง(พิมพ์+แสแกน+        | 5,000           | -                 | -                | 3G180R                                                                                                    | กองทุนดินทรัพย์ถาวร 223             | 20048000                |
| กิจกรรมผลิตบันฑิต (11112200100000)                     |                 |                   |                  |                                                                                                    |                                     |                         |
| 7 เงิบเลือบค่าจ้างประจำ                                | -               | -                 | 1,334,800        | เงินเดือนถูกจ้างประจำเงินงบประมาณ 50110                                                                                                    | 10401 แผ่นดิน122001990              | 0                       |
| เงินช่วยเหลือการครองชีพอูกจ้างประจำ                    | -               |                   | • -              |                                                                                                    | ปีร9ไม่ได้รั                        | ้บอนุมัดิงบแต่บดิบ      |
| ะ เงินเดือนข้าราชการ(อวจารย์+สายสนับสนุน)              | -               |                   | 9,971,200        | เงินเดือนข้าราชการ 5011010203                                                                                                    | แผ่นดิน12200 19900                  |                         |
| เงิบประจำดำแหน่ง 1 เท่า                                | -               |                   | 1,020,000        | เงินประจำด้านหนังทางวิชาการช้าราชการ 50110201                                                                                                    | 04 แผ่นดิน1220019900                |                         |
| ค่ำตอบแทบพิเศษเงิบประจำคำแหน่ง 1 เท่า                  |                 |                   | 1,088,400        | เงินประจำด้านหน่งทางวิชาการช้าราช5031020104 พ                                                                                                    | in:Fu 12200 19900                   |                         |
| เงิบประจำดำแหบ่งทางบริหาร(จุฬาฯทบให้ค                  | รบ20,000/เคือน) |                   | 67,200           | เงินประจำคำแหน่งบริหาร(รวมประกันฯข 505-10102                                                                                                    | 02แม่นดิน1220019900 เลนุบั          | รวมบริหารจิกา เท่า      |
| เงิบประจำดำแหบ่งทางบริหาร(อีก 1 เท่า)                  |                 |                   |                  |                                                                                                    | มตะรวมเ                             | ประกับฯ อ.ค่างประเทศ    |
| คำดอบแทนพิเศษข้าราชการที่ได้เงิบเดือบเด็               |                 |                   | 33,300           | เงิบดอบแทนพิเศษเด็มขั้นข้ราชการ 50311                                                                                                    | 10101 แผ่บดิบ12200199               | 00                      |
| - คำจ้างขัวคราว                                        |                 |                   | 4,931,900        | คำจ้างชั่วคราว 5012020101                                                                                                    | แต่นดิน1220019960                   |                         |
| คำเช่าบ้าง                                             |                 |                   | 1,920,000        | ค่ามข่าบ้าน 503 เ089901                                                                                                    | แต่นดิน1220019900                   |                         |
| คำประกับทั้งคม                                         |                 |                   |                  |                                                                                                    | ปี 59 ลบุมัติรวมใบเงิง              | มประจำคำแพบ่วนใหาร      |
| รวม                                                    | 19,695,220      | -                 | 20.366,800       |                                                                                                    |                                     |                         |

ทบทวนงบฯ 59 ข้อมูลคุณอ้อ แจ้งว่า

1 เพิ่ม5 กรรบบัตรากนักงานมะกวิทยาลัย เพราะมติ กก. บุคคลมหาวิทธาลัยอนมัติให้กรอบชายชบับชนุน 123 แต่ว่าปัจจุบับคณะมี 118 เหลืออิกร์ รองาบวิหารให้ตั้งบา ให้ครบ 125 (ภายนักรร

....

🧯 เพิ่มขอร่างวิหามัญ อ 3 จบท 6 พบทวนงบบปรับสดเหลือ อ. 3 จบท 2 เป็ณจากมหาวิทธาลัยไม่ให้จ้างวิธามับ แต่สอยจองขอไป2 อัดรา (อัดราคบขับรถ และมัดราแขบสาขนาฏ)

ซึ่งภาคา ภายาไทย กำลังกำเร็กงเข้าเลยอบอร์ค ส่วนอีก 4 อัครายกเดิม เพราะว่าหน่วยงาบ ไม่ได้ทำเรื่องเตนอบกรัค เบญกรี, โสว ประสท, ทัฐรี)

### ปแจ้งข้อกำหนดคุณลักษณะเฉพาะครุภัณฑ์

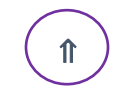

ข้อกำหนดคุณลักษณะเฉพาะครุภัณฑ์ เครื่องพิมพ์มัลติฟังก์ชั่น

จำนวน 1 เครื่อง

- ภาควิชา/หน่วยงาน
- เครื่องพิมพ์ชนิดเลเซอร์ (ขาวดำ)
- 2. ความละเอียดในการพิมพ์ไม่ต่ำกว่า 600 x 600 dpi
- 3. ความละเอียดในการถ่ายเอกสารไม่ต่ำกว่า 400 x 600 dpi
- 4. หน่วยความจำ 128 MB
- 5. การเชื่อมต่อ Hi-Speed USB 2.0
- 6. ความเร็วในการพิมพ์ไม่ต่ำกว่า 20 แผ่น/นาที
- 7. ความเร็วในการถ่ายเอกสารไม่ต่ำกว่า 10 แผ่น/นาที
- 8. รูปแบบการสแกนสีและขาวดำ
- 9. ความละเอียดในการสแกนไม่น้อยกว่า 600 dpi
- 10. ขนาดกระดาษ : A4, A5

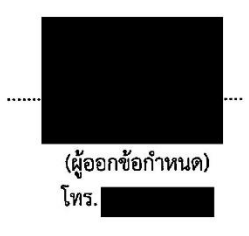

# 6) ใบเสนอราคา 🌘

|        | บริษัท                   |                                    | <u>ไบเสนอราคา</u><br>จำกัด<br>กรุงเทพฯ 10170                                                               |                      | CONTIN                       | NUOUS            |
|--------|--------------------------|------------------------------------|----------------------------------------------------------------------------------------------------|----------------------|------------------------------|------------------|
| *      | โทร.                     |                                    |                                                                                                    | -                    | ใบเสนอราคาเลขที่ :           | CTN-2015/PP129#1 |
| ,      | แฟกซ์.                   | ć                                  |                                                                                                    | -                    | วันที่:                      | 19 คุถาคม 2558   |
|        | URL:                     |                                    |                                                                                                    | -                    | ผู้เสนอราคา :                | -                |
|        | เรียน :                  |                                    | กณบดี                                                                                                    | Tax ID :             |                              | 15050            |
|        | หน่วยงาน<br>ส่!          | :                                  | คณะอักษรศาสตร์ จุฬาลงกรณ์มหาวิทยาลัย                                                                       |                      |                              | · · · · ·        |
|        | าเขยู :<br>ชื่อผู้ติดต่า | <b>.</b> .                         | 254 ถินินพญาเท แขวง วง เพม เขตบพุม วน กรุงเพพฯ 10350                                                       |                      |                              |                  |
|        | โทร :                    |                                    |                                                                                                    | แฟกซ้ : (            |                              |                  |
|        | E-Mail:                  |                                    |                                                                                                    |                      |                              |                  |
|        | กำหนดยำ<br>ถ้านนดทำ      | เรากา:<br>เระเริ่ม.                | 30 วัน<br>20 วัน                                                                                           |                      |                              |                  |
|        | กำหนดส่ะ                 | เมอบ:                              | 30 Ju<br>30 Ju                                                                                             |                      |                              |                  |
|        | บริษัทฯมีค               | วามยินดีที่จะขอเส                  | นอรากา ดามรายละเอียลและรายการ ดังก่อไปนี้                                                                  |                      |                              |                  |
|        | ลำดับ                    | รหัสสินค้า                         | รายละเอียด                                                                                                 | จำนวน                | ราคาต่อหน่วย                 | ราการวม          |
|        |                          |                                    | เครื่องพืชเพียวสินไอร์ชั่น สี่ห้อ ( เพราะ ร่งเมตวาร                                                        | 1 (0503              | 1 663 55                     | 4 663 54         |
|        | 1.                       | MF215                              | เทรองหมหมดทหงกขน อกอ CANON รุนทหะเรอ<br>- เครื่องพิมพ์ชนิดเลเชอร์ (บาวดำ)                                  | 1 11104              | 4,003.35                     | 4,003.30         |
| $\sim$ |                          |                                    | - ความละเอียดในการพิมพ์ 1200 x 1200 dpi                                                                    |                      |                              |                  |
| · · ·  |                          |                                    | - ความละเอียดในการถ่ายเอกสาร 600 x 600 dpi                                                                 |                      |                              |                  |
|        |                          |                                    | - หน่วยกวามจำ 128 MB                                                                                       |                      |                              |                  |
|        |                          |                                    | - การเชื่อมต่อ Hi-Speed USB 2.0                                                                            |                      |                              |                  |
|        |                          |                                    | - ความเร็วในการพิมพ์ 23 แผ่น/นาที่                                                                         |                      |                              |                  |
|        |                          |                                    | - ความเรว เนการถายเอกสาร 23 แผน/นาท<br>ระโยงหมอารสนอนสีนอะขาวดำ                                            |                      |                              |                  |
|        |                          |                                    | - รูปแบบทาวกแทนแนะ 01347<br>- ความละเอียดในการสแกน 9600 dpi                                                |                      |                              |                  |
|        |                          |                                    | - ขนาดกระดาษ A4, B5, A5, B6, Letter, Legal                                                                 |                      |                              |                  |
|        |                          |                                    | - ชุดป้อนกระคาษอัตโนมัติ (ADF) 35 แผ่น                                                                     |                      |                              |                  |
|        |                          |                                    | - รับประกัน 3 ปี                                                                                           |                      |                              |                  |
|        |                          |                                    |                                                                                                    |                      |                              |                  |
| $\sim$ |                          |                                    |                                                                                                    |                      |                              |                  |
|        |                          |                                    |                                                                                                    |                      |                              | 1                |
|        |                          |                                    |                                                                                                    | -                    | Sub Total                    | 4,663.55         |
|        |                          |                                    | สีพันเก้าร้อยเก้าสิบบาทถ้วน                                                                                |                      | Discount                     | -                |
|        |                          |                                    |                                                                                                    |                      | Total                        | 4,663.55         |
|        |                          |                                    |                                                                                                    |                      | VAT 7%                       | 326.4            |
|        | หมายเห                   | j:<br>                             |                                                                                                    | าบหรือบริมัทเพื่อใ   | Grand Total                  | 4,990.00         |
|        | - 3                      | าคาสินค้าอาจมีเ<br>ผ <u>ู้ขอ</u> ส | การเปลี่ยนแปลงจากเจ้าของผลิตภัณฑ์ โดยไม่แข้งให้พราบถ่างหน้า กรุง<br>วนุมัติ คำสั่งซื้อ ผู้อนุมัติใบเสนอราค | นาสอบถามผู้เสมส<br>บ | วราคาก่อนสั่งซื้อ<br>ผู้เสนอ | ราคา             |
|        |                          |                                    |                                                                                                    | ·                    | ฝ่ายขายโ<br>มือถือ: (08      | ้ครงการ          |
|        |                          | -                                  |                                                                                                    |                      |                              |                  |

## 7) ใบแจ้งขอซื้อครุภัณฑ์ 🌘 🏦

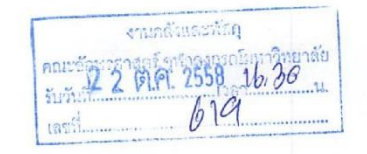

### บันทึกข้อความ

ส่วนงาน คณะอักษรศาสตร์ ฝ่ายบริหาร งานบริหารและธูรการ โทร.84869-70 ที่ ศธ 0512.23.02 (บธ) /143 วันที่ 22 ตุลาคม 2558 เรื่อง ขออนุมัติซื้อเครื่องพิมพ์มัลดิพึงชั่น

เรียน คณบคีคณะอักษรศาสตร์

ตามที่งานบริหารและธุรการ ได้รับจัดสรรงบประมาณประจำปี 2559 เพื่อจัดซื้อครุภัณฑ์ เครื่องพิมพ์มัลดิฟังชั่น จำนวน 1 เครื่อง นั้น

ในการนี้งานบริหารและธุรการมีความประสงค์ขออนุมัติจัดซื้อเครื่องพิมพ์มัลติพังชั่น จำนวน 1 เครื่อง ภายในวงเงิน 4,990 บาท (สี่พันเก้าร้อยเก้าสิบบาทถ้วน)

จึงเรียนมาเพื่อพิจารณาอนุมัติด้วย จักเป็นพระกุณยิ่ง

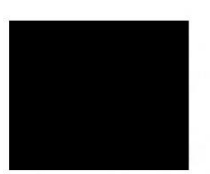

ห้วหน้างานบริหารและธุรการ

### แบบฟอร์มการตรวจสอบคุณสมบัติครุภัณฑ์

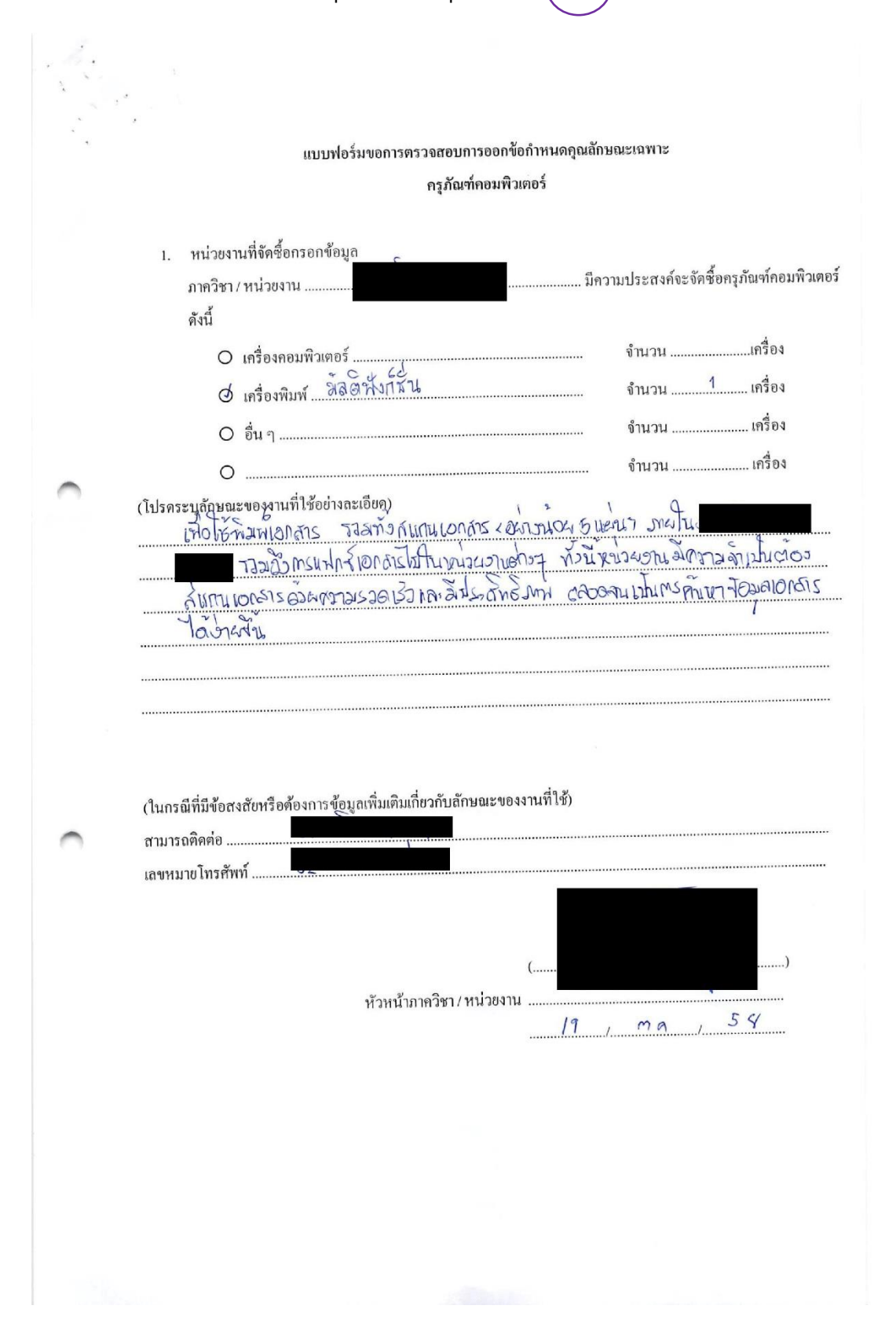

€

|                                                                                                    |                                                                                                    |                                                                                                    |                                                                      |                                           |                                            |                                                         |                                                  | หนา 1          | 11111   |
|----------------------------------------------------------------------------------------------------|----------------------------------------------------------------------------------------------------|----------------------------------------------------------------------------------------------------|----------------------------------------------------------------------|-------------------------------------------|--------------------------------------------|---------------------------------------------------------|--------------------------------------------------|----------------|---------|
| 0                                                                                                    | - T -                                                                                                    | ลามาลา                                                                                                    | กรณ์แน                                                               | าวิทยา                                    | ลัย                                        | Ť                                                       |                                                  |                |         |
|                                                                                                    |                                                                                                    | พูพ เยงเ                                                                                                    | 119999911                                                            | 19101                                     | 60                                         |                                                         | 1                                                |                |         |
| s.                                                                                                    | 1                                                                                                    |                                                                                                    | ใบขอซือ                                                              |                                           |                                            | รหัสใบข                                                 | คชัด 122001260                                   | 8              |         |
| วนงาน คณะอกษ<br>ศธ 0512. 104/59                                                                                                    | ารศาสตร จุฬาสงกรณมหาวา                                                                                                    | 10 100                                                                                                    |                                                                      |                                           |                                            | วันที่บันเ                                              | ก็ก <u>22 ธันวาคม</u>                            | 1 2558         |         |
| อง ขอกวามเ                                                                                                    | เห็นชอบคำเนินการจัดซื้อเคร                                                                                                    | รื่องพิมพ์มัลติฟังก์ชั่น                                                                                                    |                                                                      |                                           |                                            | โทรศัพท์                                                | 0-2218-4869-70 <b>ໄກ</b><br>ປັດສາຄາສ 11612200    | รสาร 0-2218-48 | 67      |
| องทุน 2220048<br>องทุนสินทรัพย์ถาวร-                                                                                                    | 000<br>อักษร                                                                                                    | แผนงานหลก 1000<br>แผนจัดการศึกษาอุเ                                                                                                    | 10000<br>คมสึกษา.                                                    |                                           |                                            | งานบริห                                                 | ารทรัพยากร อศ.                                   |                |         |
| จกรรมรอง 1161220                                                                                                    | 0700000                                                                                                    | ศูนย์ดันทูน 2122                                                                                                    | 26A0100                                                              |                                           |                                            |                                                         |                                                  |                |         |
| .สส.งานบรหารทว เบ                                                                                                    | เอศ                                                                                                    |                                                                                                    |                                                                      |                                           |                                            |                                                         |                                                  |                |         |
| ร้ยน คณบดีคณะอักษ<br>เนื่องด้วยหน่ว                                                                                                    | รศาสตร์<br>เขงานมีความจำเป็นต้องซื้อเห                                                                                                    | ารื่องพิมพ์มัลติฟังก์ชั่น                                                                                                    |                                                                      |                                           |                                            |                                                         |                                                  |                |         |
| พื่อ <u>ใช้ในงานสำนักงา</u>                                                                                                    | <u>น</u> ด้วยวิธี <u>ตกลงราคา 17(1)</u>                                                                                                    |                                                                                                    |                                                                      |                                           |                                            |                                                         |                                                  |                |         |
| มืองจาก <u>วงเงินไม่เกิน</u><br>เ้งบีรายการต่อไปนี้                                                                                      | <u>300,000 บาท</u>                                                                                                    |                                                                                                    |                                                                      |                                           |                                            |                                                         |                                                  |                |         |
| ที่                                                                                                    | รายการและรายละเอีย                                                                                                    | я                                                                                                    | จำนวน                                                                | หน่วยนับ                                  | ราค <sup>ะ</sup><br>ท้องตลาศ               | าใน<br>เป็จจุบัน                                        | รากากรั้งหลังสุด<br>ต่อหน่วย                     | วงเงินที่จะร   | ชื่อ    |
| h                                                                                                    |                                                                                                    |                                                                                                    |                                                                      |                                           | 1.1.1.1.1.1.1.1.1.1.1.1.1.1.1.1.1.1.1.1.   | •                                                       |                                                  |                |         |
| 10 เครื่องพิมพ์มัลดิ<br>เวบ 1 รายการ<br>รำหนดเวลาส่งมอบให้<br>เละอนุมัติการแต่งตั้งห<br>สูงรวงรับพัสดุทิอ 1                              | ฟังก์ชั่น<br>เป็นจำนวนเงิน <u>4,990.</u><br>ก็แล้วเสร็จภายใน <u>30 วัน</u> จึงเว็<br>พษะกรรมการตรวจรับพัสดุง                                                                                                    | 00 บาท (สี่พันเก้าร้อยเก้<br>ร่อนมาเพื่อไปรดพิจารณา<br>ก้วย เพื่อหน่วยงานจะได้ด้                                                                                                    | 1.00<br><u>้าสิบบาทถ้วน)</u><br>ให้ความเห็นชอ<br>ไปนินการต่อไป       | ) เครื่อง<br>บการของัดห<br>ปร<br>(ข้อ     | เาดังกล่าว<br>ะะธานกรรม<br>เสนอพิจารเ      | 4,990.00<br>เการ<br>ณา)วิ                               |                                                  | - 4,5<br>      | 990.00  |
| 10 เครื่องพิมพ์มัลดิ<br>เวม <u>1</u> รายการ<br>รำหนดเวลาส่งมอบให้<br>เละอนุมัติการแต่งตั้งฯ<br>ผู้ตรวจรับพัสดุกือ 1                      | ฟังก์ชั่น<br>เป็นจำนวนเงิน <u>4,990.</u><br>ก็แถ้วเตร็จภายใน <u>30 วัน</u> จึงเว็<br>าณะกรรมการตรวจรับพัสตุง                                                                                                    | 00 บาท (สี่ <u>พันเก้าร้อยเก้</u><br>ร่ขนมาเพื่อไปรดพิจารณา<br>ก้วย เพื่อหน่วยงานจะได้ด่                                                                                             | 1.00<br><u>่าสิบบาทถ้วน)</u><br>ให้ความเห็นชอ<br>เำเนินการต่อไป      | ) เครื่อง<br>บการของัดห<br>ปว<br>(ข้อ     | เาดังกล่าว<br>:ะธานกรรม<br>เสนอพิจารง      | 4,990.00<br>เการ<br>ณา)                                 | พิจารณาเห็ง                                      | - 4,5<br>      | 9990.00 |
| 10 เครื่องพิมพ์มัลดิ<br>รวม 1 รายการ<br>รำหนดเวลาส่งมอบให้<br>เละอนุมัติการแต่งตั้งr<br>ผู้ตรวจรับพัสดุทิอ 1                             | ฟังก์ชั่น<br>เป็นจำนวนเงิน <u>4,990</u> ,<br>ใแล้วแรร็จภายใน <u>30 วัน</u> จึงเว็<br>าณะกรรมการตรวจรับพัสดุง<br>เจ้าหน้าที่สำนักงาน<br><u>2 2 S.A. 255</u>                                                                               | 00 บาท ( <u>สี่พันเก้าร้อยเก้</u><br>ร่งนมาเพื่อไปรดพิจารณา<br>ร้วย เพื่อหน่วยงานจะได้ค่<br>(พัสดุ)<br>8                                                                             | 1.00<br>(่าซิบบาทถั่วน)<br>ให้ความเห็นชอ<br>เำเนินการค่อไป           | ) เครื่อง<br>บการขอจัดห<br>ปร<br>(ข้อ     | าาดังกล่าว<br>ะะธานกรรม<br>เสนอพิงารถ<br>2 | 4,990.00<br>เการ<br>ณา) 1                               | พิจารณาเห็ร<br>การประสูงกร                       | - 4,5<br>      | 990.00  |
| 10 เครื่องพิมพ์มัลดิ<br>รวม 1 รายการ<br>รำหนดเวลาส่งมอบให้<br>เละอนุมัติการแต่งตั้งr<br>ผู้ตรวจรับพัสดุทิอ 1                             | ฟังก์ชั่น<br>เป็นจำนวนเงิน <u>4,990</u> ,<br>ใแล้วแรร็จภายใน <u>30 วัน</u> จึงเ<br>าณะกรรมการตรวจรับพัสจุง<br>เจ้าหน้าที่สำนักงาน<br><u>2 2 S.A. 255</u><br>รพิจารณา) <b>เวิรีโปป</b>                                                    | 00 บาท ( <u>สี่พันเก้าร้อยเก้</u><br>องนมาเพื่อไปรดพิจารณา<br>ก้วย เพื่อหน่วยงานจะได้ด่<br>(พัสดุ)<br>.8                                                                             | 1.00<br>(่าซิบบาทถั่วน.)<br>ให้ความเห็นชอ<br>เำเนินการต่อไป          | ) เครื่อง<br>บการขอจัดห<br>ปร<br>(ข้อ<br> | าาคังกล่าว<br>ะะธานกรรม<br>เสนอพิจารง<br>2 | 4,990.00<br>เการ<br>ณา) 1                               | พิจารณาเห็ง<br>การประสูงการ                      | - 4,5<br>      | 990.00  |
| 10 เครื่องพิมพ์มัลดิ<br>เวม <u>1</u> รายการ<br>รำหานดเวลาส่งมอบให้<br>เละอนุมัติการแต่งตั้งฯ<br>ผู้ตรวจรับพัสดุกิอ 1<br>(ผลกาะ           | ฟังก์ชั่น<br>เป็นจำนวนเงิน <u>4,990.</u><br>ถ้แถ้วเตร็จภายใน <u>30 วัน</u> จึงถึ<br>กณะกรรมการตรวจรับพัสตุเ<br>เจ้าหน้าที่สำนักงาน<br><u>2 2 S.A. 255</u><br>รพิงารณา) <b> ให้ใน11</b>                                                   | 00 บาท (สี่ <u>พันเก้าร้อยเก้</u><br>องนมาเพื่อไปรดพิจารณา<br>ก้วย เพื่อหน่วยงานจะได้ด่<br>(พัสดุ)<br>8                                                                              | 1.00<br>( <u>่าสิบบาทถั่วน)</u><br>ให้ความเห็นชอ<br>เำเนินการต่อไป   | ) เครื่อง<br>บการของัดห<br>ปร<br>(ข้อ<br> | าาคังกล่าว<br>ะะธานกรรม<br>เสนอพิจารเ<br>2 | 4,990.00<br>เการ<br>ณา)                                 | พิจารณาเห็ง<br>การฝ่ายชิทาง                      | - 4,5<br>      | 990.00  |
| 10 เครื่องพิมพ์มัลดี<br>เวบ 1 รายการ<br>รำหนดเวลาส่งมอบให้<br>เละอนุมัติการแต่งตั้งๆ<br>สู่ตรวจรับพัสดุทิอ 1<br>(ผลการ<br>(ผลการ         | ฟังก์ชั่น<br>เป็นจำนวนเงิน <u>4,990.</u><br>เม้แล้วเสร็จภายใน <u>30 วัน</u> จึงเว็<br>เฉละกรรมการตรวจรับพัสตุง<br>เฉละกรรมการตรวจรับพัสตุง<br>เฉละกรรมการตรวจรับพัสตุง<br>เม <b>ิร์ก</b> 255<br>รพิจารณา) <b>เวิร์ก</b> 255              | 00 บาท (สี่ <u>หันเก้าร้อยเก้</u><br>ร่อนมาเพื่อไปรดพิจารณา<br>ร้วย เพื่อหน่วยงานจะได้ด<br>(พัสดุ)<br>8<br>                                                                          | 1.00<br>(่าซิบบาทถั่วน)<br>ให้ความเห็นชอ<br>เำเนินการค่อไป           | ) เครื่อง<br>บการขอจัดห<br>ปร<br>(ข้อ<br> | าาดังกล่าว<br>:ะธานกรรม<br>เสนอพิจารง<br>2 | 4,990.00<br>เการ<br>ณา)                                 | พิจารณาเห็ะ<br>การประชิทาร                       | - 4,5          | 990.00  |
| 10 เครื่องพิมพ์มัลดิ<br>เวม <u>1</u> รายการ<br>รำหนดเวลาส่งมอบให้<br>เละอนุมัติการแต่งตั้งห<br>สู้ตรวงรับพัสดุกือ 1<br>(ผลกา:<br>        | ฟังก์ชั่น<br>เป็นจำนวนเงิน <u>4,990.</u><br>ถึงถ้วเสร็จภายใน <u>30 วัน</u> จึงถึ<br>เฉละกรรมการตรวจรับพัสดุง<br>เจ้าหน้าที่สำนักงาน<br><u>2 2 /S.A. 255</u><br>รพิจารณา) <b>ไว้วี่ไปชี</b><br>รพิจารณา) <b>ไว้วี่ไปชี</b>                | 00 บาท (ถี่ <u>พันเก้าร้อยเก้</u><br>องนมาเพื่อไปรดพิจารณา<br>ก้วย เพื่อหน่วยงานจะได้ด่<br>(พัสดุ)<br>                                                                               | 1.00<br>( <u>่าซิบบาทถั่วม</u> .)<br>ให้ความเห็นชอ<br>เำเนินการต่อไป | ) เครื่อง<br>บการขอดัดห<br>ปร<br>(ข้อ<br> | าาคังกล่าว<br>ะะธานกรรม<br>เสนอพิจารง<br>2 | 4,990.00<br>เการ<br>ณา)                                 | พิจารณาเห็ง<br>การประเด็หาร                      | - 4,5<br>      | 990.00  |
| 10 เครื่องพิมพ์มัลดิ<br>เวม 1 รายการ<br>รำหานดเวลาส่งมอบให้<br>เละอนุมัติการแต่งตั้งฯ<br>ผู้ตรวจรับพัสดุกิอ 1<br>(ผลการ<br>(ผลการ        | ฟังก์ชั่น<br>เป็นจำนวนเงิน <u>4,990</u> .<br>ก็แถ้วเตร็จภายใน <u>30 วัน</u> จึงเว<br>าณะกรรมการตรวจรับพัสตุ<br>เจ้าหน้าที่สำนักงาน<br><u>2 2 S.A. 255</u><br>รพิงารณา) <b>เ</b> นิรีน120<br>รภิษาการแทนคณบดีคณะ<br><u>2 2 /S.A. 25</u>   | 20 บาท (สี <u>่หันเก้าร้อยเก้</u><br>องนมาเพื่อไปรดพิจารณา<br>ก้วย เพื่อหน่วยงานจะได้ด่<br>(พัสดุ)<br>8<br>                                                                          | 1.00<br>( <u>่าสิบบาทถ้วน</u> )<br>ให้ความเห็นชอ<br>เำเนินการต่อไป   | ) เครื่อง<br>บการของัดห<br>ปร<br>(ข้อ<br> | าาตังกล่าว<br>ะะธานกรรม<br>เสนอพิจารเ<br>2 | 4,990.00<br>เการ<br>ณา)รี<br>2 <sup>รัช</sup> ิหาวย<br> | พิจารณาเห็ร<br>การประเทศ                         | - 4,5          | 990.00  |
| 10 เครื่องพิมพ์มัลดี<br>เวบ 1 รายการ<br>รำหนดเวลาส่งมอบให้<br>เละอนุมัติการแต่งตั้งๆ<br>สู้ตรวจรับพัสดุทิอ 1<br>(ผลการ<br>(ผลการ         | ฟังก์ชั่น<br>เป็นจำนวนเงิน <u>4,990</u> .<br>ก็แล้วเสร็จภายใน <u>30 วัน</u> จึงเรื<br>กามะกรรมการตรวจรับพัสตุง<br>เจ้าหน้าที่สำนักงาน<br><u>2 2 /S.A. 255</u><br>รพิจารณา) <b>เวิลีน3ช</b><br>รักษาการแทนคณบดีคณะ<br><u>2 2 /S.A. 25</u> | 00 บาท ( <u>สี่พันเก้าร้อยเก้</u><br>ร่งนมาเพื่อไปรดพิจารณา<br>ร้วย เพื่อหน่วยงานจะได้ด่<br>(พัสดุ)<br>8<br>                                                                         | 1.00<br>ให้ความเห็นชอ<br>ในนินการต่อไป                               | ) เครื่อง<br>บการขอจัดห<br>ปร<br>(ข้อ<br> | าาดังกล่าว<br>ะะธานกรรม<br>เสนอพิจารเ<br>2 | 4,990.00                                                | พิจารณาเห็ง                                      | - 4,5          | 990.00  |
| 10 เครื่องพิมพ์มัลดิ<br>เวม <u>1</u> รายการ<br>รำหานดเวลาส่งมอบให้<br>เละอนุมัติการแต่งตั้งฯ<br>ผู้ตรวจรับพัสดุกิอ 1<br>(ผลการ<br>(ผลการ | ฟังก์ชั่น<br>เป็นจำนวนเงิน <u>4,990</u> .<br>ก็แถ้วเสร็จภายใน <u>30 วัน</u> จึงถึ<br>กณะกรรมการตรวจรับพัสตุน<br>เจ้าหน้าที่สำนักงาน<br><u>2 2 S.A. 255</u><br>รพิจารณา) <b>เ</b> ห็นปี<br>รักษาการแทนคณบดีคณะ<br><u>2 2 / S.A. 25</u>    | 20 บาท (สี่ <u>พันเก้าร้อยเก้</u><br>องนมาเพื่อไปรดพิจารณา<br>ก้วย เพื่อหน่วยงานจะได้ด่<br>(พัสดุ)<br>8<br>                                                                          | 1.00<br>(่าซิบบาทถั่วน.)<br>ให้ความเห็นชอ<br>เำเนินการต่อไป          | ) เครื่อง<br>บการของัดห<br>ปร<br>(ข้อ<br> | าาคังกล่าว<br>ะะธานกรรม<br>เสนอพิงารเ<br>2 | 4,990.00<br>การ<br>ณา)รี                                | พิจารณาเห็ร<br>การสำหรั                          | - 4,5          | 990.00  |
| 10 เครื่องพิมพ์มัลดิ<br>เวบ 1 รายการ<br>รำหนดเวลาส่งมอบให้<br>เละอนุมัติการแต่งทั้งห<br>สู่ตรวงรับพัสดุทิอ<br>(ผถกาะ<br>(ผถกาะ           | ฟังก์ชั่น<br>เป็นจำนวนเงิน <u>4,990</u> .<br>ก็แล้วเสร็จภายใน <u>30 วัน</u> จึงเรื<br>กณะกรรมการตรวจรับพัสดุง<br>เจ้าหน้าที่สำนักงาน<br><u>2 2 /S.A. 255</u><br>รพิจารณา) <u>ใใ้วี่ไปช</u><br>รักบาการแทนคณบดีคณะ<br><u>2 2 /S.A. 25</u> | 00 บาท (ถี่พันเก้าร้อยเก้<br>ร่งนมาเพื่อไปรดพิจารณา<br>ร้วย เพื่อหน่วยงานจะได้ด่<br>(พัสดุ)<br>8<br>อักบรศาสตร์<br>58                                                                | 1.00<br>ให้ความเห็นชอ<br>ในผิวามเห็นชอ                               | ) เครื่อง<br>บการของัดห<br>ปร<br>(ข้อ     | าาดังกล่าว<br>ะะธานกรรม<br>เสนอพิงารง<br>  | 4,990.00                                                | พิจารณาเห็ง                                      | - 4,5          | 990.00  |
| 10 เครื่องพิมพ์มัลดิ<br>เวม <u>1</u> รายการ<br>รำหนดเวลาส่งมอบให้<br>เละอนุมัติการแต่งตั้งฯ<br>ผู้ตรวงรับพัสดุกิอ 1<br>(ผลกาะ<br>(ผลกาะ  | ฟังก์ชั่น<br>เป็นจำนวนเงิน <u>4,990.</u><br>ถ้แถ้วเสร็จภายใน <u>30 วัน</u> จึงถึ<br>กณะกรรมการตรวจรับพัสดุเ<br>เจ้าหน้าที่สำนักงาน<br><u>2 2 S.A. 255</u><br>รพิจารณา) <b>เ</b> ห็นปี<br>รักษาการแทนคณบดีคณะ<br><u>2 2 / S.A. 25</u>     | 20 บาท (สี่ <u>พันเก้าร้อยเก้</u><br>ร่งนมาเพื่อไปรดพิจารณา<br>ก้วย เพื่อหน่วยงานจะได้ด่<br>(พัสดุ)<br>8<br>อักบรศาสตร์<br>58                                                        | 1.00<br>(่าซิบบาทถั่วน.)<br>ให้ความเห็นชอ<br>เำเนินการต่อไป          | ) เครื่อง<br>บการของัดห<br>(ข้อ<br>       | าาคังกล่าว<br>:ะธานกรรม<br>เสนอพิงารเ<br>2 | 4,990.00<br>เการ<br>ณา)                                 | พิ <b>อารณาเห็ง</b><br>การสำหร <sub>ั</sub> ดหาร | - 4,5<br>      | 990.00  |
| 10 เครื่องพิมพ์มัลดิ<br>เวม <u>1</u> รายการ<br>รำหนดเวลาส่งมอบให้<br>เละอนุมัติการแต่งตั้งห<br>สู้ตรวงรับพัสดุกือ 1<br>(ผลกา:<br>        | ฟังก์ชั่น<br>เป็นจำนวนเงิน <u>4,990.</u><br>ถึแถ้วเสร็จภายใน <u>30 วัน</u> จึงก็<br>าณะกรรมการตรวจรับพัสดุง<br>เจ้าหน้าที่สำนักงาน<br><u>2 2 .S.A. 255</u><br>รพิจารณา) <u>ให้รี่ไปช</u><br>รักษาการแทนคณบดีคณะ<br><u>2 2 .S.A. 25</u>   | <ul> <li>00 บาท (ถึ่<u>พันเก้าร้อยเก้</u><br/>ร่งนมาเพื่อไปรดพิจารณา<br/>ร้วย เพื่อหน่วยงานจะได้ด่<br/>(พัสดุ)</li> <li>8</li> <li>อ<b>าบ</b></li> <li>อักบรศาสตร์<br/>58</li> </ul> | 1.00<br>่าซิบบาทถั่วม.)<br>ให้ความเห็นชอ<br>เำเนินการต่อไป           | ) เครื่อง<br>บการของัดห<br>ปร<br>(ข้อ     | าาดังกล่าว<br>ะะธานกรรม<br>เสนอพิจารง<br>2 | 4,990.00                                                | พิ <b>จารณาเห็</b> ร<br>การประเด็ทาร             | - 4,5          | 990.00  |

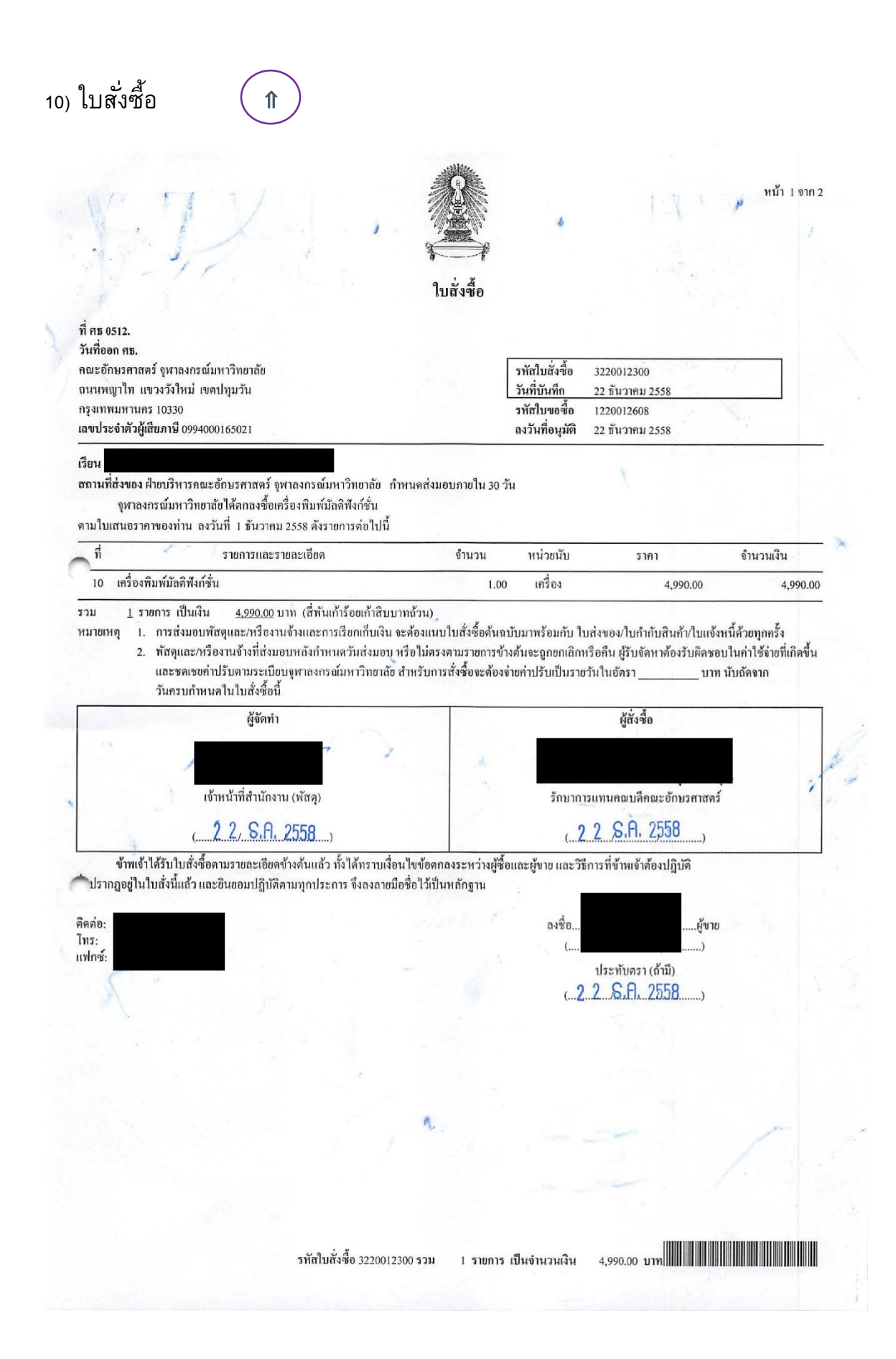

| TEL.             | รุ้นส่วนจ้                    | ากัด                                                          | กรุงเทพฯ 10                               | )250                      |                       | ເລ່ນາ             | <b>i 01</b>    |
|------------------|-------------------------------|---------------------------------------------------------------|-------------------------------------------|---------------------------|-----------------------|-------------------|----------------|
|                  |                               |                                                               | ใบแจ้งหนี้/ใบส่ง                          | สินค้า/ใบกำก่             | าับภาษี               | ເລຍຈຶ             | <b>0</b> 8     |
| เลขประ           | ะจำตัวผู้เสียภา               | ชี                                                            | · · · · ·                                 | N                         |                       | เ<br>ทะเบียนเลขา์ | 1 010355501    |
| อัตร             | าภาษี 🖊 อ้                    | ัตราร้อยละ 7 🗌 อั                                             | ัดราร้อยละ                                | e<br>V                    |                       | 20                | ÷              |
| นามผู            | งู้ซื้อ <u>คณะ</u> ร้         | อักษรศาสทร์ จุฬาลงเ                                           | กรณ์มหาวิทยาลัย                           |                           | ว <b>ันที่</b> 11 เมา | <u>เายน 2559</u>  |                |
| ์ที่อยู่         | 254 ถนา                       | มพญาไท แขวงวังให                                              | ม เขตปทุมวัน กรุงเทท                      | พหานคร                    | ใบสั่งชื้อ เลขที      | l<br>1            |                |
|                  |                               |                                                               |                                           |                           | ลงวันที่              |                   |                |
| โลขา             | ไระจำตัวผู้เลื                | ยภาษี 0994000                                                 | 165021                                    |                           |                       |                   | · . · ·        |
| ลำดับที่         | จำนวน                         |                                                               | รายการ                                    |                           | ราเ<br>ต่อห           | กา<br>น่วย จํ     | านวนเงิน       |
|                  |                               | <ul> <li>เปลี่ยนคอมเพรา</li> <li>เปลี่ยนอุปกรณ์ฉี่</li> </ul> | สเซอร์ แบบโรตารี่ ซเ<br>ดระบบน้ำยา 1 รายเ | าก 20000 ปีที<br>การ      | ยู/ชม. 1 รายกา        | າກ                | 7,500<br>800   |
|                  |                               | <ul> <li>เปลี่ยนชุกสายไ</li> <li>เปลี่ยนไคเออร์</li> </ul>    | ฟเชาระบบคอมเพรสเร<br>กรองน้ำยา ชนาด 3/8   | ของ 1 งายกา<br>3ª 1 งายกา | it i                  |                   | 300            |
|                  | 18 <sup>1</sup> 1             | <ul> <li>ส้างระบบภายใ</li> <li>เติมน้ำยาทำคว</li> </ul>       | นท่อระบบน้ำยา/เชื่อม<br>ามเย็นพรีออน - 22 | เข้าระบบ 1 ร<br>1 รายการ  | ายการ                 |                   | 1,400<br>1,800 |
|                  |                               | (หนึ่งหมื่นสา                                                 | มพันห้าสิบสี่บาทถ้วน)                     | -                         | ราคาถึ                | านค้า             | 12,20          |
| ได้รับส์         | ในค้าตามราย                   | การข้างต้นไว้ถูกต้องแล                                        | ล้ว                                       |                           | ้<br>จำนวนภาษีมูลค่   | าเพิ่ม            | 85             |
| หากปร            | ากฏว่าได้พบ<br>นจะถือว่าได้รั | สินค้าชำรุดเสียหายให้<br>ับสินค้าดังกล่าวสมบูร                | รีบแจ้งบริษัทฯ ทันที<br>ณ์แล้ว            |                           | จำนวนเงินรวมที่       | <b>เ</b> ้งสิ้น   | 13,05          |
| มฉะน             |                               |                                                               |                                           | ,                         |                       | <b>Ci.</b>        |                |
| มฉะนา            |                               |                                                               | ผู้รับสินด้ำ                              | ลงชื่อ                    |                       |                   | a di si        |
| มฉะนา<br>ลงชื่อ. |                               | ••••••••                                                      |                                           |                           |                       |                   | 10 A A         |

| 12) ใบตรวจรับพัสดุ                  | 1 ซื้อวัสดุ 1 ซ่อม/จ้าง/ค | รุภัณฑ์                                                                      |
|-------------------------------------|---------------------------|------------------------------------------------------------------------------|
| 54.                                 | 59.21226A0100. 3222600    | 700 337                                                                      |
| 8022                                | จุฬาลงกรณ์มหาวิทยาลัย     |                                                                              |
|                                     | ใบตรวจรับพัสดุ            | หน้า เจาก 1                                                                  |
|                                     | วันที่ 24 ธันวาคม 2558    | เลขที่เอกสารวัสคุ SAP 5000728749<br>เลขที่ใบสั่งชื่อ/สั่งจ้าง SAP 3220012300 |
| หน่วยงานผู้ตรวจรับ ง.บริหารและธุรกา | าร อษ                     |                                                                              |

ใด้รับพัสดุ/งานจ้างจาก ตามใบส่งมอบงานหรือใบเสร็จรับเงิน/ใบส่งสินค้า/ใบแจ้งหนี่เลขที่ 069791 ลงวันที่ 24 ธันวาคม 2558 ตามใบสั่งซื้อ/สั่งจ้าง ที่ ศธ 0512. ลงวันที่ 22 ธันวาคม 2558 ดังรายการต่อไปนี้

| -            |                                                                                                    |                         |                        | จำนวนหน่วย      |               |          |
|--------------|----------------------------------------------------------------------------------------------------|-------------------------|------------------------|-----------------|---------------|----------|
| ลำคับ<br>ที่ | รายการ                                                                                                    | หน่วย<br>นับ            | ตามใบสั่ง<br>ซื้อ/จ้าง | ตามใบส่ง<br>ของ | ตามที่รับจริง | เป็นเงิน |
| 1            | เครื่องพิมพ์มัลติฟังก์ชั่น                                                                                     | เครื่อง                 | 1                      | 1               | 1             | 4,990.00 |
| -            |                                                                                                    | 1.000                   |                        |                 |               |          |
|              | No                                                                                                    |                         |                        |                 |               |          |
|              |                                                                                                    |                         |                        |                 |               |          |
| 79           |                                                                                                    |                         | -                      |                 |               |          |
|              |                                                                                                    | hispith                 | 4.55                   |                 |               | <u> </u> |
|              |                                                                                                    |                         |                        |                 |               | 4        |
|              |                                                                                                    | 2                       | -                      |                 |               | in .     |
|              | for a second second second second second second second second second second second second second second second |                         |                        |                 | 1             | 1 000 0  |
|              | รวมเป็นเงิน                                                                                                    | (สีพันเก้าร้อยเก้าสีบบา | ทถ์วน)                 |                 |               | 4,990.0  |

คณะกรรมการตรวจรับพัสดุ ตามคำสั่ง จุฬาลงกรณ์มหาวิทยาลัยที่ 104/59 สั่ง ณ วันที่ 22 ธันวาคม 2558 บัดนี้ผู้ขาย/ผู้รับจ้างได้คำเนินการส่งมอบพัสดุ/งานจ้างกรบถ้วนตามเงื่อนไขสัญญาและข้อตกลงเห็นสมควรเบิกเงินให้แก่ผู้ขาย/ผู้รับจ้างได้

ประธานกรรมการ

1

|                            | and a   | 2/ 00 0550              |
|----------------------------|---------|-------------------------|
| ผู้จัดเตรียมเอกสาร         | 1       | Z 4 9.11. 4000          |
| ผู้รับของ                  | 1       | <u>2_4/_S.A/_2558</u>   |
| ผู้บันทึกข้อมูลหลังผ่านการ | ตรวจรับ | <u>2 4 / S.A./ 2558</u> |

1 รายการ เป็นจำนวนเงิน 4,990.00 บาท เลขที่เอกสารวัสดุ SAP 5000728749 รวม

# 13) ใบขออนุมัติจ่าย 🌘 🏦

| งู้ขาย<br>ถ่ายให<br>าองทุ<br>เผนง<br>หน่วย<br>สูนย์ศี่ | ห้<br>เน/เงินทุน<br>เาน/กิจกระ<br>บงาน<br>โนทุน                                                                                              | 2<br>ການ 6<br>2<br>2      | 2200<br>1112<br>2<br>1226 | 42000<br>2001000<br>5B0500 | 00                 |                         | ใบขออนุร<br>กท.วิจั<br>ก.สร้า<br>คณะข้<br>ง.วิจัย | มัติจ่าย<br>้ย-อบ.<br>งผลผลิตงานวิจัย อศ<br>กับรศาสตร์<br>อบ |                  |            |                   |                         |
|--------------------------------------------------------|----------------------------------------------------------------------------------------------------|---------------------------|---------------------------|----------------------------|--------------------|-------------------------|---------------------------------------------------|--------------------------------------------------------------|------------------|------------|-------------------|-------------------------|
| ດໍ                                                     | ำดับที่                                                                                                    | เลขที่                    | เอกส                      | าร ปร                      | ระเภทเ             | อกสาร                   | วันที่เอกสาร                                      | วันที่ผ่านรายการ                                             | <u>งวค</u><br>07 | -          | ปีบัญชี<br>2016   | การอ้างอิง<br>4482/59 2 |
|                                                        | 1                                                                                                    | 2122                      | 0038                      | 65                         | 48                 |                         | 12.04.2016                                        | 12.04.2016                                                   | 07               |            | 2010              | 4462/39.2               |
| ที่                                                    | ประเภท                                                                                                    | Dr/                       | S                         | รหัสบัย                    | มูชี               |                         | ชื่อบัญชี                                         | จำนวนเงิน                                                    | ภงค.             | จำ         | นวนภาษี           | ค่าปรับ                 |
| 1 2                                                    | <u><u></u><u></u><u></u><u></u><u></u><u></u><u></u><u></u><u></u><u></u><u></u><u></u><u></u><u></u><u></u><u></u><u></u><u></u><u></u></u> | Cr<br>เกรคิต<br>เคบิต     | G                         | 2012980<br>5054020         | 0001 L<br>0001 ₹   | จ้าหนี้อื่น<br>อุดหนุนแ | เ<br>ผยแพร่วิจัย                                  | 3,000.0                                                      | 0- 03            |            | 150.00-           |                         |
| รวมจ<br>จำนว                                           | งำนวนเงิน<br>วนภาษีหัก                                                                                                    | ที่ขออนุ:<br>ณ ที่จ่าย    | มัติ                      |                            |                    |                         | 3,000.00<br>150.00                                |                                                              | บบบ              | เาท<br>เาท |                   |                         |
| จำนว                                                   | วนค่าปรับ                                                                                                    |                           |                           |                            |                    |                         | 0.00                                              |                                                              | บ                | เาท        | mnn m             | A                       |
| จำนา                                                   | วนเงินสุทร์                                                                                                    | ริหลังหัก                 | ภาษี                      | SALES AND ADDRESS          |                    | and the second          | 2,850.00                                          | 29.2                                                         | Å                | 1.141      | act               | 0                       |
| ใบกั<br>มอบ<br>จ่ายว่<br>คำอา<br>หมา                   | นเงิน ( สำ<br>ฉันทะให้<br>กำระโดย<br>ธิบาย<br>ยเหตุ                                                                                          | รองเงิน )<br>เช็ค<br>ค่าอ | ) เลข<br>A/C<br>อกแร      | ที่<br>Payce-งบ<br>บบโปสเต | มรายได้<br>เอร์ฯ(ค | ัธนาคาร:                | าร์งเมพ<br>เรื่องหมศากษายุญ                       | าเลยมาทถงน)<br>วันที่<br>")                                  | V<br>•••         |            | 1 Web can         | :ปั <b>นสู้รับเงิน</b>  |
| ผ้จั                                                   | •<br>คทำ                                                                                                    |                           |                           |                            | IX                 | )                       | ŝ                                                 | ເບີກ                                                         |                  |            | 0                 |                         |
| ผู้ต                                                   | รวจสอบ                                                                                                    |                           |                           |                            |                    |                         |                                                   | ้อนุมัติเบิกจ่าย                                             | 00131            | 000        | No. of the second | )                       |

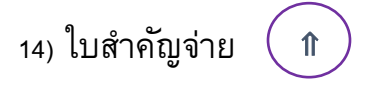

|                                   |                                           | จุฬ<br>เงิ                | าลงกรณ์มหาวิทย<br>นงบประมาณราย<br>ใบสำคัญจ่าย | เลีย<br>ได้       |                                                    | เลขที่ 232200363    |
|-----------------------------------|-------------------------------------------|---------------------------|-----------------------------------------------|-------------------|----------------------------------------------------|---------------------|
|                                   |                                           |                           |                                               |                   | 4                                                  | ณิที่ 15 เมษายน 25: |
| ผู้ขาย/เจ้าหนี้<br>ว่ามในวั       |                                           |                           |                                               |                   |                                                    |                     |
| งายเห<br>รหัสกองทน/เงิ            | นทน 2122                                  | กองทน                     | /เงินทน อยกวจ                                 |                   |                                                    |                     |
| คำอธิบาย                          | ค่าออกเ                                   | เบบโปสเตอร์ฯ              |                                               |                   |                                                    |                     |
| เลขที่เอกสาร                      | เลขที่ใบขอ<br>อนุมัติจ่าย                 | รายการ                    | จำนวน                                         | ภาษีหัก ณ ที่จ่าย | ค่าปรับ                                            | จำนวนเงินสุทธิ      |
| 2122003865                        | 2216004214/0                              | ค่าออกแบบโปสเตอรู์ฯ(ค."ภา | 3,000.00                                      | 150.00            | - 0.00                                             | 2,850.0             |
| -                                 | รวมเ                                      | เ้งสิ้น                   | 3,000.00                                      | 150.00            | 0.00                                               | 2,850.0             |
| <br>(สำหรับการเงิา<br>ผู้จักทำ    | 4)<br>15 เมษายน 2:                        | ผู้ทรวจสอ                 | าบ.<br>(1<br>18 เมษายน 2559                   |                   | รับเงิน.<br><u>พ.ส. 1</u><br>. <u>ว. 1 (มย</u> . 2 |                     |
| (สำหรับบัญชี)<br>ผู้ตรวจสอบ<br>(1 | ,<br>,,,,,,,,,,,,,,,,,,,,,,,,,,,,,,,,,,,, | 2 0 1218. 2559            |                                               | 22                | 1034 31 12                                         |                     |
|                                   |                                           |                           |                                               |                   | * <u>K</u> IM                                      |                     |
|                                   |                                           |                           | หน้าที่ 1/1                                   |                   |                                                    |                     |

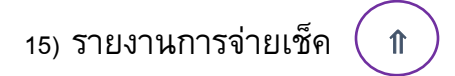

|                                                       |              |          |                |                                  |                                                      | 2 1 14.81. 2559                 |                         |
|-------------------------------------------------------|--------------|----------|----------------|----------------------------------|------------------------------------------------------|---------------------------------|-------------------------|
| พาลงกรณ์มหาวิทยาลัย<br>รูงเทพมหานลร<br>หัสบวิษัท เอขอ |              |          | n e            | ทะเบียนเช็ก<br>งทุนเพื่อการวิจัย | 21.04.2016 / 16:38:26<br>ឆ្នី1មី: 22FIN03<br>អភ័1: I |                                 |                         |
| BurA                                                  | n 1 3 ¥ Ô¥ S | เฉขที่เข | อน.เงินอำย(FC) | <b>0</b> 4.                      | วันที่จ่ เฮ                                          | ស្វី រីប / ១៣ ដើក វ មិត មេចុខ ត | วิธีก 1 7 5 6 7 2 1 วิน |
| 2122                                                  | 2322003371   | 07701546 | 9,500.00       | тнв                              | 21.04.2016                                           |                                 | เร็ก A/C Payee-งบรายได้ |
| 2122                                                  | 2322003634   | 07701553 | 8.600.00       | THB                              | 21.04.2016                                           |                                 | เร็ก &CO-งบรายได้       |
| 2122                                                  | 2322003636   | 07701555 | 11,952.00      | THB                              | 21.04.2016                                           |                                 | เร็ก A/C Payee-งบรายได้ |
| 2122                                                  | 2322003637   | 07701556 | 2,850.00       | THB                              | 21.04.2016                                           |                                 | เร็ก A/C Payee-งบรายได้ |
| 2122                                                  | 2322003638   | 07701557 | 4.326.00       | THB                              | 21.04.2016                                           |                                 | เซ็ก A/C Pavee-งบรายได้ |
| 2122                                                  | 2322003639   | 07701558 | 1,900.00       | тнв                              | 21.04.2016                                           | • • •                           | เข็ก A/C Payee-งบรายใต้ |
|                                                       |              |          | 39,128.00      | тнв                              |                                                      |                                 |                         |

# 16) รายงานเช็คคงค้าง 🌘

| สบริษัท 1000 |            |            |              |                 | กองทุนเทอการวงอ         |                      | หน้า:        | 1          |
|--------------|------------|------------|--------------|-----------------|-------------------------|----------------------|--------------|------------|
| เลขที่เชิด   | การช<ระ    | วันพื่บ ระ | <b>R</b> IJ. | จน.เงินจ่าย(FC) | ผู้รับ/บกเล็กรพัสเหตุผล | วันที่เชิดด้างที่เดา | วันที่จ่ายเช | วันที่     |
| 07701460     | 2322001156 | 08.12.2015 | тнв          | 950.00          |                         | Counter 14.12.2015   | 18.01.2016   |            |
| 07701530     | 2322002833 | 09.03.2016 | THB          | 950.00          |                         | Counter 10.03.2016   | 20.04.2016   | HEULIN     |
| 07701534     | 2322003086 | 22.03.2015 | THB          | 19.800.00       |                         | Counter 26.03.2016   | 31.03.2016   |            |
| 07701539     | 2322003190 | 24.03.2016 | THB          | 10,000.00       |                         | Counter 29.03.2016   | 01.04.2016   | (Costinate |
| 07701542     | 2322003193 | 24.03.2016 | THB          | 9,500.00        |                         | Counter 29.03.2016   | 04.04.2016   |            |
| 07701543     | 2322003314 | 25.03.2016 | THB          | 859.00          |                         | Counter 01.04.2016   | 01.04.2016   |            |
| 07701544     | 2322003355 | 04.04.2016 | THB          | 3,349.50        |                         | Counter 07.04.2016   | 07.04.2016   |            |
| 07701545     | 2322003356 | 04.04.2016 | THB          | 772.80          |                         | Counter 07.04.2016   | 07.04.2016   |            |
| 07701546     | 2322003371 | 07.04.2016 | THB          | 9,500.00        |                         | Counter 21.04.2016   | 21.04.2016   |            |
| 07701547     | 2322003372 | 07.04.2016 | THB          | 9,500.00        |                         | Counter 11.04.2016   |              |            |
| 07701548     | 2322003398 | 08.04.2016 | THB          | 7,480.00        |                         | Counter 18.04.2016   | 19.04.2016   |            |
| 07701549     | 2322003399 | 08.04.2016 | THB          | 10,000.00       |                         | Counter 18.04.2016   |              | 1000 March |
| 07701551     | 2322003401 | 08.04.2015 | THB          | 4,750.00        |                         | Counter 18.04.2016   |              |            |
| 07701552     | 2322003416 | 09.04.2016 | THB          | 9,500.00        |                         | Counter 18.04.2016   |              |            |
| 07701553     | 2322003634 | 15.04.2016 | THB          | 8,600.00        |                         | Counter 21.04.2016   | 21.04.2016   |            |
| 07701554     | 2322003635 | 15.04.2016 | THB          | 28,600.42       |                         | Counter 21.04.2016   |              |            |
| 07701555     | 2322003636 | 15.04.2016 | THB          | 11,952.00       |                         | Counter 21.04.2016   | 21.04.2016   |            |
| 07701556     | 2322003637 | 15.04.2016 | THB          | 2,850.00        |                         | Counter 21.04.2016   | 21.04.2016   | SPORTER II |
| 07701557     | 2322003638 | 15.04.2016 | THB          | 4,326.00        |                         | Counter 21.04.2016   | 21.04.2016   |            |
| 07701558     | 2322003639 | 15.04.2016 | THB          | 1,900.00        |                         | Counter 21.04.2016   | 21.04.2016   | ERA        |
| 07701559     | 2322003640 | 15.04.2016 | THB          | 400.00          |                         | Counter 21.04.2016   |              |            |
| 07701560     | 2322003641 | 15.04.2016 | THB          | 950.00          |                         | Counter 21.04.2016   |              |            |
| 07701561     | 2322003642 | 15.04.2016 | THB          | 1,900.00        |                         | Counter 21.04.2016   |              |            |
| 07701562     | 2322003643 | 15.04.2016 | THB          | 950.00          |                         | Counter 21.04.2016   |              |            |
| 07701563     | 2322003644 | 15.04.2016 | THB          | 950.00          |                         | Counter 21.04.2016   |              |            |
| 07701564     | 2322003645 | 15.04.2016 | THB          | 950.00          |                         | Counter 21.04.2016   |              |            |
| 07701566     | 2322003647 | 15.04.2016 | THB          | 1,900.00        |                         | Counter 21.04.2016   |              |            |
| 07701567     | 2322003648 | 15.04.2016 | THB          | 3,800.00        |                         | Counter 21.04.2016   |              |            |
| 07701568     | 2322003649 | 15.04.2016 | THB          | 1,900.00        |                         | Counter 21.04.2016   |              |            |
| 07701569     | 2322003646 | 15.04.2016 | THB          | 950.00          |                         | Counter 21.04.2016   |              | 1 No Ches  |
| 6530218      | 2322005363 | 03.08.2009 | THB          | 950.00          |                         |                      | 11.08.2009   |            |
| 7002366      | 2322003042 | 10.04.2012 | THB          | 900.00          |                         |                      | 22.06.2012   |            |
| 7002482      | 2322005570 | 27.08.2012 | THB          | 450.00          |                         |                      | 20.09.2012   |            |
| 7002488      | 2322005576 | 27.08.2012 | THB          | 450.00          |                         |                      | 21.09.2012   |            |
| 7454872      | 2322006065 | 13.09.2013 | THB          | 450.00          |                         | Counter 17.09.2013   | 17.09.2013   |            |
| 7454907      | 2322000541 | 11.11.2013 | THB          | 900.00          |                         | Counter 14.11.2013   | 19.11.2013   |            |
| 8            |            |            | THB          | 77 000 47       |                         |                      |              |            |

2 1 121.81. 2559

17) สมุดบันทึกหน่วยพัสดุ

| a. ซื้อครุภัณฑ์             | Î                           |                  |            |             |        |                |
|-----------------------------|-----------------------------|------------------|------------|-------------|--------|----------------|
|                             |                             |                  |            |             |        | 3              |
| and warder for basis of for | 3 SAVIAS                    | martala          | nt arosono | in and      | ובההמה | di an sani Est |
| 40 59 122.0012.49           | Borranowe (Hub 7 m)         | snions           | 7122       | H. OULT     | นาอัสร | 4,344,         |
| b. ซ้อม                     | n                           | 1                |            |             |        |                |
| 58 /50 12200019505          | antentsoentsig              | งพูเริกมา        | 7122       | ร่านปวเชียร | -      | 8,500. —       |
| c. ซื้อ                     |                             |                  |            |             |        |                |
| 15/59 m                     | 0012514 ahtsgnodnag.        |                  | ลาดกษะ     | ภบ ,        | 1122   | ผลก.สัลเฮ็อา.  |
| d. จ้าง                     |                             |                  |            | -           | -1     |                |
| 147 /59 _                   | - Chicho dur VDC. / On anow | tale and the -61 | en var o   | misal       | 2122   | we an shan     |
|                             | 61.07-9 4 115019205005-084  | 22404040         |            |             |        |                |

#### 1.5 โครงการสัมมนา

#### 1. หลักการและเหตุผล

การดำเนินงานทั้งในด้านการบริหารภาคและการบริหารหลักสูตรจำเป็นด้องมีการประเมิน ทบทวน ปรับปรุงและวางแผน เพื่อให้ภาคคำเนินงานตามปณิธานที่วางไว้ การสัมมนาภาคเป็นเวทีสำคัญเวทีหนึ่งใน การบรรลุเป้าหมายดังกล่าว ด้วยคณาจารย์มีเวลามากกว่าการประชุมภาคทั่วไปที่จะได้พูดดุยถึงประเด็น ที่เห็นว่า สำคัญเกี่ยวกับการบริหารภาคและหลักสูตร

€

#### 2. วัตถุประสงค์

เพื่อพูดดุยและหาแนวทางในอนาลตเกี่ยวกับประเด็น/บัญหาทางการบริหารและทางวิชาการที่เห็นว่าสำคัญ ต่อการบรรลุปณิธาณของภาควิชา

บาท

Chit

3. ระยะเวลาดำเนินการ วันที่ 27 มิถุนายน 2559

4. ประมาณการรายจ่าย อาจารย์ 10 คน x 2,000 บาท = 20,000

รวมทั้งสิ้น = <u>20,000</u>

5. ตัวชี้วัดหรือผลผลิตเป้าหมาย

5.1 ลักษณะกิจกรรม สัมมนา / ปฏิบัติการ

5.2 ผู้ร่วมกิจกรรม 10 คน ประกอบด้วยคณาจารย์ในภาค

5.3 ประโยชน์ที่ดาดว่าจะได้รับ

ภาควิชาได้แนวทางในการปรับปรุงการดำเนินงานและได้แผนดำเนินงานในอนาคตของภาคทั้งในด้านการ บริหารและหลักสูตร

6. ความเชื่อมโยงกับนโยบายและแผนการคำเนินงานคณะ/มหาวิทยาลัย ปีงบประมาณ 2559

งานประจำ

7. วิธีประเมินความสำเร็จของโครงการ

รายงานผลการสัมมนาภาควิชา

8. ผู้รับผิดชอบโครงการ

# 19) ใบเสนอเรื่องเบิกวัสดุ

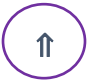

|                  |                            |                          |                              |           | วันที่เอกสาร : | 7 มิถุนายน 2559 |
|------------------|----------------------------|--------------------------|------------------------------|-----------|----------------|-----------------|
|                  |                            |                          |                              |           |                |                 |
|                  |                            | 1                        | ุพาลงกรณ์มหาวิทยาลัย         |           |                |                 |
|                  | ໃນເາ້                      | <u>ຼ</u> ີງກ/ຍື່ນ/ຄືน/ຈຳ | หน่ายวัสดุ (สำหรับโครงเ      | การ CU-ER | P)             |                 |
| ประเภา           | าราชการ (เลือกกรณีเดียว)   | 🛛 เบิกวัสคุ              | 🗌 ขึมวัสดุ 🛛 คืนว่           | มัสคุ [   | ] จำหน่ายวัสดุ |                 |
| เลขที่เอ         | กสารอ้างอิง <sup>1,3</sup> |                          | หมายเหตุ                     |           |                |                 |
| หน่วยง           | าน :                       |                          | ประเภทธุรกิจ(โรงงาน) :       | 1,4       |                |                 |
|                  |                            |                          | สูนย์ต้นทุน: <sup>1,4</sup>  |           | 2122630000     |                 |
|                  |                            |                          | เงินทุน : <sup>1</sup>       |           | 2220041042     |                 |
| รายการ           |                            |                          | เขตตามหน้าที่ : <sup>1</sup> |           | 1113220010000  | 0               |
| ลำดับ            | รหัสวัสดุ                  | รายการ                   |                              | จำนวน     |                | หน่วยนับ        |
| l.               | 1411170000003              | กระดาษชำระชนี            | ดม้วนเลิ่ก                   | 6         |                | ม้วน            |
| 2                |                            | เดือนมิถุนายน 2:         | 559                          |           |                |                 |
|                  |                            |                          |                              |           |                |                 |
| 3                |                            |                          |                              |           |                |                 |
| 3                |                            |                          |                              |           |                |                 |
| 3<br>4<br>5      |                            |                          |                              |           |                |                 |
| 3<br>4<br>5<br>5 |                            |                          |                              |           |                |                 |
| 3<br>4<br>5<br>5 |                            |                          |                              |           |                |                 |
| 3<br>4<br>5<br>5 |                            |                          |                              |           |                |                 |
| 3<br>4<br>5<br>5 |                            |                          |                              |           |                |                 |
| 3 4 5 5          |                            |                          |                              |           |                |                 |
| 3                |                            |                          |                              |           |                |                 |

ຜູ້ขอ ເบิก

1 1 - 8 1.8. 2559

หัวหน้าหน่วยงาน

- 8 A.E. 2559

CUERP\_

ได้ร่างขาเหลือ วัก

: <sup>3</sup> กรอกกรณีอื่นวัสดุ : <sup>4</sup> กรอกกรณีจำหน่าขวัสดุ หมายเหตุ: <sup>1</sup> กรอกกรณีเป็กวัสดุ

### 20) ใบตัดสต๊อก

### จุฬาลงกรณ์มหาวิทยาลัย

หน้า 1 จาก 1

เลขที่เอกสารวัสดุ SAP : 49000 700 45

เลขที่การจอง SAP : 0000056861

₽

### ใบเบิก/จ่ายวัสดุ

. .

วันที่เอกสาร : 31 พฤษภาคม 2559

|            | รหัสกอ<br>แผนงาา<br>งานโคร | งทุน :<br>แ/แผนงบประมาถ<br>รงการ/ผลผลิต : | 2220047000<br>4:10000000<br>11612200 | กองทุนทั่วไป-อักษร<br>แผนจัดการศึกษาอุดมศึกษา<br>งานบริหารทรัพยากร อศ. |                |          |                 |                  |              |   |
|------------|----------------------------|-------------------------------------------|--------------------------------------|------------------------------------------------------------------------|----------------|----------|-----------------|------------------|--------------|---|
|            | กิจกรรม                    | ม:                                        | 11612200700000                       | ก.สส.งานบริหารทั่วไป อศ                                                |                |          |                 |                  |              |   |
|            | รหัสหน                     | ไวยงาน :                                  | 2122300000                           |                                                                        |                |          |                 |                  |              |   |
|            | ใบสั่งงา                   | าน :                                      | -                                    | -                                                                      |                |          |                 |                  |              |   |
|            | โรงงาน                     | 1:                                        | 7122                                 | อษกทป                                                                  |                |          | วันที่ต้องกา    | เรวัสดุ : 31 พ   | เฤษภาคม 2559 | ) |
|            | ลำดับ<br>ที่               | รหัสวัสดุ                                 |                                      | ราขการ                                                                 | ที่จัด<br>เก็บ | หน่วยนับ | จำนวน<br>ขอเบิก | ราคาต่อ<br>หน่วย | จำนวนเงิน    |   |
|            | 1                          | 4412200000003                             | ซองกระคาษขาวมีพ                      | ระเกี้ขวยาว                                                            | 1000           | ซอง      | 100             | 0.88             | 88.00        |   |
|            | 2                          | 4412210000021                             | ลวคเสียบกระคาษ                       |                                                                        | 1000           | กล่อง    | 6               | 6.11             | 36.69        |   |
|            | 3                          | 4412210000004                             | ที่หนีบกระดาษ เบอ                    | ร์110                                                                  | 1000           | อัน      | 2               | 3.00             | 6.00         |   |
| 0.         | 4                          | 4320180000006                             | แผ่นบันทึกข้อมูล แข                  | บบCD อ่านอย่างเคียว                                                    | 1000           | แผ่น     | 10              | 4.66             | 46.62        |   |
|            | 5                          | 4412210000010                             | ลวดเข็บกระคาษ เบเ                    | อร์10                                                                  | 1000           | กล่อง    | 5               | 5.91             | 29.56        |   |
|            | 6                          | 4412210000017                             | ลวคเย็บกระคาษ เบเ                    | of35                                                                   | 1000           | กล่อง    | 6               | 9.64             | 57.87        |   |
|            |                            |                                           |                                      |                                                                        |                |          |                 |                  |              |   |
|            |                            |                                           |                                      |                                                                        |                |          |                 |                  |              |   |
|            | -                          |                                           |                                      |                                                                        |                |          |                 |                  |              |   |
|            |                            |                                           |                                      |                                                                        |                |          |                 |                  |              |   |
|            |                            |                                           |                                      |                                                                        |                |          |                 |                  |              | 1 |
|            |                            |                                           |                                      |                                                                        |                |          |                 |                  |              | 1 |
|            |                            |                                           |                                      |                                                                        |                |          |                 |                  |              | 1 |
|            |                            |                                           |                                      |                                                                        |                |          |                 |                  |              | 1 |
| $\bigcirc$ |                            |                                           |                                      | <i>b</i>                                                               |                |          |                 |                  |              |   |
|            |                            |                                           |                                      |                                                                        |                |          |                 |                  | 1            | 1 |
|            |                            |                                           |                                      |                                                                        |                |          |                 |                  | 1            |   |
|            |                            |                                           |                                      | đ                                                                      |                |          |                 |                  |              |   |

(สองร้อยหกสิบสี่บาทเจ็คสิบสี่สตางค์)

รวมทั้งสิ้น

ผู้ขอเบิก ผู้ตรวจสอบ ผู้อนุมัติ ผู้จ่ายของ ผู้รับของ

หัวหน้าหน่วยผู้เบิก

3 1 MA 2559 3 1 MA 2559 3 1 MA 2559 3 1 MA 2559 3 1 MA 2559 3 1 MA 2559

264.74

เลขที่การจอง SAP 0000056861 รวม

6 รายการ เป็นจำนวนเงิน 264.74 บาท

# 21) ใบเสนอเรื่องเบิกจ่ายเงิน ( 🗎

|         |                                                                |                                            |                             | Contraction of the                                        |
|---------|----------------------------------------------------------------|--------------------------------------------|-----------------------------|-----------------------------------------------------------|
|         | *7                                                             |                                            |                             | งานคลังและพัสดุ<br>คณะอักษะชาศตร์ คงวาด งาวตร์เมตริเมต วั |
|         |                                                                |                                            |                             | SUGUAT 1 118 2559 an 9.35                                 |
|         |                                                                |                                            |                             | เลขที                                                     |
|         |                                                                | บันทึกข้อค                                 | วาม                         |                                                           |
|         |                                                                |                                            |                             |                                                           |
|         | ส่วนงาน                                                        |                                            | ,                           | โทร.                                                      |
|         | ที่ ศธ 0512.23.01/ <i>3  0</i> /2559                           | วัน                                        | <b>ที่ 1</b> , มิถุนายน 25. | 59                                                        |
|         | เรื่อง ขอเบิกค่าตอบแทนการ                                      | บริหารหลักสูตร                             |                             |                                                           |
|         | <b>เรียน</b> คณบดีคณะอักษรศาส                                  | กร์                                        |                             |                                                           |
|         | ي يو                                                           | ۷                                          |                             | ปีความประสงค์                                             |
|         | ควยหลกสูตร:<br>ขอเบิกค่าตอบแทนการบริหารหลั<br>รายอะเอียดอังบี้ | อกษรศาสตรบณฑต<br>ักสูตร ประจำเดือนมิถุนายน | 2559 เป็นจำนวนเงิน 7,50     | มทามบระเงศ<br>00 บาท (เจ็จพันห้าร้อยบาทถั่วน)             |
|         | า เธองประ                                                      | ธานคณะกรรมการบริหารหลัก                    | สูตร ให้แก่ ผู้ช่วยศาสตรา   | าจารย์                                                    |
|         | เป็นจำน                                                        | วนเงิน 7,500 บาท (เจ็คพันห้าร่             | ร้อยบาทถ้วน)                |                                                           |
|         | ทั้งนี้ ขอเมิกจากงานไระบาณ ปร                                  | ะถ้าปีงาเประมาณ 2559                       |                             | รายละเอียค                                                |
|         | ดังงบประมาณที่แนบมาพร้อมนี้                                    |                                            |                             |                                                           |
|         | จึงเรียบมาเพื่อ                                                | เพิ่จารณา จักเป็นพระคณยิ่ง                 |                             |                                                           |
|         |                                                                |                                            |                             |                                                           |
|         |                                                                |                                            |                             |                                                           |
|         |                                                                |                                            |                             |                                                           |
|         |                                                                | ประธาน                                     | เคณะกรรมการบริหารหลัก       | กสูตรอักษรศาสตรบัณฑิต                                     |
|         | () for Somerica                                                | hestor                                     |                             |                                                           |
|         | Internet                                                       | colubrat 600 mm                            |                             |                                                           |
|         | Bucuphatos                                                     | Juano 7,500                                | lm                          |                                                           |
|         |                                                                |                                            |                             | 2.5                                                       |
| (รียน ๑ | ขอเลือกแล้วการระบบ (                                           | 18 Dred.                                   | 59                          | อนุมดิ                                                    |
| เพื่อ   | แบบคลแรยกษรศาสตร<br>90นุมัติ / ทราบ / พิจารณา                  |                                            |                             |                                                           |
|         | -                                                              | -                                          |                             | คณบดีคณะอักษรศาสตร์                                       |
|         |                                                                |                                            |                             |                                                           |
|         |                                                                |                                            |                             |                                                           |
|         | 1 8 9 11 2550                                                  |                                            |                             |                                                           |

# 22) ใบขอซื้อขอจ้าง ( ſ

| ร้วมงาน งานคลังและพัสดุ คณะอักษรศาสตร์ โทรศัพท์ 02-2184873 โทรสาร. 02-2184894<br>ศ ธ.ธ.512.23/ 244/2559 วันที่ - 9 ก.พ. 2559<br>รื่อง ขออนุมัติซื้อวัสดุดอมพิวเตอร์<br>พัสกองทุน 2220047000 กองทุน ทั่วไป (7122)<br>หัสแผนงาน/โครงการ งาน/โครงการ<br>พัสกิจกรรม 11612200700000 กิจกรรม สนับสนุนงานบริหารทั่วไป |                             | ,                                                     | ใบขอซื          | ้อขอจ้าง        | ດດເຫດັດນາ<br>ໃນກາງ<br>ເຄາະນີ | nings grand<br>MW 25 | 59_13.15.  |
|----------------------------------------------------------------------------------------------------|-----------------------------|-------------------------------------------------------|-----------------|-----------------|------------------------------|----------------------|------------|
| . คมเรา2.2.57 2012/2559 วันที่ − 9 ก.พ. 2559<br>ร้อง ขออนุมัติซื้อวัสดุคอมพิวเตอร์<br>หัสกองทุน 2220047000 กองทุน ทั่วไป(7122)<br>หัสแผนงาน/โครงการ งาน/โครงการ<br>หัสกิจกรรม 11612200700000 กิจกรรม สนับสนุนงานบริหารทั่วไป                                                                                   | ร่วนงาน<br>ร่               | งานคลังและพัสคุ<br>สะกราว วาง <mark>(2</mark> 1 / / / | คณะอักษรศาสตร์  | โทรศัพท์.       | 02-2184873                   | โทรสาร.              | 02-2184894 |
| หัสถองทุน 2220047000 กองทุน ทั่วไป(7122)<br>หัสแผนงาน/โครงการ งาน/โครงการ<br>หัสถือกรรม 11612200700000 กิจกรรม สนับสนุนงานบริหารทั่วไป                                                                                                    | รื่อง                       | พบ0512.23/ 799/23<br>ขออนุมัติซื้อวัสดุกอมท์          | รร9<br>งิวเตอร์ | วันที           | - 9 N.W.                     | 2559                 |            |
| หสแผนงาน/เครงการ งาน/โครงการ<br>หัสกิจกรรม 11612200700000 กิจกรรม สนับสนุนงานบริหารทั่วไป                                                                                                    | หัสกองทุน                   | 2220047000                                            | กองทุน          | ทั่วไป ( 7122 ) |                              |                      |            |
| หลายกรรม สนับสนุนงานบริหารทั่วไป<br>มัสสมตั้วงาน                                                                                                    | หสแผนงาน/เครง<br>หัสกิจกรรม | 11612200700000                                        | งาน/โครงการ     | *               |                              |                      |            |
|                                                                                                    | รัสตาย์ตัวเอา               | 11012200700000                                        | กจกรรม          | สนับสนุนงานบริง | กรทั่วไป                     |                      |            |
|                                                                                                    |                             |                                                       |                 | GL 5033000007   |                              |                      |            |

#### เรียน คณบดีคณะอักษรศาสตร์

เนื่องด้วย งานคลังและพัสคุ มีกวามจำเป็นต้องขออนุมัติซื้อวัสดุคอมพิวเตอร์ ด้วยวิธี ตกลงราคา เนื่องจากรากาไม่เกิน \_\_\_\_\_,000 บาท ดังรายการต่อไปนี้

| ที | ราชการและรายละเอียด           | จำนวน | หน่วย<br>นับ | ราคาหรือค่าจ้างใน<br>ท้องตลาคปัจจุบัน | ราคาครั้งหลังสุด<br>ต่อหน่วย | วงเงินที่จะซื้อ<br>หรือจะจ้าง |
|----|-------------------------------|-------|--------------|---------------------------------------|------------------------------|-------------------------------|
| 1  | TONER HP รุ่น Q2612A #LJ-1022 | 1     | กล่อง        |                                       |                              | 2,806.61                      |
|    |                               |       |              |                                       |                              |                               |
|    |                               |       |              |                                       |                              |                               |

รวม เ รายการ เป็นเงิน 2,806.61 บาท (สองพันแปดร้อยหกบาทหกสิบเอ็คสตางค์) กำหนดเวลาส่งมอบพัสดุหรืองานจ้างให้แล้วเสร็จภายใน วัน

จะได้ดำเนินการต่อไป

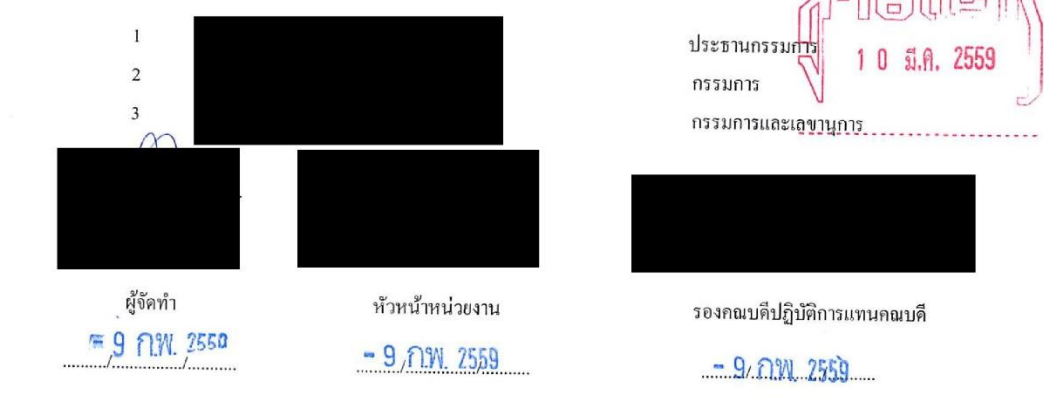

1220092322

628/59

## 23) ใบเสนอเรื่องขอจ้าง

 $(-, -)^2$ 

€

| 4                                                                                                    |                                                                                                    |
|----------------------------------------------------------------------------------------------------|----------------------------------------------------------------------------------------------------|
|                                                                                                    | ຄາມຮອກສາງສາງ ອາການ<br>ຈາກ ອາການ                                                                                                    |
|                                                                                                    | Survey C. M. L. LDA 200                                                                                                    |
| <u> </u>                                                                                                    | 19377                                                                                                    |
|                                                                                                    | บันทึกข้อความ                                                                                                    |
| ส่วนงาน คณะอัก                                                                                                    | กษรศาสตร์ ฝ่ายบริหาร งานบริหารและธรการ โทร 84869-70                                                                                                    |
| ที่ ศธ 0512.23.02                                                                                                    | 2(บธ)/ 91 วันที่ 12 พฤษภาคม 2559                                                                                                    |
| เรื่อง ขออนุมัติเ                                                                                                    | . บิกเงินค่าจ้างเหมาจ่ายประจำเดือนพฤษภาคม 2559                                                                                                    |
| <br>а Уо                                                                                                    |                                                                                                    |
| เรียน ผู้อ่านวยก                                                                                                    | ารฝ่ายบริหาร                                                                                                    |
| ขออนุมัติเบิกเงินค่<br>1.                                                                                                    | ำจ้างของลูกจ้างชั่วคราว (เหมาจ่าย) จำนวน 7 ราย ดังนี้<br>ตำแหน่งอาจารย์ สังกัดหลักสูง                                                                                                    |
| ขออนุมัติเบิกเงินค่<br>1.<br>อักษรศาสตรบัณฑิ<br>2.                                                                             | ำจ้างของลูกจ้างชั่วคราว (เหมาจ่าย) จำนวน 7 ราย ดังนี้<br>ตำแหน่งอาจารย์ สังกัดหลักสู<br>ด<br>ดำแหน่งอาจารย์ สังกัดหลักสูตรอักษรศาสตรบัณฑิต                                                                                                    |
| ขออนุมัติเบิกเงินค่<br>1.<br>อักษรศาสตรบัณฑิ<br>2.                                                                             | ำจ้างของลูกจ้างชั่วคราว (เหมาจ่าย) จำนวน 7 ราย ดังนี้<br>ตำแหน่งอาจารย์ สังกัดหลักสู<br>อัตราเงินเดือน 50,000 บาท<br>ตำแหน่งอาจารย์ สังกัดหลักสูตรอักษรศาสตรบัณฑิต<br>อัตราเงินเดือน 60,000 บาท                                                                                                    |
| ขออนุมัติเบิกเงินค่<br>1.<br>อักษรศาสตรบัณฑิ<br>2.<br>3.                                                                       | ำจ้างของลูกจ้างชั่วคราว (เหมาจ่าย) จำนวน 7 ราย ดังนี้<br>ตำแหน่งอาจารย์ สังกัดหลักสูเ<br>อัตราเงินเดือน 50,000 บาท<br>ตำแหน่งอาจารย์ สังกัดหลักสูตรอักษรศาสตรบัณฑิต<br>อัตราเงินเดือน 60,000 บาท<br>ตำแหน่งอาจารย์ สังกัดหลักสูตร                                                                                                    |
| ขออนุมัติเบิกเงินค่<br>1.<br>อักษรศาสตรบัณฑิ<br>2.<br>3.<br>อักษรศาสตรบัณฑิ                                                    | ต่ำจ้างของลูกจ้างชั่วคราว (เหมาจ่าย) จำนวน 7 ราย ดังนี้ ตำแหน่งอาจารย์ สังกัดหลักสู<br>อัตราเงินเดือน 50,000 บาท<br>ตำแหน่งอาจารย์ สังกัดหลักสูตรอักษรศาสตรบัณฑิต<br>อัตราเงินเดือน 60,000 บาท<br>ตำแหน่งอาจารย์ สังกัดหลักสูตร<br>ต                                                                                                    |
| ขออนุมัติเบิกเงินค่<br>1.<br>อักษรศาสตรบัณฑิ<br>2.<br>3.<br>อักษรศาสตรบัณฑิ<br>4.                                              | าจ้างของลูกจ้างชั่วคราว (เหมาจ่าย) จำนวน 7 ราย ดังนี้<br>ตำแหน่งอาจารย์ สังกัดหลักสูเ<br>อัตราเงินเดือน 50,000 บาท<br>ตำแหน่งอาจารย์ สังกัดหลักสูตรอักษรศาสตรบัณฑิต<br>อัตราเงินเดือน 60,000 บาท<br>ตำแหน่งอาจารย์ สังกัดหลักสูตร<br>ต                                                                                                    |
| ขออนุมัติเบิกเงินค่<br>1.<br>อักษรศาสตรบัณฑิ<br>2.<br>3.<br>อักษรศาสตรบัณฑิ<br>4.<br>อักษรศาสตรบัณฑิ                           | ้ำจ้างของลูกจ้างชั่วคราว (เหมาจ่าย) จำนวน 7 ราย ดังนี้<br>ตำแหน่งอาจารย์ สังกัดหลักสูเ<br>อัตราเงินเดือน 50,000 บาท<br>ตำแหน่งอาจารย์ สังกัดหลักสูตรอักษรศาสตรบัณฑิต<br>อัตราเงินเดือน 60,000 บาท<br>ตำแหน่งอาจารย์ สังกัดหลักสูตร<br>ต<br>อัตราเงินเดือน 60,000 บาท<br>ตำแหน่งอาจารย์ สังกัดหลักสูตร<br>ต) อัตราเงินเดือน 55,000 บาท                                                                                                    |
| ขออนุมัติเบิกเงินค่<br>1.<br>อักษรศาสตรบัณฑิ<br>2.<br>อักษรศาสตรบัณฑิ<br>4.<br>อักษรศาสตรบัณฑิ<br>5. 1                         | ้ำจ้างของลูกจ้างชั่วคราว (เหมาจ่าย) จำนวน 7 ราย ดังนี้<br>ตำแหน่งอาจารย์ สังกัดหลักสู<br>อัตราเงินเดือน 50,000 บาท<br>ตำแหน่งอาจารย์ สังกัดหลักสูตรอักษรศาสตรบัณฑิต<br>อัตราเงินเดือน 60,000 บาท<br>ตำแหน่งอาจารย์ สังกัดหลักสูตร<br>ด อัตราเงินเดือน 60,000 บาท<br>ดำแหน่งอาจารย์ สังกัดหลักสูตร<br>ด อัตราเงินเดือน 55,000 บาท<br>ดำแหน่งผู้จัดการวารสารและสิ่งพิมพ์คณะอักษรศาสตร์ สังกัด                                                                                                    |
| ขออนุมัติเบิกเงินค่<br>1.<br>อักษรศาสตรบัณฑิ<br>2.<br>อักษรศาสตรบัณฑิ<br>4.<br>อักษรศาสตรบัณฑิ<br>5. 1                         | ้ำจ้างของลูกจ้างชั่วคราว (เหมาจ่าย) จำนวน 7 ราย ดังนี้<br>ตำแหน่งอาจารย์ สังกัดหลักสู<br>อัตราเงินเดือน 50,000 บาท<br>ตำแหน่งอาจารย์ สังกัดหลักสูตร<br>อัตราเงินเดือน 60,000 บาท<br>ดำแหน่งอาจารย์ สังกัดหลักสูตร<br>ต<br>อัตราเงินเดือน 60,000 บาท<br>ดำแหน่งอาจารย์ สังกัดหลักสูตร<br>ต<br>อัตราเงินเดือน 55,000 บาท<br>อัตราเงินเดือน 20,000 บาท                                                                                                    |
| ขออนุมัติเบิกเงินค่<br>1.<br>อักษรศาสตรบัณฑิ<br>2.<br>อักษรศาสตรบัณฑิ<br>4.<br>อักษรศาสตรบัณฑิ<br>5. 1<br>6.                   | ้าำจ้างของลูกจ้างชั่วคราว (เหมาจ่าย) จำนวน 7 ราย ดังนี้<br>ตำแหน่งอาจารย์ สังกัดหลักสู<br>อัตราเงินเดือน 50,000 บาท<br>ตำแหน่งอาจารย์ สังกัดหลักสูตร<br>อัตราเงินเดือน 60,000 บาท<br>ตำแหน่งอาจารย์ สังกัดหลักสูตร<br>ต<br>อัตราเงินเดือน 60,000 บาท<br>ตำแหน่งอาจารย์ สังกัดหลักสูตร<br>ต<br>อัตราเงินเดือน 55,000 บาท<br>ตำแหน่งผู้จัดการวารสารและสิ่งพิมพ์คณะอักษรศาสตร์ สังกัด<br>อัตราเงินเดือน 20,000 บาท                                                                                                |
| ขออนุมัติเบิกเงินค่<br>1.<br>อักษรศาสตรบัณฑิ<br>2.<br>อักษรศาสตรบัณฑิ<br>4.<br>อักษรศาสตรบัณฑิ<br>5. 1<br>6.<br>อัตราเงิช      | ร่าจ้างของลูกจ้างชั่วคราว (เหมาจ่าย) จำนวน 7 ราย ดังนี้<br>ตำแหน่งอาจารย์ สังกัดหลักสูเ<br>อัตราเงินเดือน 50,000 บาท<br>ตำแหน่งอาจารย์ สังกัดหลักสูตรอักษรศาสตรบัณฑิต<br>อัตราเงินเดือน 60,000 บาท<br>ตำแหน่งอาจารย์ สังกัดหลักสูตร<br>ต อัตราเงินเดือน 60,000 บาท<br>ดำแหน่งอาจารย์ สังกัดหลักสูตร<br>ต อัตราเงินเดือน 55,000 บาท<br>ดำแหน่งผู้จัดการวารสารและสิ่งพิมพ์คณะอักษรศาสตร์ สังกัด<br>อัตราเงินเดือน 20,000 บาท<br>ตำแหน่งเจ้าหน้าที่บริการการศึกษา (วิชาการศึกษา) สังกัดศูนย์<br>นเดือน 16,500 บาท |
| ขออนุมัติเบิกเงินค่<br>1.<br>อักษรศาสตรบัณฑิ<br>2.<br>อักษรศาสตรบัณฑิ<br>4.<br>อักษรศาสตรบัณฑิ<br>5.<br>6.<br>อัตราเงิ<br>(7.) | ้าจ้างของลูกจ้างชั่วคราว (เหมาจ่าย) จำนวน 7 ราย ดังนี้<br>ตำแหน่งอาจารย์ สังกัดหลักสู<br>อัตราเงินเดือน 50,000 บาท<br>ตำแหน่งอาจารย์ สังกัดหลักสูตรอักษรศาสตรบัณฑิต<br>อัตราเงินเดือน 60,000 บาท<br>ดำแหน่งอาจารย์ สังกัดหลักสูตร<br>ด อัตราเงินเดือน 60,000 บาท<br>ดำแหน่งอาจารย์ สังกัดหลักสูตร<br>ด อัตราเงินเดือน 55,000 บาท<br>ดำแหน่งผู้จัดการวารสารและสิ่งพิมพ์คณะอักษรศาสตร์ สังกัด<br>อัตราเงินเดือน 20,000 บาท<br>ดำแหน่งเจ้าหน้าที่บริการการศึกษา (วิชาการศึกษา) สังกัดศูนย์<br>นเตือน 16,500 บาท   |

จึงเรียนมาเพื่อพิจารณาและดำเนินการต่อไปด้วย จักเป็นพระคุณยิ่ง

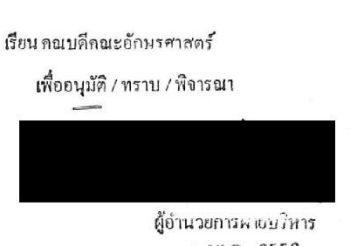

1 1 W.A. 2559

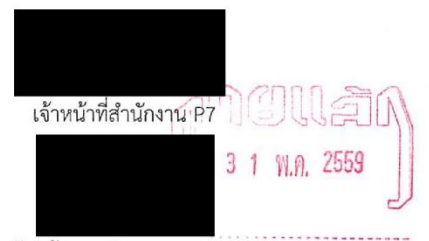

หัวหน้างานบริหารและธุรการ

OHNN Nor Ing WO. Et

1220012921

1055 159

| 24) รหัสศูนย์ต้นทุน                                                                                                    |        |
|----------------------------------------------------------------------------------------------------|--------|
| งานกลังและพัสลุ<br>คณะอักษฐราสมร์ อย่างงากบนที่วิทยาลัย<br>รับท.ศ. 22 ม.ค. 2559 17.26<br>เละที่ 4.4                     |        |
| <b>ใบขอซื้อขอจ้าง</b><br>ส่วนงาน คณะอักษรศาสตร์ งานบริหารและธุรการ โทรศัพท์. 02-2184870 โทรสาร. 02-2184867              |        |
| ท ศธ 0512.23.02(บธ)/ 70 วนท 22 มนาคม 2559<br>เรื่อง<br>รหัสกองทุน 12200(9900 กองทุน หลุง เจ้า 922                       |        |
| รหัสแผนงาน แผนงาน<br>รหัสแผนงาน/โครงการ งาน/โครงการ<br>รหัสกิจกรรม 1111 2 2 00 100000 กิจกรรม ๛ โลปการจา                |        |
| รหัสสูนย์ต้นทุน 11 2 2 6 A0 20 0 ศูนย์ต้นทุน ภาวารัว ๆ (013000)<br>รหัสรายขอซื้อ/ขอจ้าง<br>เรียน คณบดีคณะอักษรศาสตร์    |        |
|                                                                                                    |        |
|                                                                                                    |        |
|                                                                                                    |        |
|                                                                                                    |        |
|                                                                                                    |        |
| รวม 6 รายการ เป็นเงิน 13,054 บาท (หนึ่งหมื่นสามพันห้าสิบสี่บาทถ้วน ) กำหนดเวลาส่งมอบพัสดุหรืองานจ้างใ<br>แล้วเสร็จภายใน | ให้    |
|                                                                                                    |        |
| 12834                                                                                                    |        |
| •                                                                                                    | 529/57 |

| 8                                                                                                    |                                                                                                    | จุฬาลง                                                                                                    | เกรณ์มห                                                           | າາວີກຍ                                                             | າລັຍ                                                                                        |                                                                                                |                                              | หน้า Iจากเ        |
|----------------------------------------------------------------------------------------------------|----------------------------------------------------------------------------------------------------|----------------------------------------------------------------------------------------------------|-------------------------------------------------------------------|--------------------------------------------------------------------|---------------------------------------------------------------------------------------------|------------------------------------------------------------------------------------------------|----------------------------------------------|-------------------|
| ส่วนงาน คล<br>ที่ ศธ 0512. 10:<br>เรื่อง ขอ<br>กองทุน 222<br>กองทุนทั่วไป-อัก<br>กิจกรรมรอง 116           | เะอักษรศาสตร์ จูพาลงกรณ์มหา<br>55/59<br>ความเห็นชอบดำเนินการจัดจ้าง<br>20047000<br>บร<br>512200700000                      | เวิทขาลัข<br>ค่าจ้างเหมาง่ายประจำเดือา<br>แผนงานหลัก 1000<br>แผนจัดการศึกษาอุ<br>ชนย์ตันทน 212                                                                       | <b>ไบขอจ้า</b> ง<br>นพฤษภาคม 255<br>00000<br>เจมศึกษา.<br>2640100 | 9                                                                  | รทัสใบ<br>วันที่บั<br>โทรลัท<br>แผนงา<br>งานบริ                                             | บขออ้าง 1220013<br>ในที่กิ 17 พฤษ<br>เท้ 0-2218-4869-70<br>น/โครงการ 116122<br>หารทรัพยากร อศ. | 2921<br>ภาคม 255<br>โทรสาร<br>00             | 59<br>0-2218-4867 |
| ก.สส.งานบรหารา<br>เรียน คลบด็คละ<br>เนื่องด้วย<br>เพื่อ <u>เพื่อใช้ในการ</u><br>เนื่องจาก <u>วงเงินใน</u> | ทั่วไป อส<br>ขักษรศาสตร์<br>เหน่วยงานมีความงำเป็นต้องง้าง<br><u>พำเนินงานของคณะๆ</u> ด้วยวิธี (<br><u>เกิน 300,000 บาท</u> | ง.บริหารและซุรกา<br>เค่าจ้างเหมาจ่ายประจำเดือา<br>กกลงราคา 17(1)                                                                                                    | เร อบ<br>นพฤษภาคม 25:                                             | 59                                                                 |                                                                                             |                                                                                                |                                              |                   |
| ดงมราชการตอ เป<br><br>ที่                                                                                 | ນ<br>ราขการและราขละเอีย                                                                                                    | เต                                                                                                    | จำนวน                                                             | หน่วยนับ                                                           | ค่าง้างใน<br>ท้องคลาคปัจจุบัน                                                               | รากากรั้งหลังสุด<br>ต่อหน่วย                                                                   | ،د آ                                         | มงินที่จะจ้าง     |
| 10 ค่าจ้างเหมาจ่                                                                                          | ายประจำเคือนพฤษภาคม 2559                                                                                                   | 6                                                                                                    | 1.00                                                              | เดือน                                                              | 16,500.00                                                                                   |                                                                                                |                                              | 16,500.00         |
| กำหนดเวลาส่งมอง<br>และอนุมัติการแต่ง<br>คณะกรรมการ มีดัง                                                  | การ เป็นจำนวนเงิน <u>16,500</u><br>บให้แล้วเสร็จภายใน <u>30 วัน</u> จึงย์<br>ตั้งคณะกรรมการตรวจรับพัสดุง<br>ณี้            | . <u>00</u> บาท ( <u>หนึ่งหมื่นหกพั</u><br>ร้ชนมาเพื่อไปรดพิจารณาใ<br>ก้วย เพื่อหน่วยงานจะได้ดำ                                                                      | <u>ันห้าร้อยบาทถ้ว</u><br>ห้ความเห็นชอบ<br>แนินการต่อไป           | <u>น)</u><br>เการขอจัคห                                            | าดังกล่าว                                                                                   |                                                                                                |                                              |                   |
| ก้ำหนดเวลาส่งบอร<br>ก้าหนดเวลาส่งบอร<br>และอนุมัติการแต่ง<br>คณะกรรมการ มีดั<br>1<br>2<br>3               | การ เป็นจำนวนเงิน <u>16.500</u><br>บให้แล้วเสร็จภายใน <u>30 วัน</u> จึงเ<br>ตั้งคณะกรรมการดรวจรับพัสดุง<br>เนื้            | 00 บาท <u>(หนึ่งหมิ่นพกพั</u><br>ร้อนมาเพื่อไปรดพิจารณาใ<br>ร้วย เพื่อหน่วยงานจะได้ดำ                                                                                | <u>ับห้าร้อยบาทถั่ว</u><br>ห้ความเห็นชอบ<br>แนินการต่อไป          | <u>น)</u><br>เการของัดห<br>ประธานก<br>กรรมการ<br>กรรมการเ          | าดังกล่าว<br>รรมการ<br>เละเลขานุการ                                                         |                                                                                                |                                              |                   |
| ຄຳหนดเวลาส่งมอง<br>ແละอนุมัติการแต่ง<br>คณะกรรมการ มีดั<br>1<br>2<br>3                                    | การ เป็นจำนวนเงิน <u>16.500</u><br>บให้แล้วเสร็จภายใน <u>30 วัน</u> จึงต์<br>ตั้งคณะกรรมการตรวจรับพัสดุง<br>ะนี้<br>       | 00 บาท ( <u>หนึ่งหมื่นหกพั</u><br>ร้อนมาเพื่อไปรดพิจารณาใ<br>ร้วย เพื่อหน่วยงานจะได้ดำ                                                                               | ับห้าร้อยบาทถั่ว<br>ห้ความเห็นขอบ<br>แนินการค่อไป                 | <u>ม)</u><br>เการขอจัดห<br>ประธานก<br>กรรมการ<br>กรรมการ<br>(ข้อเส | เดิงกล่าว<br>รรมการ<br>เละเลขานุการ<br>หนอพิจารณา)พิจ<br>ผู้อำนวยการฝ่ายบริ<br>1 7 พ        | <u>บารณาเห็นๆ</u><br>หารคณะอักษรศาส<br>2559                                                    | <b>វ                                    </b> |                   |
| ก้าหนดเวลาส่งมอ<br>และอนุมัติการแต่ง<br>คณะกรรมการ มีดั<br>1<br>2<br>3<br>                                | การ เป็นจำนวนเงิน <u>16.500</u><br>บให้แล้วเสร็จภายใน <u>30 วับ</u> จึงถึ<br>ตั้งคณะกรรมการตรวจรับพัสดุง<br>เนื้<br>       | 00 บาท ( <u>หนึ่งหมิ่นหกพั</u><br>ร้อนมาเพื่อไปรดพิจารฉาใ<br>ร้วย เพื่อหน่วยงานจะได้ดำ<br>1                                                                          | ับห้าร้อยบาทด้ว<br>ห้ความเห็นขอบ<br>แนินการค่อไป                  | <u>ม)</u><br>เการของัดห<br>ประธานก<br>กรรมการ<br>กรรมการ<br>(ข้อเล | เด้งกล่าว<br>รรมการ<br>เละเลขานุการ<br>rนอพิจารณา)พิจ<br>ผู้อำนวยการฝ่ายบริ<br>17. พิค<br>- | <u>ารณาเห็นๆ</u><br>หารคณะอักษรศาส<br>2559                                                     | ช <b>อบ</b><br>ทร์                           |                   |
| ก้าหนดเวลาส่งมอ<br>และอนุมัติการแต่ง<br>คณะกรรมการ มีดั<br>1<br>2<br>3<br>                                | การ เป็นจำนวนเงิน <u>16.500</u><br>บให้แล้วเสร็จภายใน <u>30 วับ</u> จึงถึ<br>ตั้งคณะกรรมการตรวจรับพัสดุง<br>เนื้<br>       | 00 บาท ( <u>หนึ่งหมิ่นหกพั</u><br>ร้อนมาเพื่อไปรดพิจารฉาใ<br>ร้วย เพื่อหน่วยงานจะได้ดำ<br>()<br>()<br>()<br>()<br>()<br>()<br>()<br>()<br>()<br>()<br>()<br>()<br>() | <u>ให้าร้อยบาทถั่ว</u><br>ห้ความเพิ่มชอบ<br>แนินการต่อไป          | <u>บ)</u><br>การของัดห<br>ประธานก<br>กรรมการเ<br>(ข้อเส            | เดิงกล่าว<br>รรมการ<br>เละเลขานุการ<br>rนอพิจารณา)พิจ<br>ผู้อำนวยการฝ่ายบริ<br>1.7.พ.ค<br>- | <u>ารณาเห็นๆ</u><br>หารคณะอักษรศาส<br>2559<br>3 1 พ.ค.                                         | <b>ນອນ</b><br>ທ <sup>ີ</sup><br>ໄລ້]<br>2559 |                   |

#### 26) ใบสั่งจ้าง €

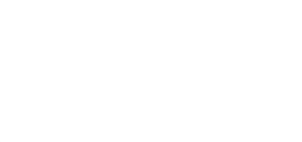

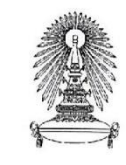

ใบสังจ้าง

หน้า 1 จาก 2

| ที่ ศธ 0512.                         |                                |
|--------------------------------------|--------------------------------|
| วันที่ออก คธ.                        |                                |
| คณะอักษรศาสตร์ จุฬาลงกรณ์มหาวิทยาลัย | รพัสใบสั่งจ้าง 3220012603      |
| ถนนพญาไท แขวงวังใหม่ เขตปทุมวัน      | วันที่บันทึก 19 พฤษภาคม 2559   |
| กรุงเทพมหานคร 10330                  | รหัสใบขอจ้าง 1220012921        |
| เลขประจำตัวผู้เสียภาษี 0994000165021 | ลงวันที่อนมัติ 17 พฤษภาคม 2559 |

เรียน ผู้จัดการ

สถานที่ส่งของ ฝ้าขบริหารคณะอักษรศาสตร์ จุฬาลงกรณ์มหาวิทยาลัย กำหนดส่งมอบภายใน 30 วัน

จุฬาลงกรณ์มหาวิทยาลัยได้ตกลงจ้างก่าจ้างเหมาจ่ายประจำเดือนพฤษภาคม 2559

ตามใบเสนอราคาของท่าน ลงวันที่ 17 พฤษภาคม 2559 ดังราชการต่อไปนี้

| ที่ | ราชการและรายละเอียด                   | จำนวน | หน่วยนับ | ราคา      | จำนวนเงิน |
|-----|---------------------------------------|-------|----------|-----------|-----------|
| 10  | ก่าจ้างเหมาง่ายประจำเคือนพฤษภาคม 2559 | 1.00  | เดือน    | 16,500.00 | 16,500.00 |
| 10  | การเหตุการเอการราเพื่อนพุญธาตุการวรร  | 1.00  | เทอน     | 16,500.00 | 16,       |

1 รายการ เป็นเงิน <u>16,500.00</u> บาท (หนึ่งหมื่นหกพันห้าร้อขบาทถ้วน) รวม

หมายเหตุ 1. การส่งมอบพัสดุและ/หรืองานถ้างและการเรียกเก็บเงิน จะต้องแนบใบสั่งถังต้นฉบับมาพร้อมกับ ใบส่งของ/ใบกำกับสินค้า/ใบแจ้งหนี้ด้วยทุกครั้ง

 พัสดุและ/หรืองานจ้างที่ส่งมอบหลังกำหนดวันส่งมอบ หรือไม่ตรงตามรายการข้างค้นจะถูกยกเลิกหรือคืน ผู้รับจัดหาต้องรับผิดชอบในก่าใช้จ่ายที่เกิดขึ้น และชดเชยก่าปรับตามระเบียบจุฬาลงกรณ์มหาวิทยาลัย สำหรับการสั่งจ้างจะต้องจ่ายก่าปรับเป็นรายวันในอัตรา \_ \_\_ บาท นับถัดจาก วันครบกำหนดในใบสั่งจ้างนี้

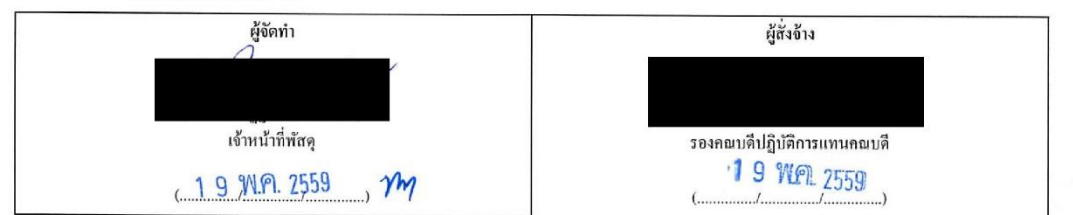

ข้าพเจ้าให้รับใบสั่งจ้างตามรายละเอียดข้างต้นแล้ว ทั้งได้ทราบเงื่อนไขข้อตกลงระหว่างผู้จ้างและผู้รับจ้าง และวิธีการที่ข้าพเจ้าต้องปฏิบัติ ซึ่งปรากฏอยู่ในใบสั่งนี้แล้ว และขินขอมปฏิบัติตามทุกประการ จึงลงลายมือชื่อไว้เป็นหลักฐาน

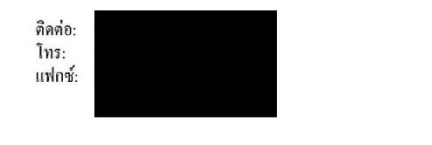

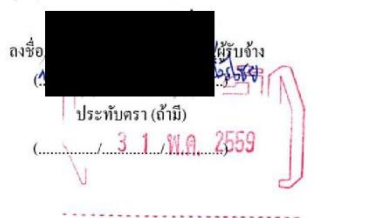

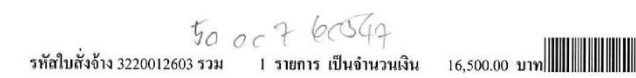

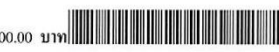

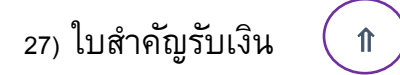

•2

คณะอักษรศาสตร์ จุฬาลงกรณ์มหาวิทยาลัย ใบสำคัญรับเงิน

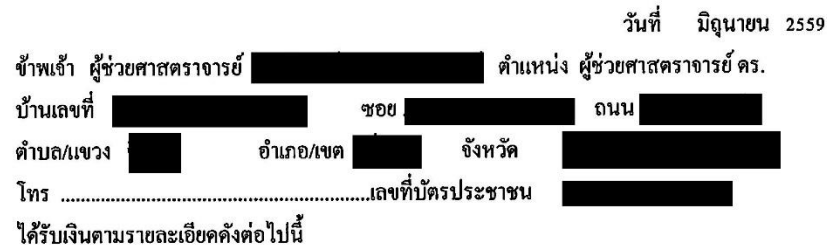

เคราเขาตามรายขะเออดต่องดอาการ

| ล้ำคับที่ | รายละเอียค                              |         | จำนวนเงิน |          |
|-----------|-----------------------------------------|---------|-----------|----------|
| 1.        | ค่าตอบแทนรองประธานกรรมการบริหารหลักสูตร |         | 7,500     | -        |
|           | ประจำเดือนมิถุนายน 2559                 |         |           |          |
|           |                                         |         |           | <u> </u> |
|           |                                         |         |           |          |
|           |                                         |         |           |          |
|           |                                         |         | · · · · · |          |
|           |                                         |         |           |          |
|           |                                         |         |           |          |
| ตัวอักษ   | ร (เจ็ดพันห้าร้อยบาทถ้วน )              | รวมเงิน | 7,500     | -        |
| จ่าย 🛛    | เงินสด 🛛 เช็คธนาคาร/สาขาเลฯ             | งที่    | ลงวันที่  |          |

| ลงชื่อผู้รับ        | มเงิน ลงชื่อ | ผู้จ่ายเงิน |
|---------------------|--------------|-------------|
| (ผู้ช่วยศาสตราจารย์ | þ            | ()          |

### 28) บันทึกข้อความเสนอคณะกรรมการพิจารณาขออนุมัติงบประมาณ

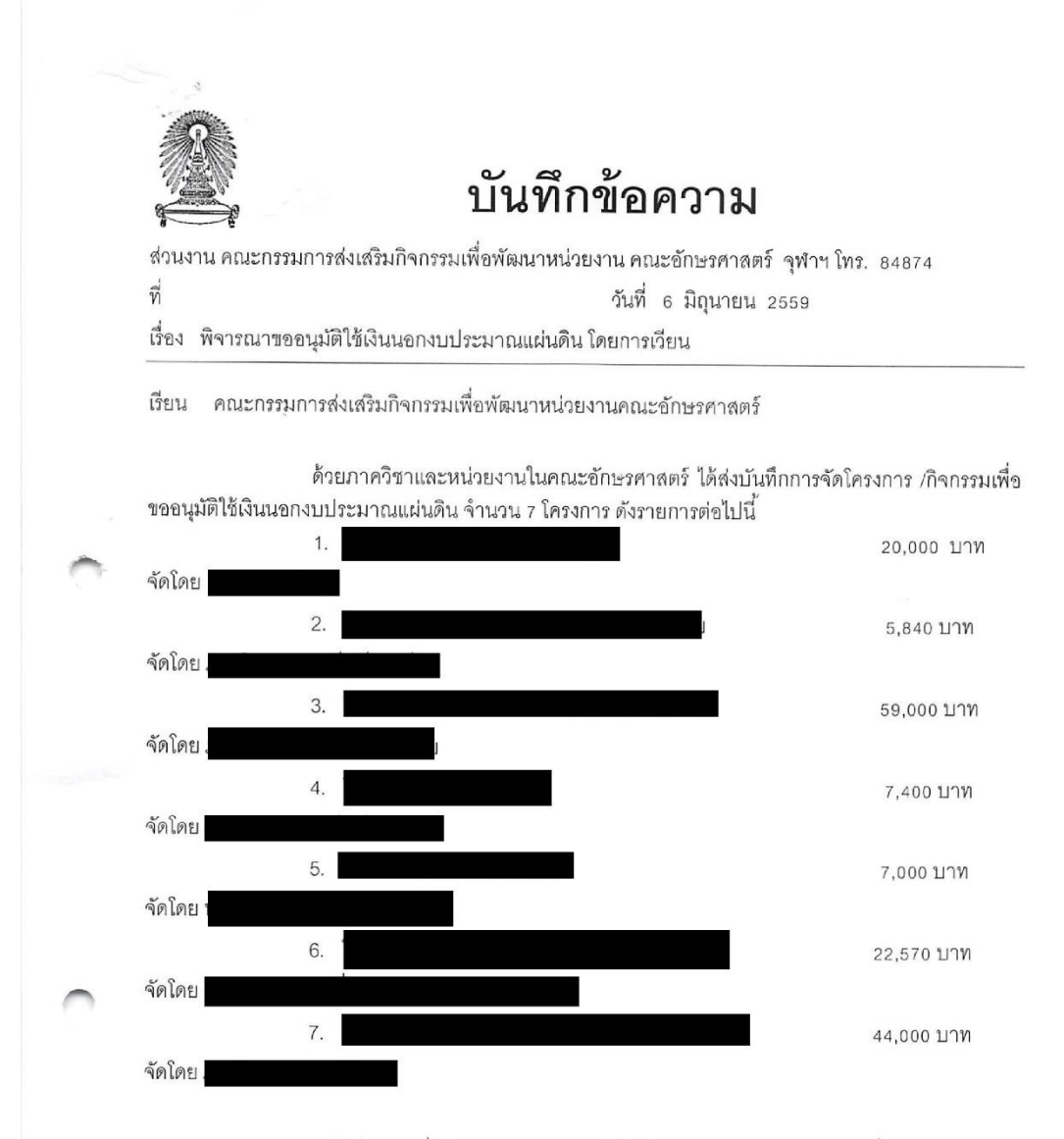

จึงเรียนมาเพื่อพิจารณาการขออนุมัติใช้เงินนอกงบประมาณแผ่นดิน เพื่อจัดโครงการ/ กิจกรรมดังกล่าว ด้วย ตามโครงการที่แนบมาพร้อมนี้ จักเป็นพระคุณยิ่ง

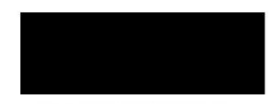

กรรมการและเลขานุการ

€

# 29) มติกรรมการพิจารณาขออนุมัติงบประมาณ

7

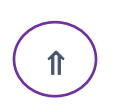

#### มติคณะกรรมการส่งเสริมกิจกรรมเพื่อพัฒนาหน่วยงานคณะอักษรศาสตร์

|   | ลำดับที่ | รายนามคณะกรรมการ | อนุมัติ | ไม่อนุมัติ | ความเห็นเพิ่มเติม |
|---|----------|------------------|---------|------------|-------------------|
|   | 1        |                  |         |            |                   |
|   | 2        |                  |         |            |                   |
|   | 3        |                  |         | 4          |                   |
| 5 | 4        |                  |         |            |                   |
|   | 5        |                  |         |            |                   |
|   | 6        |                  |         |            |                   |
|   | 7        |                  |         |            |                   |
|   | 8        |                  |         |            |                   |
|   | 9        |                  |         |            |                   |

# 30) หนังสือรับรองการหักภาษี 🌘

|                                                                                                    |                                                                                                    |                                                                                              |                                      | เลขที่ 0403220038                                              |
|----------------------------------------------------------------------------------------------------|----------------------------------------------------------------------------------------------------|----------------------------------------------------------------------------------------------|--------------------------------------|----------------------------------------------------------------|
|                                                                                                    | หน้                                                                                                  | เังสือรับรองการหักภา <b>ร</b>                                                                | ยี ณ ที่จ่าย                         | W(071                                                          |
|                                                                                                    | ตามมาตรา 59 มา                                                                                       | เตรา 69 ทวิ และมาตรา 78 ปัง                                                                  | ณรส แห่งประมวลรัษฎากร                |                                                                |
| ผ้มีหน้าที่หักภาษี ณ ที่จ่าย                                                                                                    |                                                                                                    | เลขประจำตัวผู้เลื                                                                            | สียภาษีอากร                          |                                                                |
| ชื่อ กณะอักษรศาสตร์จุฬาลง<br>ที่อยู่ ถนนพญาไท แขวงวังใ                                                                                                    | งกรณ์มหาวิทยาลัย<br>หม่ เขตปทุมวัน กร                                                                | <b>งเทพมหานก</b> ร 10330 02-21                                                               | 8-4873                               |                                                                |
| ผู้ถูกหักภาษี ณ ที่จ่าย                                                                                                    |                                                                                                    | เลขประจำตัว<br>เลขประจำตัว                                                                   | วประชาชน                             |                                                                |
|                                                                                                    |                                                                                                    | เลขประจำตัวผู้เ                                                                              | สีขภาษิอากร                          |                                                                |
| ชื่อ                                                                                                    |                                                                                                    |                                                                                              |                                      |                                                                |
| ชือ<br>ที่อยู่<br>และได้โอนสิทธิเรียกร้องในว<br>ที่อยู่                                                                                                    | งเงินดังกล่าวให้แก่                                                                                  |                                                                                              |                                      |                                                                |
| ชือ<br>ที่อยู่<br>และได้โอนสิทธิเรียกร้องในว<br>ที่อยู่<br>ประเภทภาษี                                                                                             | งเงินดังกล่าวให้แก่<br>ประเภท<br>ว. มหา่า                                                            | ประเภทเงินได้พึง                                                                             | จำนวนเงินได้                         | จำนวนภาษีหัก ณ ที่จ่าย                                         |
| ชือ<br>ที่อยู่<br>และได้โอนสิทธิเรียกร้องในว<br>ที่อยู่<br>ประเภทภาษี                                                                                             | งเงินดังกล่าวให้แก่<br>ประเภท<br>เงินได้ที่จ่าย                                                      | ประเภทเงินได้พึง<br>ประเมิน                                                                  | จำนวนเงินได้                         | จำนวนภาษีหัก ณ ที่จ่าย                                         |
| ชื่อ<br>ที่อยู่<br>และได้โอนสิทธิเรียกร้องในว<br>ที่อยู่<br>ประเภทภาษี<br>ภาษีเงินได้นิติบุลลล<br>ภาษีเงินได้บุลลุธรรมคา                                          | งเงินดังกล่าวให้แก่<br>ประเภท<br>เงินได้ที่จ่าย<br>                                                  | ประเภทเงินได้พึง<br>ประเมิน<br>ก่าดอบแทน                                                     | จำนวนเงินได้<br>3,000.00             | จำนวนภาษีหัก ณ ที่จ่าย<br>150.00                               |
| ชือ<br>ที่อยู่<br>และได้โอนสิทธิเรียกร้องในว<br>ที่อยู่<br>ประเภทภาษี<br>ภาษีเงินได้นิติบุคคล<br>ภาษีเงินได้บุคคลธรรมดา                                           | งเงินดังกล่าวให้แก่<br>ประเภท<br>เงินได้ที่จ่าย<br>                                                  | ประเภทเงินได้พึง<br>ประเมิน<br>ก่าตอบแทน                                                     | จำนวนเงินได้<br>3,000.00             | จำนวนภาษีหัก ณ ที่จ่าย<br>150.00                               |
| ชือ<br>ที่อยู่<br>และได้โอนสิทธิเรียกร้องในว<br>ที่อยู่<br>ประเภทภาษี<br>ภาษีเงินได้นิติบุคคล<br>ภาษีเงินได้บุคคลธรรมดา                                           | งเงินดังกล่าวให้แก่<br>ประเภท<br>เงินได้ที่จ่าย<br>                                                  | ประเภทเงินได้พึง<br>ประเมิน<br>ก่าตอบแทน<br>รวม                                              | จำนวนเงินได้<br>3,000.00<br>3,000.80 | จำนวนภาษีหัก ณ ที่จ่าย<br>150.00                               |
| ชือ<br>ที่อยู่<br>และได้โอนสิทธิเรียกร้องในว<br>ที่อยู่<br><mark>ประเภทภาษี</mark><br>ภาษีเงินได้นิติบุคกล<br>ภาษีเงินได้บุคกลธรรมดา<br>จำนวนเงินภาษี (ตัวอักษร)  | งเงินดังกล่าวให้แก่<br>ประเภท<br>เงินได้ที่จ่าย<br>                                                  | ประเภทเงินได้พึง<br>ประเมิน<br>สำคอบแทน<br>รวม<br>                                           | จำนวนเงินได้<br>3,000.00<br>3,000.00 | จำนวนภาษีหัก ณ ที่อ่าย<br>150.00<br>150.00                     |
| ชือ<br>ที่อยู่<br>และได้โอนสิทธิเรียกร้องในว<br>ที่อยู่<br>ประเภทภาษี<br>ภาษีเงินได้นิติบุคคล<br>ภาษีเงินได้บุคคลธรรมคา<br>จำนวนเงินภาษี (ตัวอักษร)<br>ข้าพเจ้าขอ | งเงินดังกล่าวให้แก่<br>ประเภท<br>เงินได้ที่จ่าย<br>X<br>X<br>หนึ่งร้อย หัาลิบ บา<br>รับรองว่าข้อความ | ประเภทเงินได้พึง<br>ประเมิน<br>ท่าตอบแทน<br>รวม<br>ุ<br>มถ้วน<br>และตัวเลขดังกล่าวข้างต้นนี้ | จำนวนเงินได้<br>3,000.00<br>3,000.00 | จำนวนภาษีหัก ณ ที่จ่าย<br>150.00<br>150.00<br>150.00<br>150.00 |

# 31) สมุดส่งเรื่องจากพัสดุไปหน่วยบัญชี

| a. ซื่อครุภัณฑ์ | $(\uparrow)$ |
|-----------------|--------------|
|-----------------|--------------|

| ทะเกียงเหม้อสือส่า           |            |           |                    | วันที่                          | เดือน           | .พ.ศ      |
|------------------------------|------------|-----------|--------------------|---------------------------------|-----------------|-----------|
| เลข ที่                      | ลงวันที่   | จาก       | ถึง                | เรื่อง                          | การปฏิบัติ      | หมายเหตุ  |
| 12:1004d3<br>38. 322.0012189 | 2019178    | บานอาคีอร | ม. ดอนที่ ไม้อัสัง | Trigorandologos (HUB SPORT Y ") | 4,344,          | (Jon x    |
| b. ช่อม                      |            |           | nam 197            |                                 |                 | 177       |
| 62 322000 P 193              |            | <u> </u>  | siusidu            | allosd Jpg                      | 5, pc           | Cm 11/158 |
| c. ซีอ                       | ( î        | $\Big)$   |                    |                                 |                 |           |
| <u>87- 32-0012</u>           | 202 11 848 | .55 M     | wan-26125          | อก เกรียงการสิกลา               | <u> 6</u> 239:- |           |
| d. จ้าง                      |            | r         |                    |                                 |                 |           |
| · Act up for                 |            | 4         | uls as and an      | Any they DO / Mate Mars, and    | W2 5450 -       |           |
| 143/59                       |            |           | COUDE ALSO         | - nentro / shang an Entrois do  | 8               |           |

### 32) ใบแจ้งรายละเอียดการนำเงินเข้าบัญชีคณะ

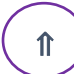

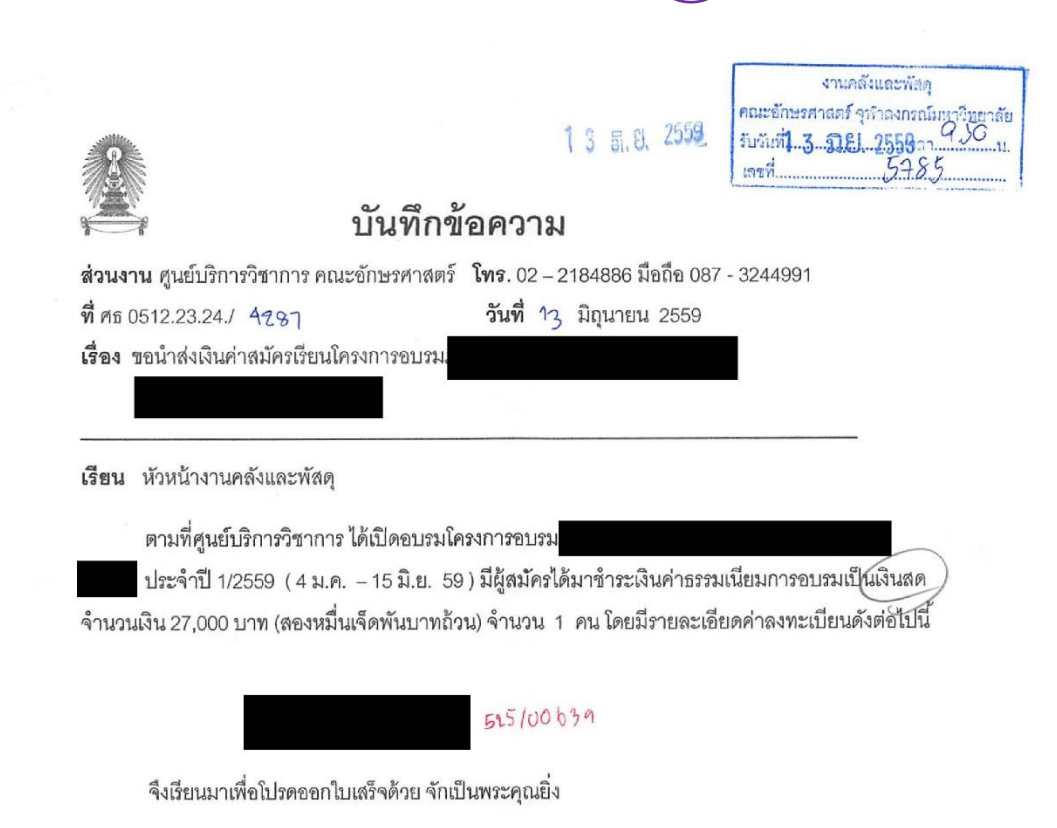

(\* เจ้าหน้าที่ศูนย์บริการวิชาการ

| 33) ใบสำคัญทั                 | <b>เ</b> ้วไป                               | Î                                                  |                                                                 |                                                                                                    |                                    |           |
|-------------------------------|---------------------------------------------|----------------------------------------------------|-----------------------------------------------------------------|----------------------------------------------------------------------------------------------------|------------------------------------|-----------|
|                               |                                             |                                                    |                                                                 |                                                                                                    |                                    |           |
|                               |                                             |                                                    |                                                                 | 13 គ.೮.                                                                                                    | 2559                               |           |
|                               |                                             |                                                    | 22-คณะอักษรศาสตร์<br>ใบสำคัญทั่วไป<br>รายการบันทึกที่ผ่านรายการ |                                                                                                    |                                    |           |
| วันที่เอกสาร<br>วันผ่านราชการ | :                                           | 13 มิถุนาขน 2559<br>13 มิถุนาขน 2559               | เลขที่เอกสาร<br>ประเภทเอกสาร<br>สกุลเงิน<br>รงัสต์ได้ระบบ       | :                                                                                                    | 3122007153<br>9K<br>THB<br>22EIN01 |           |
| คำอธิบาย<br>งวด               | :                                           | 9 30/294                                           | 11119(1)111<br>25                                               | in the second second second second second second second second second second second second second second second | 2211101                            |           |
| รายการ                        | คำอ <del>ธิ</del> บายรายการ                 |                                                    |                                                                 |                                                                                                    | เคบิต                              | เกรดิต    |
| 1                             | 9822.232220057(<br>อษบัญชีคณะอัก            | 0. ไม่ระบุ. ไม่ระบุ. ไม่ระบุ.4<br>ษรศาสตร์         | 4023000099<br>(4มค-1. ไม่ระบุ. ไม่ระบุ. ไม่ระบุ.                | พักรายได้                                                                                                    | 27,000.00                          |           |
| 2                             | 9822.232220057(<br>อษบัญชีคณะอัก<br>รับฝาก- | ). ไม่ระบุ. ไม่ระบุ. ไม่ระบุ.<br>ษรศาสตร์<br>1/59( | 4023000009<br>(4มค-1. ไม่ระบุ. ไม่ระบุ. ไม่ระบุ.                | รายได้เงิน                                                                                                    |                                    | 27,000.00 |
|                               |                                             |                                                    |                                                                 | รวม                                                                                                    | 27,000.00                          | 27,000.00 |

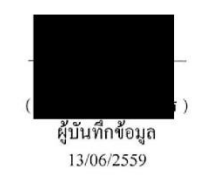

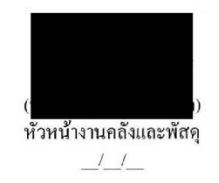

Page :1/1

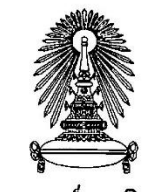

€

ด้นฉบับ

จุฬาลงกรณ์มหาวิทยาลัย

บันทึกการนำส่งเงิน

วันที่ 13 มิถุนายน 2559

จุดรับเงิน คณะอักษรศาสตร์หน่วยรับเงินที่ เ

ด้วย

เสนอ คณะอักษรศาสตร์ มีความประสงค์ขอนำส่งเงิน ดังรายถะเอียดต่อไปนี้ คือ

| รายการ                            |                                                | จำนวนเงิน (บาท) |
|-----------------------------------|------------------------------------------------|-----------------|
| 9822 - อยบัญชีคณะอักษรศาสตร์      | ti di Mana ang ang ang ang ang ang ang ang ang |                 |
| 2018010001-เงินรับฝาก-เงินเ       |                                                | 88,850.00       |
| 4041010201-รายได้กำ               |                                                | 104,000.00      |
| 4992010001-รายได้ค่า              |                                                | 500.00          |
| ประเภทการรับชำระตามใบเสร็จรับเงิน |                                                |                 |
| เงินโอน 45,80                     | 0.00 บาท                                       |                 |
| เงินสด 147,55                     | 0.00 บาท                                       |                 |

รวมเงิน หนึ่งแสนเก้าหมื่นสามพันสามร้อยห้าสิบบาทถ้วน

193,350.00

ผู้จัดทำเอกสาร/ผู้นำส่งเงิน

หัวหน้าคลังหน่วยนำส่งเงิน

| บรับเงินเพื่อนำส่ง 🕦                                     |                 |                          |                         |  |
|----------------------------------------------------------|-----------------|--------------------------|-------------------------|--|
| เล่มที่ 0320<br>0320/00848                               |                 |                          | <sub>เลขที่</sub> 00848 |  |
| 2                                                        | S               |                          | 11646111                |  |
| จุฬาลงกรณ์มห                                             | หาวิทยาลัย      |                          |                         |  |
| ้ ใบรับเงินเพื่อ                                         | อนำส่ง          |                          |                         |  |
|                                                          | วันที่          | 13 มิถุนายน 2559         |                         |  |
| จดรับเงิน กณะอักษรศาสตร์หน่วยรับเงินที่ 1                | เสนอ            | กณะอักษรศาสตร์           |                         |  |
| ้<br>ด้วย หน่วยรับเงินคณะอักษรศาสตร์                     | มีความประสงค์ข  | อนำส่งเงิน ดังรายละเอียด | เต่อไปนี้ คือ           |  |
| รายการ                                                   |                 |                          | จำนวนเงิน               |  |
| สรุปการนำส่งเงินตามใบเสร็จรับเงิน                        |                 |                          |                         |  |
| 9822-อบบัญชีกณะอักษรศาสตร์                               |                 |                          |                         |  |
| 4041010201-รายได้ก่าธรรมเนียม                            |                 |                          | 104,000.00              |  |
| 2018010001-เงนรบผาก-เงน                                  |                 |                          | 88,850.00               |  |
| 4992010001-3 10 เพพ เ<br>2016990099-เงินรับฝากอื่น       |                 |                          | 27 780 00               |  |
|                                                          |                 |                          |                         |  |
| ประเภทการรับชำระตามใบเสร็จรับเงิน                        |                 |                          |                         |  |
| เงินสด                                                   |                 | 147,550.                 | 00                      |  |
| เซ็ก<br>วินไอน                                           |                 | 27,780.                  | 00                      |  |
| เงน เอน                                                  |                 | 45,800.                  | DO                      |  |
| # 1222005873-1222005881,1222005883,1222005885-1222005896 |                 |                          |                         |  |
| รวมเงิน สองแสนสองหมื่นหนึ่งพันหนึ่งร้อยสามสิบบาทถ้วน     |                 |                          | 221,130.00              |  |
| ใด้ตรวจสอบหลักฐาน/จำนวนเงินการนำส่งเงินตามรายการข้างด้   | ันถูกต้องและครบ | เถ้วนแล้ว                | R                       |  |
| หัวหน้าหน่วยรับเงิน ยังเงิน //                           |                 |                          |                         |  |
| หัวหน้าหน่วยรับเงิน                                      |                 |                          |                         |  |
| หัวหน้าหน่วยรับเงิน                                      |                 |                          | ( นางอริสา พรม โคตร )   |  |

## 36) สรุปรายงานการรับเงินประจำวัน

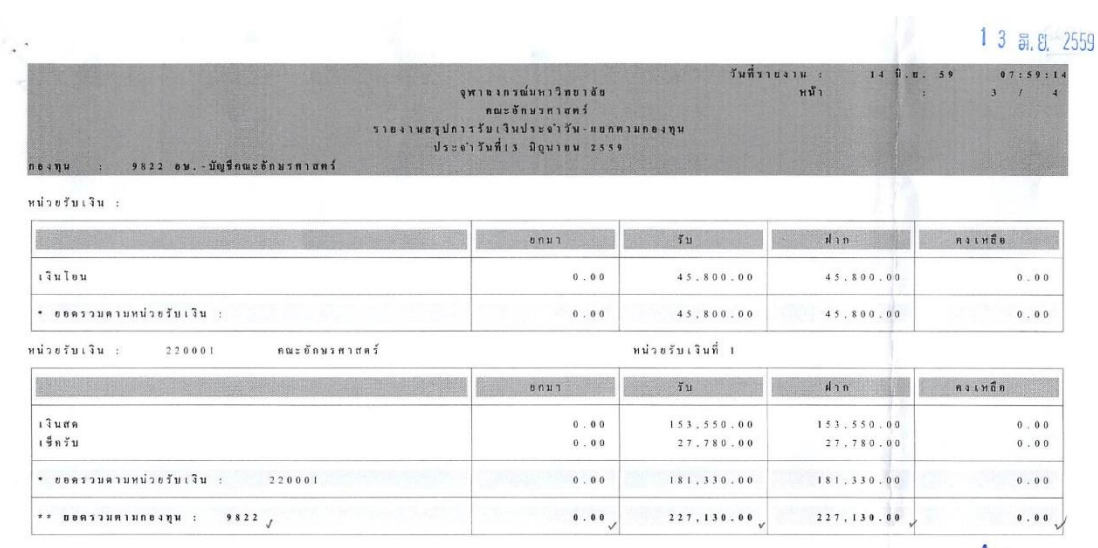

₽

n

| 2          | 8               |                | รายงา<br>ส์แนส่วนที่ 1 | จุทำเลงกรณ์กราวิทยาลัย<br>แกรระรางสอบในเสร็จรับเริ่มสะในกินสินเรื่องว่าเล่ง<br>3 มิถุกาณ 2559 อึงวันที่ 13 มิถุลายน 2559                                                                                                    |            | วินที่รางงาน : 14 มื.อ. 59 10:30:56<br>หนัก : 1                                                                                                    |
|------------|-----------------|----------------|------------------------|----------------------------------------------------------------------------------------------------|------------|----------------------------------------------------------------------------------------------------|
| tunsetin   | Lutu June (Sald | lendunen 82.73 | Muhvaran 1955          | Shaweto                                                                                                    |            | REMUNER WITCHE VITUEL LERBERGETURG                                                                                                    |
| 0525/00634 | 0320/00848      | 1222005873     | 13,05,2016             |                                                                                                    | 52.000.00  | 9922-อมมัญชิลณะอักษรศาสตร์                                                                                                    |
| 0525/00635 | 0320/00648      | 1222005874     | 13.06.2016             |                                                                                                    | 4,000.00   | 9822-ละบัญนิสละสักษรศาสตร์                                                                                                    |
| 0525/00636 | 0320/00848      | 1222005875     | 13.06.2016             |                                                                                                    | 52.000.00  | 9822-อชบัญบีลตะอักษาศาสตร์                                                                                                    |
| 0525/00537 | 0320/00548      | 1222005876     | 13.06.2016             |                                                                                                    | 4,500.00   | 9822-อบ-ปัญษีสณะอักษรสบเลร์                                                                                                    |
| 0525/00638 | 0320/00548      | 1222005877     | 13.06.2016             |                                                                                                    | 4,500.00   | 9822-ลษบัญชีสณะสักษรศาสตร์                                                                                                    |
| 0525/00639 | 0320/00648      | 1222005878     | 13.06.2016             |                                                                                                    | 27,600.00  | 9822-อมมันเนิดอเสอการต่ายสร้                                                                                                    |
| 0525/00540 | 0320/00848      | 1222005879     | 13.06.2016             |                                                                                                    | 300.00     | 9822-อษบัญบีรณะอักษรศาสตร์                                                                                                    |
| 0525/00641 | 0320/00948      | 1222005880     | 13.06.2016             |                                                                                                    | 500.00     | 9822-ฉบนัญบีลณมมีกษาสาสตร์                                                                                                    |
| 0525/00542 | 0320/00848      | 1222005881     | 13.06.2016             |                                                                                                    | 750.00     | 9822-อนบัญชิดณะอีกษรศาสตร์                                                                                                    |
| 0525/00544 | 0320/00848      | 1222005883     | 13.06.2016             | Lo a la                                                                                                    | 27,760.00  | 9822-35-Judikovanovkuket                                                                                                    |
| 0525/00645 | 0320/00548      | 1222005685     | 13.06.2016             | CONTRACT DESCRIPTION                                                                                                    | 2,000.00   | 9822-งษปัญษิสณะอีกษาสายส                                                                                                    |
| 0525/00646 | 0320/00848      | 1222005886     | 13.05.2016             |                                                                                                    | 4,500.00   | 9822-an,-Youlleondoursenast                                                                                                    |
| 0525/00647 | 0320/00848      | 1222005687     | 13.06.2016             |                                                                                                    | 4,500.00   | 9822-อนบัญบิสณะอีกษรศาสตร์                                                                                                    |
| 0525/00648 | 0320/00648      | 1222005888     | 13,06,2016             |                                                                                                    | 4,500.00   | 9822-br-undensausnaet                                                                                                    |
| 0525/00649 | 0320/00848      | 1222005889     | 13.06.2016             | Activity (1.1)                                                                                                    | 4,500.00   | 9622-30-000880230591495                                                                                                    |
| 0525/00650 | 0320/00848      | 1222005890     | 13.06.2016             | HEADTAN STATES                                                                                                    | 4,500.00   | 2012-00-BOLORON BURN MARY                                                                                                    |
| 0525/00651 | 0320/00648      | 1222005891     | 13.05.2016             | Statistics of the second second second second second second second second second second second second second se                                                                                                    | 4,500.00   | 9622-00 -1200 Rationer was                                                                                                    |
| 0525/00052 | 0320/00048      | 1222005892     | 13.00.2010             | Didition of the second second s | 4,000.00   | 9644-05-UQDREEDOWNART                                                                                                    |
| 0323/00053 | 0320/00648      | 1222005893     | 13.06.2018             | Constraint out                                                                                                    | 4,000.00   | 9522-ett,-tuguettentrarias                                                                                                    |
| 0525/00004 | 0320/00040      | 1222005005     | 13.06.2016             | 1011-01 (1997) 10                                                                                                    | 4,500,00   | 2022 and Taning Contraction of the second second se |
| 0325/00055 | 0320/00048      | 1222003895     | 13.00.2016             |                                                                                                    | 7,300.00   | 5022-50. Ulgunisticitum and                                                                                                    |
| W343/W030  | 0320/00018      | 1222003890     | 13.00.2010             | and the second second se | 6 000.00   | POLITICA, UNITERNATIONAL CONTRACTOR                                                                                                    |
|            | 0320/00030      | 1222005898     | 13.00.2016             |                                                                                                    | 227 120 00 | 2075.471.270 Distriction used                                                                                                    |

วันที่ราองาน : 14 ม.ช. 59 10:30:56 หน้า : 2

#### ราชาวมารถรวจสรมในกล้างสินกับกล้ายสนับส่ง ราชวามการกรวจสรมในกล้างสินกับกล้ายสันส่งส่ง สั่งผลวาท 3 3 มียุคายน 2599 จำหวับ 18 มียุคายน 2559

| . Ist    | ANE THE | NAME OF                                                                                                    | undinaria fili | วันการาชก | รับเงินจาก 🦷 |                                                                                                    |            | namulaunu                                                                                                    |
|----------|---------|----------------------------------------------------------------------------------------------------|----------------|-----------|--------------|----------------------------------------------------------------------------------------------------|------------|----------------------------------------------------------------------------------------------------|
|          | a angag | organity and a                                                                                                    | and the second |           | 97. TA       | e a ser a sublicit de la compara de la compara de la compara de la compara de la compara de la compara de la co | 227,130.00 | and the second second second second second second second second second second second second second second second |
| <u> </u> |         | and the second second se |                |           | A            |                                                                                                    |            |                                                                                                    |

| naennylähinya<br>sanerssonitudova              | i ianacifarilin | t Sanarashatirika | านสำนังสา | ส | binistin | , furbilist unités |
|------------------------------------------------|-----------------|-------------------|-----------|---|----------|--------------------|
| 9822-ลายมัญน์คณะสึกษาศาสสร<br>23               | 0               | 227,130.00        | 22        | ũ | 2        | 0 I                |
| •<br>23 - 100000000000000000000000000000000000 | 0               | 227,130.00        | 22        |   | 1        | - <b>0</b>         |

# 37) ใบเสนอขอเบิกค่าเล่าเรียนบุตร

| 1                                                                                                    | โปรดท้าเครื่องหมาย 🗸 ลงในช่องว่าง 📙 พร้อมทั้งกรอกข้อความเท่าที่จำเป็น                                                                                                    |
|----------------------------------------------------------------------------------------------------|----------------------------------------------------------------------------------------------------|
| 🔄 ข้าราชการ                                                                                                    | 🗋 ข้าราชการบำนาญ 🗌 ข้าราชการบำนาญ(เปลี่ยนสถานภาพ) 🔲 ลูกจ้างประจำเงินงุบประมาถ                                                                                                    |
|                                                                                                    | เลขที่บัตรประจำตัวประชาชน                                                                                                    |
| _                                                                                                    | เลขที่บัตรประจำตัวข้าราชการบำนาญ / ข้าราชการบำนาญ (เปลี่ยนสถานภาพ)                                                                                                    |
| <ol> <li>ข้าพเจ้า</li> </ol>                                                                                                    | Conunis no draty sind                                                                                                    |
| สังกัด                                                                                                    | Any och yod Wms insemn                                                                                                    |
| 2. ค่สมรสของข้า                                                                                                    | พเจ้าชื่อ                                                                                                    |
| To Tain                                                                                                    | ป็นข้าราชการประจำหรือลกจ้างประจำ                                                                                                    |
| 🗆 เป็น                                                                                                    | เข้าราชการ 🗌 ลกจ้างประจำ ตำแหน่ง                                                                                                    |
| 🗋 เป็น                                                                                                    | มพนักงานหรือลกจ้างในวัฐวิสาหกิจ / หน่วยงานของทางราชการ ราชการส่วนท้องถิ่น กรงเทพมหานอร                                                                                                    |
| กงเ                                                                                                    | ก์กรดิสระ ดงค์การมหาชน หรือหน่วยเงาบอื่นใด                                                                                                    |
| ต่ำ                                                                                                    | แหน่ง ดังกัด                                                                                                    |
| 3 ข้าพเจ้าเป็นผู้รั                                                                                                    | ได้พริและขอให้สีพริเบื่องจาก                                                                                                    |
| [] เป็า                                                                                                    | มโดวของเด้วยเกฎหมาย                                                                                                    |
| 1 เป็น                                                                                                    | 1917001                                                                                                    |
| 4 ข้าพเจ้าได้จ่าย                                                                                                    | เงินสำหรับการศึกษาของบอรดังนี้                                                                                                    |
|                                                                                                    | (ชา เงินทำรงการศึกษา (2) เงินค่าเค่าเรียน                                                                                                    |
| 1) บตร                                                                                                    | the standard with the standard standard s                                                                                                    |
|                                                                                                    | เตรล้าดับที่ (ของบิดา)                                                                                                    |
| (กระ                                                                                                    | รูงสายและ (และสมกุรณ์ (การรมแล้ว) แทบที่มตรลำดับที่                                                                                                    |
| สีด                                                                                                    | รายสนุการแก่งการการการการการการการการการการการการการก                                                                                                    |
| สถาน                                                                                                    | เลือพา ย. สถึนีกง ม้า ๆ อำเภอ ปกมวัน อังหวัด กกม                                                                                                    |
| ชั้นคื                                                                                                    | $\eta_{2}$ $d_{2}$ $d_{3}$                                                                                                    |
| -1.6                                                                                                    | (2) จำบวน                                                                                                    |
| 2) 11015                                                                                                    | นื้อ เมืองเมือง สิ่ง /2/2 2550                                                                                                    |
|                                                                                                    | บตรลำดับที่ (ของบิดา) ส่ เป็นบตรลำดับที่ (ของบารดา) ส่                                                                                                    |
| -/ บุเน                                                                                                    | นี้เป็นบุตรแทนที่บุตรซึ่งถึงแก่กรรมแล้ว) แทบที่บุตรลำดังที่                                                                                                    |
| -, รุ<br>เป็น<br>(กระ                                                                                                    | the second second sec                                                                                                    |
| 1, บุ<br>เป็น<br>(กระ<br>ชื่อ                                                                                                    | เกิดเมื่อ ถึงแก่กระบบนี้อ                                                                                                    |
| -) จุง<br>เป็น<br>ชื่อ<br>สถาบ                                                                                                    | เกิดเมื่อ ถึงแก่กรรมเมื่อ<br>เล็กษา 11. ทั่าธิภาพมีให้ อำเภอ มีการวัน อันเร็ก Mrd 2000 S                                                                                                    |
| ับ รุง<br>เป็น<br>(กรร<br>ชื่อ<br>สถาบ<br>ชั้นศึ่ง                                                                                                    | เกิดเมื่อ ถึงแก่กรรมเมื่อ<br>เสิกษา 11. ทั่วโตง น้ำ ๆ อำเภอ น้ำ นวัน จังหวัด กาม<br>าษา ป. 4 (บ.โ.ป                                                                                                    |
| เป็น<br>เป็น<br>ชื่อ<br>สถาบ<br>ชั้นศึก                                                                                                    | เกิดเมื่อ<br>เสิกษา <u>11</u> <u>ห้าใสาจ น้ำ ๆ อำเภอ นี่ มุ นวัน</u> จังหวัด <u>Mad</u><br>เษา <u>ป. 4</u> (1) $\square$ (2) (2) อ่าบาย (2) เป็ (2559)                                                                                                    |
| เป็น<br>(กระ<br>ชื่อ<br>ชั้นศึก<br>ชั้นศึก<br>3) บตร                                                                                                    | เกิดเมื่อ ถึงแก่กรรมเมื่อ<br>เล็กษา $II$ ทั้ง ( $\eta$ ) ที่ $\eta$ ) ที่ $\eta$ ) ที่ $\eta$ ) ที่ $\eta$ ) ที่ $\eta$ ) ที่ $\eta$ ) ที่ $\eta$ ) $\eta$ ) (\eta ) $\eta$ ) $\eta$ ) $\eta$ ) (\eta ) $\eta$ ) (\eta ) $\eta$ ) $\eta$ ) (\eta ) $\eta$ ) (\eta ) $\eta$ ) (\eta ) $\eta$ ) (\eta ) $\eta$ ) (\eta ) $\eta$ ) (\eta ) $\eta$ ) (\eta ) $\eta$ ) (\eta ) $\eta$ ) (\eta ) (\eta ) $\eta$ ) (\eta ) (\eta |
| 2, นุณ<br>เป็น<br>ชื่อ<br>ชั้นศึ่ง<br>3) บุตร<br>เป็นร                                                                                                    | เกิดเมื่อ     เกิดเมื่อ     เกิดเมื่อ     เกิดเมื่อ     เกิดเมื่อ     เกิดเมื่อ     เกิดเมื่อ     เกิดเมื่อ     เกิดเมื่อ     เกิดเมื่อ     เกิดเมื่อ     เกิดเมื่อ     เกิดเมื่อ     เกิดเมื่อ     เกิดเมื่อ     เกิดเมื่อ     เกิดเมื่อ     เกิดเมื่อ     เกิดเมื่อ     เกิดเมื่อ                                                                                                        |
| 2, นุก.<br>เป็น<br>ชื่อ<br>ชั่นศึก<br>3) บุตร<br>เป็นว<br>(กรถ์                                                                                                    | เกิดเมื่อ ถึงแก่กรรมเมื่อ<br>เศึกษา <u>11</u> <u>พันธิตร พัทวี</u> อำเภอ <u>มีกุ ผู้วัน</u> จังหวัด <u>Mad</u><br>าษา <u>ป. 4</u> (1) [2]<br>(2) [2] จำนวน <u>3.0 ม.ย. 2559</u><br>ชื่อ <u>(2) [3] จำนวน</u> เกิดเมื่อ <u>(0 ผด. 20 ร.4</u><br>บุตรลำดับที่ (ของมารดา)3                                                                                                    |
| เป็น<br>(กระ<br>ชื่อ<br>ชั้นศึก<br>ชั้นศึก<br>3) บุตร<br>เป็นร<br>(กระ<br>ชื่อ                                                                                                    | เกิดเมื่อ ถึงแก่กรรมเมื่อ<br>เล็กษา 11 ทั่ง (กาง 11 ที่ อำเภอ 11 ที่ 40 น้ นี้ จังหวัด 11 ที่ 40 น้ นี้<br>าษา 12 น้ น้ น้า น้ น้ น้ น้ น้ น้ น้ น้ น้ น้ น้ น้ น้                                                                                                    |
| <ul> <li>2, นุณ</li> <li>เป็น</li> <li>ชื่อ</li> <li>ชั้นศึม</li> <li>3) บุตร</li> <li>เป็น</li> <li>เป็น</li> <li>เป็น</li> <li>เป็น</li> <li>เป็น</li> <li>เป็น</li> <li>สถาง</li> </ul> | เกิดเมื่อ ถึงแก่กรรมเมื่อ<br>เล็กษา 11 ทั้ง โตง น้ำ พิมามา น้ำ มามา น้ำ มามา<br>กษา มี.4 (1) [2]<br>ชื่อ (2) จำนวน จังหวัด กาม<br>(2) จำนวน จำนวน (1) [2]<br>(2) จำนวน (1) [2]<br>(1) [2]<br>(1) [2]<br>(1) [2]<br>(1) [2]<br>(1) [2]<br>(1) [2]<br>(1) [2]<br>(1) [2]<br>(1) [2]<br>(1) [2]<br>(1) [2]<br>(1) [2]<br>(1) [2]<br>(1) [2]<br>(1) [2]<br>(1) [2]<br>(1) [2]<br>(1) [2]<br>(1) [2]<br>(1) [2]<br>(1) [2]<br>(1) [2]<br>(1) [2]<br>(1) [2]<br>(2) [2]<br>(1) [2]<br>(1) [2]<br>(1) [2]<br>(1) [2]<br>(1) [2]<br>(2) [2]<br>(1) [2]<br>(1) [2]<br>(2) [2]<br>(1) [2]<br>(1) [2]<br>(2) [2]<br>(1) [2]<br>(2) [2]<br>(1) [2]<br>(1) [2]<br>(2) [2]<br>(1) [2]<br>(1) [2]<br>(2) [2]<br>(1) [2]<br>(1) [2]<br>(2) [2]<br>(1) [2]<br>(1) [2]<br>(1) [2]<br>(1) [2]<br>(2) [2]<br>(1) [2]<br>(1) [2]<br>(1) [2]<br>(2) [2]<br>(1) [2]<br>(1) [2]                                                                                                    |
| <ol> <li>รุงาา<br/>เป็น<br/>ส่อ<br/>สั่นคือ</li> <li>จุ้นคือ</li> <li>บุตร</li> <li>เป็นม<br/>(กรณ์<br/>ชื่อ</li> <li>สถาน<br/>ส่งนคือ</li> </ol>                                          | เกิดเมื่อ       ถึงแก่กรรมเมื่อ         เค็กษา $II$ ทั่ง เกิด น้ำ ๆ         กษา       มี         น       น         เป็       รังหวัด         (2)       จำนจน         (2)       จำนจน         (2)       จำนจน         (3)       เกิดเมื่อ         (2)       จำนจน         (3)       เป็น เป็น         (1)       เกิดเมื่อ         (1)       เกิดเมื่อ         (1)       เกิดเมื่อ         (1)       เกิดเมื่อ         (1)       เกิดเมื่อ         (1)       เกิดเมื่อ         (1)       เกิดเมื่อ         (1)       เกิดเมื่อ         (1)       เกิดเมื่อ         เกิดเมือ       เกิดเมือ         เล็กษา       ไป         (1)       เกิด         เล็กษา       เกิดเมือ         (1)       เกิด         เล็กษา       เกิด         เล็กษา       เกิด         เล็กษา       เกิด         เล็กษา       เกิด         เล็กษา       เกิด         เล็กษา       เล็กษา         เล็กษา       เกิด         เล็กษา       เล็ก                                                                                                    |

↑

# 38) ใบนำส่งฏีกา

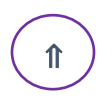

| ที่ | เลขที่เอกสาร | ลงวันที่     | ชื่อเจ้าหนึ่             | งบดำเนินงาน         |                | งบลงทุน     |                       | งบเงินอุดหนุน |                 | งบรายจ่ายอื่น/ | หมายเหตุ |
|-----|--------------|--------------|--------------------------|---------------------|----------------|-------------|-----------------------|---------------|-----------------|----------------|----------|
|     | Mar and      |              | บริษัท/ร้านค้า/บุคคล     | ก่าดอบแทน/ไร้สอยวัส | ค่าสาธารฉูปโภค | ค่าครุภัณฑ์ | ค่าที่ดินสิ่งก่อสร้าง | อุดหนุมทั่วไป | อุคหนุนเพราะกิจ | งบกลาง         |          |
| 1   | 2222000109   | 21-ธ.ค58 หจ. |                          | 12,840.00           | A PARTY        |             |                       |               |                 |                |          |
| 2   | 2222000110   | 21-ธ.ค58 หจ. |                          | 12,840.00           |                |             |                       |               |                 |                |          |
| 3   | 2222000111   | 21-ธ.ค58 พจ. |                          | 2,568.00            | 1.24           |             |                       |               | 1222            |                | Bay y    |
| 4   | 2222000112   | 21-ธ.ค58 หจ. |                          | 1,284.00            |                |             | 8. J                  | 1.12          |                 | Story I        |          |
| 5   | 2222000113   | 21-ธ.ศ58 พง. |                          | 3,745.00            |                |             |                       | 1.1.1         | 4 - 5           |                |          |
| 6   | 2222000114   | 21-ธ.ก58 หจ. |                          | 3,745.00            |                |             |                       |               |                 |                | New York |
| 7   | 2222000115   | 21-ธ.ค58 บจ. |                          | 2,236.00            |                | ··· 6       |                       |               |                 |                | 1        |
| 8   | 2222000116   | 21-ธ.ค58 บจ. |                          | 2,140.00            |                |             | 1                     | /             |                 |                |          |
|     |              |              | - Andrew Marken          |                     |                |             | /                     |               |                 |                | tata .   |
|     |              |              |                          |                     |                |             |                       |               |                 |                |          |
|     |              |              |                          | 6.2025              |                | /           |                       | 1             |                 |                |          |
|     |              |              | Manual Control of Street |                     |                |             | 1.1.1                 | R. Are        |                 |                |          |
|     |              |              |                          |                     |                | 2.2         |                       |               |                 | Sec. 16        | 1.1      |
|     |              |              |                          |                     |                |             |                       |               |                 |                |          |
|     |              |              |                          |                     |                |             |                       |               |                 |                | and the  |
|     |              |              |                          |                     |                |             |                       |               |                 |                |          |

# 39) รายงานการโอนเงิน

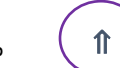

| тійв                       | Biz                  | imes Dire          | ct Credit Sui | nmary Transa         | ctions Report    |             |             |             |
|----------------------------|----------------------|--------------------|---------------|----------------------|------------------|-------------|-------------|-------------|
| Product T                  | ype: DIRECT CR       | EDIT               |               | <b>Created Date:</b> | 12-Jul-2016      |             |             |             |
| Batch Ref                  | : TDCB16071          | 2243               | Effec         | Effective Date :     | 26-Jul-2016      |             |             |             |
| Bank Ref                   | : TDCB16071          | 12243              |               | Org ID :             | C7713FAC         |             |             |             |
| Debit A/C                  | : 2382176663         | 3 - THB            | тнв           | Company Name :       | จูฬาลงกรณ์มหาวิท | ราดัย       |             |             |
| Batch Sta                  | itus : COMPLETE      | Ð                  |               |                      | •                |             |             |             |
| item No.                   | Customer Ref.        | Transaction Ref.   | Payee Name    | Credit A/C           | Amount           | Charge      | Tran Status | Advise Mode |
| 1                          | 2016/2322005394      | TDCB16071224300001 |               |                      | 34,200.00        | BENEFICIARY | SUCCESS     |             |
| 2                          | 2016/2322005395      | TDCB16071224300002 |               |                      | 1,425.00         | BENEFICIARY | SUCCESS     |             |
| 3                          | 2016/2322005396      | TDCB16071224300003 |               |                      | 1,425.00         | BENEFICIARY | SUCCESS     |             |
| Total Am                   | ount :               | 37,050.00          |               |                      |                  |             |             |             |
| Total No.                  | of Transactions :    | 3                  |               |                      |                  |             |             |             |
|                            |                      |                    |               |                      |                  |             |             |             |
| Grand Total of Batch : 1   |                      |                    |               | For Customer Use :   |                  |             |             |             |
| Grand T                    | otal of Batch Transe | actions :          | 3             |                      |                  |             |             |             |
| Grand Total Batch Amount : |                      |                    | 37,050.00     |                      |                  |             |             |             |

\*\* END OF REPORT \*\*